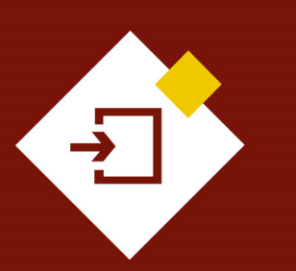

SECOP II -Gestión contractual para Entidades Estatales

# Agencia Nacional de Contratación Pública

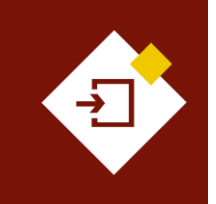

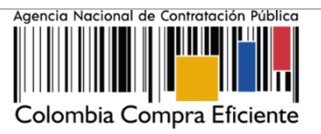

# INDICE

| 1. | INTRODUCCIÓN                            | .3 |
|----|-----------------------------------------|----|
| 2. | EDICIÓN DEL CONTRATO                    | 4  |
| 3. | FIRMA DEL CONTRATO                      | 20 |
| 4. | REQUISITOS DE EJECUCIÓN DEL CONTRATO    | 26 |
| 5. | SEGUIMIENTO A LA EJECUCIÓN DEL CONTRATO | 35 |
| 6. | MODIFICACIONES AL CONTRATO              | 48 |
| 7. | INCUMPLIMIENTOS                         | 73 |

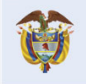

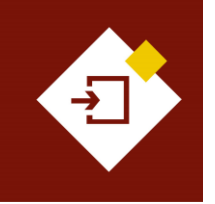

| GUÍA SECOP II – GESTIÓN CONTRACTUAL PARA ENTIDADES ESTATALES |                           |                                |         |  |  |  |  |  |
|--------------------------------------------------------------|---------------------------|--------------------------------|---------|--|--|--|--|--|
| Código                                                       | CCE-SEC-GI-13             | Página                         | 3 de 77 |  |  |  |  |  |
| Vigencia                                                     | Desde 08 de septiembre de | Desde 08 de septiembre de 2021 |         |  |  |  |  |  |
| Versión No.                                                  | 1                         |                                |         |  |  |  |  |  |

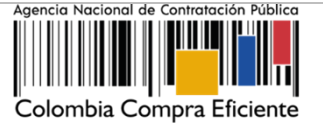

# 1. INTRODUCCIÓN:

Con el fin de apoyar el proceso de formación de los diferentes participes del Sistema de Compra Pública y difundir las practicas oficiales del uso técnico del Sistema Electrónico de Contratación Pública – SECOP II, la Agencia Nacional de Contratación Pública – Colombia Compra Eficiente – ANCP – CCE, pone a disposición de los interesados la presente guía sobre: **Gestión contractual para Entidades Estatales.** 

En el SECOP II desde la cuenta de la Entidad Estatal puede realizar la gestión contractual. Desde la creación y firma del contrato hasta su terminación y cierre. La plataforma le permitirá cumplir con los requisitos de ejecución por ejemplo, la aprobación de las garantías y realizar seguimiento a la ejecución contractual por medio de, la aprobación de solicitudes de pago y la gestión de modificaciones al contrato.

La estructura de la plataforma del SECOP II maneja para todos los partícipes una serie de usuarios y contraseñas personales e intransferibles, los cuales marcan dentro la plataforma, gracias al sello de tiempo, un registro de cada acción y dato manejado por ese usuario; mecanismo válido jurídicamente que permite garantizar la información del momento (fecha, hora, minutos y segundos) en que los documentos electrónicos fueron creados, modificados, enviados y aprobados.

Las actuaciones de los usuarios en el SECOP II comprometen a la Entidad Estatal o al Proveedor del cual son agentes. La autenticación del SECOP II, es decir el nombre de usuario y la contraseña constituyen una firma electrónica en los términos del artículo 7 de la Ley 527 de 1999 y las normas que la reglamentan.

Por consiguiente, los contratos electrónicos compuestos por mensajes de datos tienen los efectos jurídicos según las normas aplicables al negocio jurídico contenido en dichos mensajes, lo anterior en virtud del artículo 22 de la Ley 527 de 1999. Por lo cual, evite imprimir minutas de contratos y hacerlas firmar por las partes. Ya que el contrato electrónico que es aprobado/firmado por las partes a través del SECOP II está conformado por la información diligenciada en la plataforma y documentos anexos que las partes consideren pertinentes con el fin de, no duplicar la información.

Tenga en cuenta que, la gestión contractual en el SECOP II es transversal no cambiará por el tipo de contrato que gestione en la plataforma. Así mismo, en el evento en que se encuentre gestionando un Proceso de Contratación en la modalidad de selección de Mínima Cuantía en donde el contrato se constituye con la oferta presentada por el Proveedor y su aceptación por parte de la Entidad Estatal, en el SECOP II requiere hacer un paso adicional y es la configuración y aprobación/firma del contrato por parte de la Entidad Estatal y el Proveedor. Esto le permitirá hacer uso del módulo de gestión contractual para cumplir con los requisitos de ejecución del contrato y seguimiento a la ejecución, aprobación de solicitudes de pago y modificaciones.

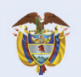

El futuro es de todos DNP Departamento Nacional de Planeación

Colombia Compra Eficiente Tel. (+57 1) 7956600 • Carrera 7 No. 26- 20 Piso 17 • Bogotá- Colombia

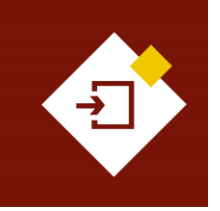

| GUÍA SECOP II – GESTIÓN CONTRACTUAL PARA ENTIDADES ESTATALES |                           |        |         |  |  |  |  |
|--------------------------------------------------------------|---------------------------|--------|---------|--|--|--|--|
| Código                                                       | CCE-SEC-GI-13             | Página | 4 de 77 |  |  |  |  |
| Vigencia                                                     | Desde 08 de septiembre de | 2021   |         |  |  |  |  |
| Versión No. 1                                                |                           |        |         |  |  |  |  |

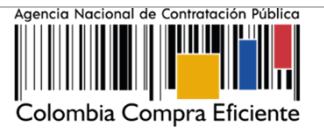

# 2. EDICIÓN DEL CONTRATO:

Ingrese a el SECOP II con usuario y contraseña. Tenga en cuenta que, su usuario es personal e intransferible.

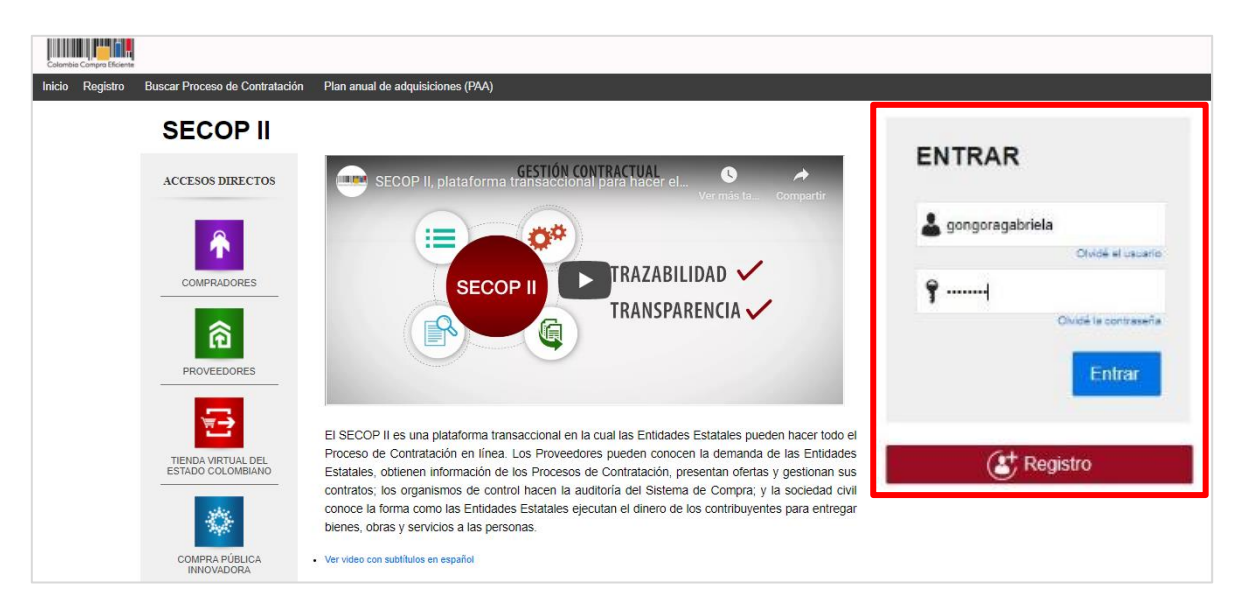

Para ingresar al gestor de contractos en el escritorio diríjase en la barra del menú de inicio a la opción de "Contratos".

| Contratos                               |                         |   |                     | Aumentar el contraste | ▶ <mark>181</mark> | UT<br>ANCP CCE | C -5 17:56:58                                         |
|-----------------------------------------|-------------------------|---|---------------------|-----------------------|--------------------|----------------|-------------------------------------------------------|
| Procesc Contractor /ee                  | dores 🔻 Menú 🔻 Ir a     | • |                     |                       |                    | Busc           | ar                                                    |
| Escritorio                              |                         |   |                     |                       |                    | ld de pági     | na:: 14001307 Ayuda 🕐                                 |
| PROCESOS RECIENTES                      |                         |   |                     |                       |                    |                |                                                       |
|                                         | 0                       | 2 | 0                   |                       | Ë                  | 0              |                                                       |
| Haga clic<br>para acceder<br>a la ayuda | Tareas pendientes       |   | Procesos en edición |                       |                    | Publicados     |                                                       |
|                                         | Agenda                  |   |                     |                       |                    |                | El Servicio de comprat<br>Haga clic aquí para actival |
|                                         | Sin eventos programados |   |                     |                       |                    | Más            | El Buyers_CCE_CD, Bu<br>Haga clic aquí para activa    |
|                                         | Sugerencias SECOP       |   |                     |                       |                    |                | El Servicio de comprat<br>Haga clic aquí para activa  |
|                                         |                         |   |                     |                       |                    |                | Mensajes                                              |

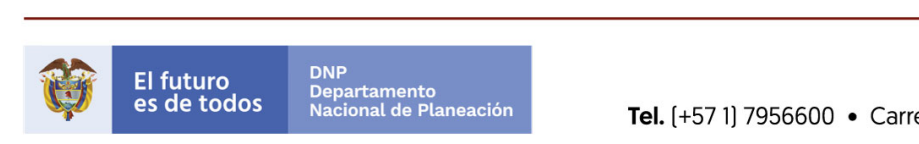

# **Colombia Compra Eficiente**

4

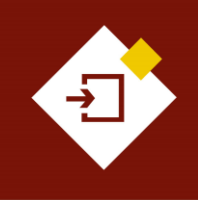

| GUÍA SECOP II - GESTIÓN CONTRACTUAL PARA ENTIDADES ESTATALES |                                |        |         |  |  |  |  |  |
|--------------------------------------------------------------|--------------------------------|--------|---------|--|--|--|--|--|
| Código                                                       | CCE-SEC-GI-13                  | Página | 5 de 77 |  |  |  |  |  |
| Vigencia                                                     | Desde 08 de septiembre de 2021 |        |         |  |  |  |  |  |
| Versión No.                                                  | 1                              |        |         |  |  |  |  |  |

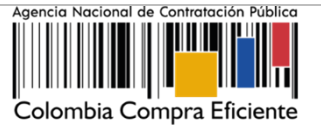

El SECOP II le mostrará un gestor con todos los contratos generados y gestionados por medio de la plataforma, desde que se confirma la selección o adjudicación en un Proceso de Contratación. El SECOP II, le permitirá a través de este gestor administrar cada contrato en sus diferentes estados (En edición, Pendiente de aprobación, En revisión del Proveedor, Firmado, En ejecución, Terminado, etc.).

| Colombia Compra Eficiente |                       |                           |                         |                          | Aumentar el co             | ntraste 🛃 🔛                                                                                        | UTC -5<br>ANCP CCE - AC | i 17:57:44<br>BENCI V |
|---------------------------|-----------------------|---------------------------|-------------------------|--------------------------|----------------------------|----------------------------------------------------------------------------------------------------|-------------------------|-----------------------|
| Procesos 🔻 Contrate       | os Proveedores        | i 🔻 Menú 🔻 🛛 Ira          | -                       |                          |                            |                                                                                                    | Buscar                  | . <b>Q</b>            |
| Escritorio → Menú → Adm   | inistración de        | e contratos               |                         |                          |                            |                                                                                                    | Id de página:: 2        | 3000656 Ayuda 🕐       |
| € Volver Últimas mod      | lificaciones Too      | Seleccione                |                         |                          |                            |                                                                                                    |                         |                       |
| Buscar contrato           |                       |                           |                         |                          |                            |                                                                                                    |                         |                       |
|                           | Buscar                | (Búsqueda avanzada)       |                         |                          |                            |                                                                                                    |                         |                       |
|                           |                       |                           |                         |                          |                            |                                                                                                    |                         |                       |
| Últimas modificaciones    |                       |                           |                         |                          |                            |                                                                                                    |                         |                       |
| Número del Contrato       | Proveedor             | Unidad de contratación    | Proceso de Contratación | Valor total de la oferta | Tipo de contrato           | Fecha del estado                                                                                   | Estado                  |                       |
| 001-GG-2020               | FRANCISCO<br>TORRES   | UNIDAD DE<br>CONTRATACIÓN | CDPS-GG-2020            | 22.500.000 COP           | Proceso de<br>Contratación | 12 días de tiempo<br>transcurrido<br>(25/11/2020 11:33:49<br>AM(UTC-05:00)<br>Bogotá, Lima, Quito) | En ejecución            | Detalle               |
| CO1.PCCNTR.79003          | PROVEEDOR<br>GABRIELA | UNIDAD DE<br>CONTRATACIÓN | MC-CG-GG-2020           | 18.000.000 COP           | Proceso de<br>Contratación | 13 días de tiempo<br>transcurrido<br>(24/11/2020 4:05:39<br>PM(UTC-05:00)<br>Bogotá, Lima, Quito)  | En edición              | Editar                |

De igual forma podrá acceder al contrato desde el área de trabajo de cada Proceso de Contratación. Desde este gestor el SECOP II habilitará la búsqueda del contrato por número del proceso o contrato, nombre del Proveedor o estado del contrato. Para esto, tendrá habilitada la opción de "Búsqueda avanzada".

| Colombia Compra Eficiente             |                 |   | Aumentar el contraste      | <mark>181</mark> | UTC -5 17:58:13<br>ANCP CCE - AGENCI V |
|---------------------------------------|-----------------|---|----------------------------|------------------|----------------------------------------|
| Procesos  Contratos Proveedores       | ▼ Menú ▼ Ir a   | - |                            |                  | Buscar 🔍                               |
| Escritorio → Menú → Administración de | contratos       |   |                            |                  | ld de página:: 23000656 Ayuda 🕐        |
| Solver Ultimas modificaciones Tod     | os Seleccione - |   |                            |                  |                                        |
| Buscar contrato                       |                 |   |                            |                  |                                        |
| Criterios de búsqueda                 |                 |   |                            |                  |                                        |
| Contiene todas las palabras           |                 |   |                            |                  |                                        |
| Limite sus resultados                 |                 |   |                            |                  |                                        |
| Número del Contrato                   |                 |   |                            |                  |                                        |
| Proveedor                             |                 |   |                            |                  |                                        |
| Unidad de contratación                |                 |   |                            |                  |                                        |
| Proceso de Contratación               |                 |   |                            |                  |                                        |
| Valor desde                           |                 |   |                            |                  |                                        |
| Valor hasta                           |                 |   |                            |                  |                                        |
| Tipo de contrato                      | Seleccione      | ~ |                            |                  |                                        |
| Estado                                | Seleccione      | * |                            |                  |                                        |
|                                       |                 |   | (Volver a búsqueda simple) |                  |                                        |

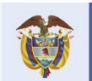

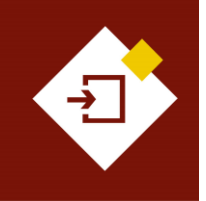

| GUÍA SECOP II – GESTIÓN CONTRACTUAL PARA ENTIDADES ESTATALES |                                |        |         |  |  |  |  |  |
|--------------------------------------------------------------|--------------------------------|--------|---------|--|--|--|--|--|
| Código                                                       | CCE-SEC-GI-13                  | Página | 6 de 77 |  |  |  |  |  |
| Vigencia                                                     | Desde 08 de septiembre de 2021 |        |         |  |  |  |  |  |
| Versión No.                                                  | 1                              |        |         |  |  |  |  |  |

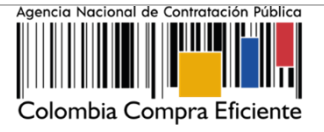

Una vez, identifica el contrato que requiere gestionar el SECOP II le mostrará la información básica del contrato, haga clic en "Editar" para ingresar al contrato electrónico.

| Colombia Compro Eficiente<br>rocesos 👻 Contratos                      | Proveedores 🔻                          | Menû 🔻 🔓 Ir a                                       | ¥                                                                                                    |                                                                                                    |                                                                                                    | Aumentar el contraste                                                                             |                                                                                                    | UTC -5 17:<br>P CCE - AGENC | 59:25<br>a ▼ |
|-----------------------------------------------------------------------|----------------------------------------|-----------------------------------------------------|----------------------------------------------------------------------------------------------------|----------------------------------------------------------------------------------------------------|----------------------------------------------------------------------------------------------------|---------------------------------------------------------------------------------------------------|----------------------------------------------------------------------------------------------------|-----------------------------|--------------|
| exitario → Manú → Admini<br>Volver Últimas modific<br>Buscar contrato | istración de co<br>aciones Todos       | Seleccione +                                        |                                                                                                    |                                                                                                    | Información del móc                                                                                                    | lulo de con                                                                                       | tratos del S                                                                                        | e plgina: 230366<br>ECOP I  | iss Ayuda    |
| Buscar contrato                                                       |                                        |                                                     | 1.<br>2.<br>3.<br>4.<br>5.<br>6.<br>7.                                                                                                    | Número del Contra<br>encuentra en estac<br>corresponde a un i<br>automática por la p<br>Proveedor seleccio<br>Unidad de Contrata<br>Número del Proces<br>Valor del Contrato<br>Fecha del estado<br>Estado. (En edición<br>revisión del Provee<br>Terminado). | to (Cuando<br>lo "En edici<br>dentificado<br>lataforma).<br>mado o adj<br>ación<br>so de Contr<br>a, Pendiente<br>dor, Firmad | o el contrato<br>ión" este nu<br>r generado<br>udicado<br>ratación<br>e de aproba<br>do, En ejecu | o se<br>úmero<br>de forn<br>ución, El<br>ución,                                                     | na                          |              |
| Número del Contrato F<br>CO1.PCCNTR 78205 G<br>E<br>C                 | roveedor<br>RUPO<br>MPRESARIAL<br>GOLD | Unidad de contratación<br>UNIDAD DE<br>CONTRATACIÓN | Proceso de<br>SASI-GS-00                                                                                                    | Contratac                                                                                                    | ión Valor total de la oferta<br>487.912.298,89 COP                                                                            | Tipo de contrato<br>Proceso de<br>Contratación                                                    | Fecha del estado<br>18 días de tiempo<br>transcurrido<br>(19/1/2020.3:21.50<br>PM/UTC-05.00) Dogoté | Estado<br>En<br>edición     | Editar       |
| OPCIONES                                                              |                                        |                                                     | VER<br>Últimes modificació<br>En edición<br>En eprobación<br>Pendiente de apro<br>Firmado<br>En revisión del Pro<br>Cerrados<br>Cancelados<br>Sancelados | ones<br>bación<br>weedor                                                                                                    |                                                                                                    | HERRAMIENTA<br>Merremientes no                                                                    | Line, Guitoj<br>S<br>ealé disponète.                                                                |                             |              |

El contrato electrónico se encuentra dividido en nueve (9) secciones: *Información general, Condiciones, Bienes y servicios, Documentos del Proveedor, Documentos del Contrato, Información presupuestal, Ejecución del contrato, Modificaciones e Incumplimientos.* Cuando el contrato electrónico se encuentra en estado "En edición" las secciones que corresponden a "Modificaciones" e "Incumplimientos" se encontrarán bloqueadas y se habilitarán cuando inicie la ejecución del contrato.

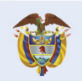

El futuro es de todos DNP Departamento Nacional de Planeación

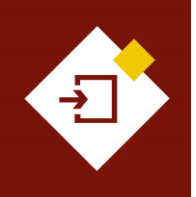

| GUÍA SECOP II | - GESTIÓN CONTRACTUAL  | Agencia Nacional de Contratación Público |         |                           |
|---------------|------------------------|------------------------------------------|---------|---------------------------|
| Código        | CCE-SEC-GI-13          | Página                                   | 7 de 77 |                           |
| Vigencia      | Desde 08 de septiembre |                                          |         |                           |
| Versión No.   | 1                      |                                          |         | Colombia Compra Eficiente |

|                                                                                                    | Provedues a Marci ba<br>averan - Contrato en edición<br>Esterificación del contrato<br>Netrolficación del contrato<br>Previo de arrente<br>Fueba e guerrandia del arter<br>Kente de Contrato                                                                                                    | COLINCOLITE MASS<br>1<br>Canado<br>Catalon Registrances (Colored States)<br>International Colored States)<br>International Colored States<br>International Colored States<br>Internatio Colored States<br>International Colored States | n Aquitta di Nguya (Jang Gala)<br>Da Fana El Celcuardo Lo de Los<br>La Derocanto de Los |                   | aur 100.4 1920 64<br>Aur 2004 Albert - Albert - Alb |             | Las<br>formul<br>los doo<br>confo | secciones del<br>ario electrónico y<br>cumentos anexos<br>rman el contrato<br>electrónico. |
|----------------------------------------------------------------------------------------------------|----------------------------------------------------------------------------------------------------|----------------------------------------------------------------------------------------------------|-----------------------------------------------------------------------------------------|-------------------|----------------------------------------------------------------------------------------------------|-------------|-----------------------------------|--------------------------------------------------------------------------------------------|
| o Incumplimientos                                                                                                    | Tipo de Contrato<br>¿Asociado a otro contrato?                                                                                                    | Prestación de servicios                                                                                                    |                                                                                         | (                 | 1 ) Información                                                                                                    | r general   |                                   |                                                                                            |
|                                                                                                    | Duración del contrato                                                                                                    | 4 * Meses                                                                                                    | × •                                                                                     |                   | ~                                                                                                    |             |                                   |                                                                                            |
|                                                                                                    | Fecha de terminación del contrato<br>Tremos attricoses en días                                                                                                    | 01/03/2021 23:59                                                                                                    |                                                                                         |                   |                                                                                                    |             |                                   |                                                                                            |
|                                                                                                    | Liquidación                                                                                                    | ● Si ○ No                                                                                                    |                                                                                         |                   | 2 Condiciones                                                                                                    |             |                                   |                                                                                            |
|                                                                                                    | l'echa de inicio de liquidación                                                                                                    | 02/03/2021 00:00                                                                                                    |                                                                                         |                   | 2 Condiciónes                                                                                                    |             |                                   |                                                                                            |
|                                                                                                    | Fecha fin de liquidación                                                                                                    | 02/10/2021 23 59                                                                                                    |                                                                                         |                   |                                                                                                    |             |                                   |                                                                                            |
|                                                                                                    | Obligaciones Ambientales                                                                                                    | Osl The                                                                                                    |                                                                                         |                   |                                                                                                    |             |                                   |                                                                                            |
|                                                                                                    | Reversión                                                                                                    | Osi⊛No<br>Osi®No                                                                                                    |                                                                                         |                   | 3 Rienes v sen                                                                                                    | vicios      |                                   |                                                                                            |
|                                                                                                    |                                                                                                    |                                                                                                    |                                                                                         |                   | Diches y ser                                                                                                    | VIGIOS      |                                   |                                                                                            |
|                                                                                                    | Información de la Entidad Estatal contratant                                                                                                    | e                                                                                                    |                                                                                         |                   |                                                                                                    |             |                                   |                                                                                            |
|                                                                                                    | ANCP CCE - AGENCIA NACIO                                                                                                    | NAL DE CONTRATACION PUBLICA -                                                                                                    | COLOMBIA COMPRA EFICIENTE                                                               |                   | 4 Documentos                                                                                                    | del Provee  | edor                              |                                                                                            |
|                                                                                                    | Información del Proveedor contratista                                                                                                    |                                                                                                    |                                                                                         |                   |                                                                                                    |             |                                   |                                                                                            |
|                                                                                                    | GRUPO EMPRESARIAL GOLD<br>COLONBIA, Bogotá<br>Número de documento 900852965                                                                                                    |                                                                                                    |                                                                                         |                   | 5 Documentos                                                                                                    | del contrat | to                                |                                                                                            |
|                                                                                                    | Cuenta bancaria del proveedor                                                                                                    |                                                                                                    |                                                                                         | _                 |                                                                                                    |             |                                   |                                                                                            |
|                                                                                                    | Proveedar No                                                                                                    | ombre del banco                                                                                                    | Tipo de cuenta                                                                          | Número de cu      | 6 Información i                                                                                                    | presupuest  | al                                |                                                                                            |
|                                                                                                    | GRUPO EMPRESARIAL GOLD BA                                                                                                    | INCO DE COLOMBIA                                                                                                    | Coniente                                                                                | 23-7658498-88     |                                                                                                    |             |                                   |                                                                                            |
|                                                                                                    |                                                                                                    |                                                                                                    |                                                                                         |                   | T I                                                                                                    |             |                                   |                                                                                            |
|                                                                                                    | Aprobación del contrato                                                                                                    |                                                                                                    |                                                                                         |                   |                                                                                                    |             |                                   |                                                                                            |
|                                                                                                    | Aprobador – Proveedor                                                                                                    |                                                                                                    |                                                                                         |                   | 7 Ejecución de                                                                                                    | el Contrato |                                   |                                                                                            |
|                                                                                                    | Aprobado por: Pecha de aprobado<br>Aprobador - Entidad Estatal                                                                                                    |                                                                                                    |                                                                                         |                   |                                                                                                    |             |                                   |                                                                                            |
|                                                                                                    | Aprobado por: Fecha de aprobac                                                                                                    | ibm: -                                                                                                    |                                                                                         |                   | Г                                                                                                    |             |                                   |                                                                                            |
|                                                                                                    | Información del contrato                                                                                                    |                                                                                                    |                                                                                         |                   |                                                                                                    |             | 0                                 |                                                                                            |
|                                                                                                    | Tipo de proceso                                                                                                    | Licitación pública                                                                                                    |                                                                                         |                   | 8 Modificación                                                                                                    | es del Co   |                                   |                                                                                            |
|                                                                                                    | Unidad de contratación<br>Proceso de Contratación                                                                                                    | UNIDAD DE CONTRATACIÓN                                                                                                    |                                                                                         |                   |                                                                                                    |             |                                   |                                                                                            |
|                                                                                                    | Titulo de la oferta                                                                                                    | OFERTA GRUPO EMPRESARIAL 2020                                                                                                    |                                                                                         |                   | L                                                                                                    |             |                                   |                                                                                            |
|                                                                                                    | Cauntia del contrato                                                                                                    | 1.100.000.000 COP                                                                                                    |                                                                                         |                   | a la cumuliación                                                                                                    | at a a      | 0                                 |                                                                                            |
|                                                                                                    |                                                                                                    |                                                                                                    |                                                                                         |                   | 9 incumplimier                                                                                                    | nos         |                                   |                                                                                            |
|                                                                                                    | Volver                                                                                                    |                                                                                                    |                                                                                         |                   |                                                                                                    |             |                                   |                                                                                            |
| e voetal phie Térring d'une                                                                                                    | the device of the second second |                                                                                                    |                                                                                         | 42.4848 and color |                                                                                                    |             |                                   |                                                                                            |
| a called a called a | and (coulds) w                                                                                                    |                                                                                                    | 01000                                                                                   |                   |                                                                                                    |             |                                   |                                                                                            |

#### 1. Información general:

En esta sección deberá verificar y diligenciar los datos básicos del contrato así:

#### a. Información del contrato:

- ✓ Fecha de generación del estado: Es la fecha en que la Entidad Estatal confirma la selección o adjudicación de Proceso de Contratación en el SECOP II.
- ✓ Número del contrato: El SECOP II genera un identificador de forma automática cono número del contrato. Sin embargo, este campo es editable por lo cual, deberá ingresar un identificador del contrato de acuerdo con el sistema de numeración que utiliza la Entidad Estatal.
- ✓ Objeto del contrato: Diligencie el objeto del contrato.
- ✓ Tipo de contrato: Esta información viene precargada de lo seleccionado previamente en el Proceso de Contratación.
- ✓ Asociado con otro contrato: La plataforma le permitirá asociar contratos con objetos comunes por ejemplo, obra e interventoría. Al seleccionar "SI", encontrará la opción de "Agregar" para seleccionar el número de contrato que desea relacionar.
- ✓ Duración del Contrato: Verifique el tiempo en meses, días y años de la duración del contrato. Si esta información fue diligenciada en el Proceso de Contratación puede editarla o en caso contrario, podrá ingresarla.
- Fecha de terminación del contrato.
- Tiempo de Adición en Días: El SECOP II incluye un contador automático en donde se  $\checkmark$

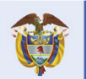

El futuro Departamento Nacional de Planeación de todos

# **Colombia Compra Eficiente**

n Público

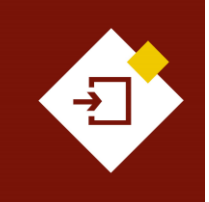

 $\checkmark$ 

| GUÍA SECOP II – GESTIÓN CONTRACTUAL PARA ENTIDADES ESTATALES |                                |        |         |  |  |  |  |  |
|--------------------------------------------------------------|--------------------------------|--------|---------|--|--|--|--|--|
| Código                                                       | CCE-SEC-GI-13                  | Página | 8 de 77 |  |  |  |  |  |
| Vigencia                                                     | Desde 08 de septiembre de 2021 |        |         |  |  |  |  |  |
| Versión No.                                                  | 1                              |        |         |  |  |  |  |  |

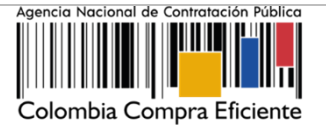

podrá observar el tiempo en días calendario que la Entidad Estatal una vez, realiza una modificación al contrato lo haya prorrogado. De lo contrario permanecerá en "0". **Obligaciones:** Seleccione si aplica, liquidación, obligaciones ambientales, obligaciones

posconsumo y reversión.

| Identificación del contrato       |                                                                                                    |
|-----------------------------------|----------------------------------------------------------------------------------------------------|
| ID del contrato en SECOP          | CO1.PCCNTR.74302                                                                                                    |
| Versión del contrato              | 1                                                                                                    |
| Estado de contrato                | En edición                                                                                                    |
| Fecha de generación del estado    | 1 día de tiempo transcurrido (28/10/2020 9:53:47 AM(UTC-05:00) Bogotá, Lima, Quito)                                                                |
| Número del Contrato               | CCE-001-4H-2020 *                                                                                                    |
| Objeto del contrato               | PRESTACIÓN DE SERVICIOS LOGÍSTICOS PARA EL DESARROLLO DE LAS<br>ACTIVIDADES DE BIENESTAR, ACTIVIDADES DEPORTIVAS Y LUDICAS DE LOS<br>FUNCIONARIOS. |
| Tipo de Contrato                  | Prestación de servicios                                                                                                    |
| ¿Asociado a otro contrato?        | ○ Sí ● No *                                                                                                    |
| Duración del contrato             | 4)* Meses 🗸 *                                                                                                    |
| Fecha de terminación del contrato | 01/03/2021 23:59 🚔 *                                                                                                    |
| Tiempo adiciones en días          | <sup>0 días</sup> Si selecciona "Si" el                                                                                                    |
| Liquidació                        | ón ●sí ○No SECOP II habilitará una                                                                                                    |
| Fecha de inicio de liquidació     | ón 02/03/2021 00:00 📑 🔭 fecha estimada de inicio v                                                                                                 |
| Fecha fin de liquidació           | ón 02/10/2021 23:59                                                                                                    |
| Obligaciones Ambiental            | es 🔿 Sí 🖲 No                                                                                                    |
| Obligaciones pos consun           | no 🔿 Sí 🖲 No                                                                                                    |
| Reversio                          | ón 🔿 Sí 🖲 No                                                                                                    |

# b. Información de la Entidad Estatal (Contratante) y del Proveedor (Contratista):

Incluye los datos de la Entidad Estatal y el Proveedor seleccionado o adjudicatario.

| Información de la Entidad Estatal contratante                                    |                      |
|----------------------------------------------------------------------------------|----------------------|
| ANCP CCE - AGENCIA NACIONAL DE CONTRATACION PUBLICA - COLOMBIA COMPRA EFICIENTE  | 0 Recomendación (es) |
| Información del Proveedor contratista                                            |                      |
| COLOMBIA, Bogotá<br>Provessors COLOMBIA, Bogotá<br>Número de documento 900852963 |                      |

Si al registrarse el Proveedor incluyó la información de su cuenta bancaria, aparecerá en la sección "Cuenta bancaria del Proveedor". Este campo es opcional y la Entidad Estatal o Proveedor podrán editarlo. La información ingresada o editada es pública.

| Cuenta bancaria del provee | dor               |                |                  |                        |
|----------------------------|-------------------|----------------|------------------|------------------------|
| Proveedor                  | Nombre del banco  | Tipo de cuenta | Número de cuenta |                        |
| GRUPO EMPRESARIAL GOLD     | BANCO DE COLOMBIA | Corriente      | 23-7658498-98    | agregar<br>información |

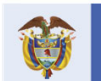

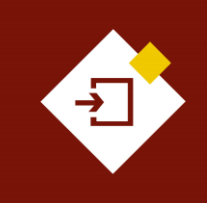

| GUÍA SECOP II | – GESTIÓN CONTRACTUAL PAR | A ENTIDADES E | STATALES |
|---------------|---------------------------|---------------|----------|
| Código        | CCE-SEC-GI-13             | Página        | 9 de 77  |
| Vigencia      | Desde 08 de septiembre de | 2021          |          |
| Versión No.   | 1                         |               |          |

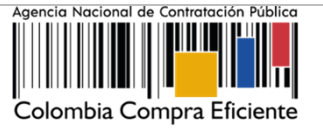

El SECOP II, mostrará la sección "Aprobación del Contrato", los campos "Aprobador – Proveedor" y "Aprobador – Entidad Estatal" se encontrarán en blanco, ya que estos se diligenciarán automáticamente una vez el contrato quede suscrito por las partes. El SECOP II, identificará el usuario que realizo la aprobación y la fecha y hora exacta.

| Aprobación del contrato                      |                      |
|----------------------------------------------|----------------------|
| Aprobador – Proveedor<br>Aprobado por:       | Fecha de aprobación: |
| Aprobador – Entidad Estatal<br>Aprobado por: | Fecha de aprobación: |

Una vez el Proveedor apruebe el contrato, podrá verificar el usuario que realizó esta acción, en el campo "Aprobador – Proveedor". Tenga en cuenta que, el nombre indicado como aprobador deberá corresponder con el usuario competente para firmar el contrato (representante legal/apoderado/facultado), si el usuario no corresponde, deberá rechazar el contrato.

De igual forma, el SECOP II le permitirá a la Entidad Estatal, Proveedor y a cualquier interesado a través de la vista pública descargar el contrato electrónico como un documento en formato PDF. Una vez, el contrato electrónico se encuentre en estado "Firmado" podrá descargar un documento con la información relacionada hasta este momento. Y posteriormente cuando el contrato se encuentre en estado "En ejecución" otro documento con la información gestionada en ese estado del contrato.

Contrato Firmado: Contrato en ejecución:

- **c.** Información del contrato: Esta sección viene diligenciada por la plataforma e incluye los datos del Proceso de Contratación así:
  - Tipo de proceso: Módulo o modalidad de contratación utilizado para gestionar el proceso.
  - ✓ Número del Proceso de Contratación.
  - ✓ Título de la oferta: Identificador de la oferta relacionado por el Proveedor (Si aplica)
  - ✓ Valor del contrato (Si identifica el valor en "0" deberá confirmar la información diligenciada en la sección de "Bienes y servicios").

```
      Información del contrato

      Tipo de proceso
      Licitación pública

      Unidad de contratación
      UNIDAD DE CONTRATACIÓN

      Proceso de Contratación
      LP-GS-001-2020

      Título de la oferta
      OFERTA GRUPO EMPRESARIAL 2020

      Cuantía del contrato
      1.100.000 000 COP
```

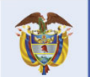

El futuro es de todos DNP Departamento Nacional de Planeación

Colombia Compra Eficiente Tel. (+57 1) 7956600 • Carrera 7 No. 26- 20 Piso 17 • Bogotá- Colombia

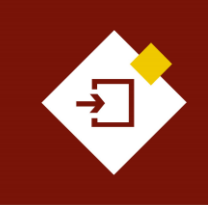

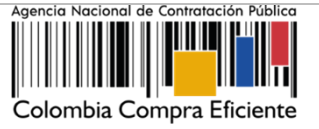

#### Condiciones: 2.

En esta sección deberá verificar y diligenciar las condiciones de entrega de los bienes y servicios contratados y las condiciones financieras, incluyendo las garantías solicitadas con el contrato.

a. Documentos tipo: El SECOP II identificará los contratos asociados al uso de los Documentos de Pliegos Tipos dispuestos por la ANCP - CCE de cuerdo con, la relación realizada en el Proceso de Contratación.

| Documentos Tipo |                 |                    |                                                                                |
|-----------------|-----------------|--------------------|--------------------------------------------------------------------------------|
|                 | Documentos Tipo | Sí                 | Documentos tipo adoptados por la ANCP-CCE en virtud de la Ley 2022<br>del 2020 |
|                 | Sector:         | Infraestructura de | transporte                                                                     |
|                 |                 |                    |                                                                                |

b. Condiciones de ejecución y entrega: El SECOP II habilitará una lista desplegable para que seleccione las condiciones de entrega de los bienes y servicios que aplican al contrato. Si estas condiciones están especificadas en el clausulado o el algún documento soporte del contrato electrónico, seleccione "Como acordado previamente" e incluya el documento en la sección de "Documentos del contrato".

En la pregunta ¿El contrato puede ser prorrogado?, indique si existe la posibilidad de prórroga marcando "Si". La plataforma le habilitará el campo para diligenciar la fecha estimada de notificación de la prórroga. En todo caso, si no selecciona esta opción o indica que "No" y luego tiene la necesidad de realizar una prórroga, podrá hacerlo.

| Condiciones ejecución y entrega       |                  |
|---------------------------------------|------------------|
| Condiciones de entrega:               | A definir 🗸      |
| El contrato puede ser prorrogado      | ● Sí ○ No        |
| Fecha de notificación de prorrogación | 26/02/2021 14:00 |

c. Configuración financiera - Configuraciones generales: En la pregunta ¿Se requiere emisión de códigos de autorización?: Al marcar "Si" como usuario de la Entidad Estatal deberá generar códigos de autorización para que los Proveedores puedan realizar las solicitudes de pago en la sección de "ejecución del contrato". Realice esta selección si requiere un control adicional sobre el momento en que el Proveedor puede hacer estas solicitudes a través de la plataforma.

```
Configuración financiera - Configuraciones generales
      ¿Se requieren emisiones de códigos de
                                       autorización?
```

d. Configuración financiera - Garantías: El SECOP II le mostrará las garantías solicitadas por la Entidad Estatal en el Proceso de Contratación. En el contrato electrónico en estado "En

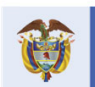

El futuro

Departamento Nacional de Planeación de todos

**Colombia Compra Eficiente** Tel. (+57 1) 7956600 • Carrera 7 No. 26- 20 Piso 17 • Bogotá- Colombia

A

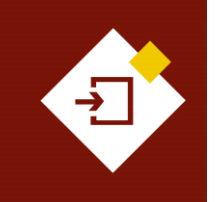

| GUÍA SECOP II | - GESTIÓN CONTRACTUAL PAR | A ENTIDADES E | STATALES |
|---------------|---------------------------|---------------|----------|
| Código        | CCE-SEC-GI-13             | Página        | 11 de 77 |
| Vigencia      | Desde 08 de septiembre de | 2021          |          |
| Versión No.   | 1                         |               |          |

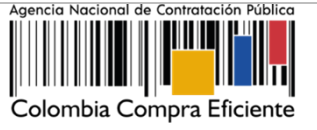

edición" no es posible modificar las garantías requeridas o solicitar adicionales. Sin embargo, sí estará habilitada la opción para actualizar las fechas de vigencia de las garantías. Indique de carácter informativo la fecha límite de entrega de las garantías por parte del Proveedor. Tenga en cuenta que, si requiere solicitar garantías adicionales podrá hacerlo como parte de la ejecución del contrato a través de una modificación.

El SECOP II le mostrará una tabla en la que aparecerán las garantías que enviará el Proveedor después de firmar el contrato. En el contrato electrónico en estado "En edición" sólo aparecerá la garantía de seriedad de la oferta si fue solicitada en el Proceso de Contratación.

| Configuración financiera - Garantías       |                                                                                     |                               |                  |                                              |          |             |
|--------------------------------------------|-------------------------------------------------------------------------------------|-------------------------------|------------------|----------------------------------------------|----------|-------------|
| ¿Solicitud de garantías?                   |                                                                                     |                               |                  |                                              |          |             |
| Seriedad de la oferta                      | Sí O No                                                                             |                               |                  |                                              |          |             |
|                                            | % del presupuesto oficial<br>estimado del Proceso de<br>Contratación o de la oferta | 10,00                         |                  |                                              |          |             |
| Cumplimiento                               | Sí No                                                                               |                               |                  |                                              |          |             |
|                                            | Cumplimiento del contrato                                                           |                               |                  |                                              |          |             |
|                                            | % del valor del contrato 10,00                                                      | Fecha de vigencia (desde)     | 30/10/2020 9:00  | AM 🚔 *                                       |          |             |
|                                            |                                                                                     | Fecha de vigencia (hasta)     | 29/08/2021 11:59 | PM 🛗 *                                       |          |             |
| Responsabilidad civil extra contractual    | Sí No                                                                               | _                             |                  |                                              |          |             |
| Fecha límite para entrega de garantías:    | 3/11/2020 8:00 AM                                                                   | echa de entrega de garantías: | -                |                                              |          |             |
| Garantías del proveedor:                   |                                                                                     |                               |                  |                                              |          |             |
| Advertencia Id de la garantía Justificació | ón Tipo de garantía                                                                 | Valor                         | Emisor           | Fecha fin                                    | Estado   | Advertencia |
| CO1.WRT.130701 Seriedad de                 | a la oferta Sin documento                                                           | 12.000.000,00 COP             | Sin documento    | 27/05/2021 ((UTC-05:00) Bogotá, Lima, Quito) | Aprobada | Detalle     |

d. Configuración financiera - Pago de anticipos: En el contrato electrónico en estado "En edición" estos datos son editables. Es decir que, si en el Proceso de Contratación no definió anticipos, ni plan de pagos y requiere agregar o editar la información diligenciada lo podrá hacer. Si hay anticipos o definió un plan de pagos, la plataforma le mostrará el porcentaje del anticipo y el esquema de amortización; o el plan de pagos con el porcentaje de facturación previsto.

| Configuración financiera - Pago de a | nticipo | S           |                           |                      |                   |                |                               |
|--------------------------------------|---------|-------------|---------------------------|----------------------|-------------------|----------------|-------------------------------|
| Definir Plan de Pagos?               | 🖲 Sí (  | ○ No *      |                           |                      |                   |                |                               |
| ¿Pago de anticipos?                  | 🔘 Sí (  | O No        |                           |                      |                   |                |                               |
| % del anticipo:                      |         |             | 10,00 *                   |                      |                   |                |                               |
| Valor del anticipo:                  | 110.000 | 0.000,00 CC | )P                        |                      |                   |                |                               |
| ¿Patrimonio autónomo?                | 🔍 Sí (  | ○ No *      |                           |                      |                   |                |                               |
|                                      |         | Pago        | % de facturación prevista | Valor total previsto | % de amortización | Fecha prevista | de emisión                    |
|                                      |         | Pago<br>001 | 25                        | 275.000.000,00       | 25                | -              | Editar                        |
|                                      |         | Pago<br>002 | 25                        | 275.000.000,00       | 25                | -              | Editar                        |
| Plan de pagos:                       |         | Pago<br>003 | 25                        | 275.000.000,00       | 25                | -              | Editar                        |
|                                      |         | Pago<br>004 | 25                        | 275.000.000,00       | 25                | -              | Editar                        |
|                                      |         |             |                           |                      |                   |                | Total: 100%<br>Agregar Borrar |

- e. Configuración de facturación y pago:
  - $\checkmark$ Forma de Pago: Seleccione la forma de pago al contratista (SDD, Cheque, ATM, Efectivo, Transferencia Bancaria, etc.).
  - Plazo de pago de la factura: Seleccione el tiempo estimado en días de pago.

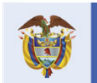

El futuro

Tel. (+57 1) 7956600 • Carrera 7 No. 26- 20 Piso 17 • Bogotá- Colombia

**Colombia Compra Eficiente** 

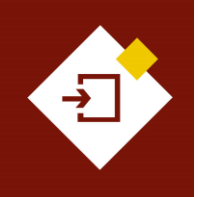

| GUÍA SECOP | II - GESTIÓN CONTRACTUAL P | PARA ENTIDADE | S ESTATALES |
|------------|----------------------------|---------------|-------------|
| ódigo      | CCE-SEC-GI-13              | Página        | 12 de 77    |
| igencia    | Desde 08 de septiembre     | de 2021       |             |
| ersión No. | 1                          |               |             |

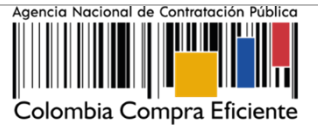

| Condiciones de facturación y pago |                        |
|-----------------------------------|------------------------|
| Forma de pago                     | Transferencia bancaria |
| Plazo de pago de la factura       | 30 días 🗸              |
|                                   |                        |

 $\checkmark$ Comentarios: La plataforma le habilitará un campo de texto para ampliar la información de las condiciones del contrato.

| Comentarios         |                                                                                                    |
|---------------------|----------------------------------------------------------------------------------------------------|
| Número del Contrato | C01.PCCNTR.74302                                                                                                    |
| Proveedor           | GRUPO EMPRESARIAL GOLD                                                                                                    |
| Creado por          |                                                                                                    |
| Agregado en         |                                                                                                    |
| Comentario          | La logística de los eventos que requiera la Entidad, deberá adecuarse a las necesidades de esta. Si los eventos se<br>realizan fuera de la entidad, la empresa de logística deberá incluir el transporte. |

f. Anexos del Contrato: El SECOP II le permite a la Entidad Estatal cargar documentos que complementen la información de las condiciones del contrato. Sin embargo, la información anexada en esta sección solo será visible para la Entidad Estatal y el Proveedor.

| Anexos | del contrato       |                    |           |           |          |
|--------|--------------------|--------------------|-----------|-----------|----------|
|        | Descripción        | Nombre             |           |           |          |
|        | ANEXO CONTRATO.pdf | ANEXO CONTRATO.pdf |           | Descargar | Detalle  |
|        |                    | Agrega             | ar Borrar | Anexar d  | ocumento |

g. Dirección de notificaciones: El SECOP II trae por defecto la dirección de ejecución del contrato establecida en el Proceso de Contratación y la opción de editarla si lo requiere.

| Dirección de notificaciones |                                     |
|-----------------------------|-------------------------------------|
| Dirección de notificaciones | Carrera 7 # 26 - 20                 |
| Ubicación                   | CO-DC-11001 - Bogotá                |
| País                        | COLOMBIA                            |
| Departamento                | Distrito Capital de Bogotá          |
| Municipio                   | Bogotá                              |
| Dirección                   | Carrera 7 # 26 - 20                 |
| Código postal               |                                     |
|                             | Grados (°) Minutos (') Segundos (") |
|                             | Latitud:                            |
|                             | Longitud:                           |
|                             | Editar dirección                    |

Municipio de ejecución del contrato: Deberá confirmar o establecer el lugar en el cual se h. va a ejecutar el contrato. El SECOP II le permitirá agregar ubicaciones ya creadas o crear nuevas ubicaciones. Para esto, haga clic en "Agregar ubicación".

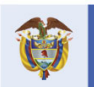

El futuro

DNP Departamento Nacional de Planeación es de todos

**Colombia Compra Eficiente** Tel. (+57 1) 7956600 • Carrera 7 No. 26- 20 Piso 17 • Bogotá- Colombia

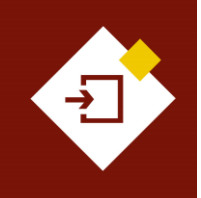

| GUÍA SECOP II – GESTIÓN CONTRACTUAL PARA ENTIDADES ESTATALES |  |  |  |  |
|--------------------------------------------------------------|--|--|--|--|
| Código CCE-SEC-GI-13 Página 13 de 77                         |  |  |  |  |
| Vigencia Desde 08 de septiembre de 2021                      |  |  |  |  |
| Versión No. 1                                                |  |  |  |  |

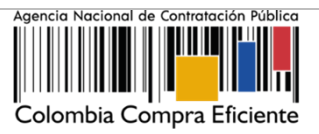

| Municipio de ejecución    | del contrato                                        |           |                     |                   |
|---------------------------|-----------------------------------------------------|-----------|---------------------|-------------------|
| ID                        | Dirección                                           | Ubicación |                     |                   |
| No existen resultados que | cumplan con los criterios de búsqueda especificados | _         |                     |                   |
|                           |                                                     | I         | Borrar seleccionado | Agregar ubicación |

Seleccione la ubicación ya creada o cree una nueva ubicación. Puede repetir el procedimiento si requiere agregar más de una ubicación.

|                         |                                      |         | х      |
|-------------------------|--------------------------------------|---------|--------|
|                         |                                      | Guardar | Cerrar |
| EDITAR UBICACIÓN        |                                      |         |        |
| Detalle de la ubicación |                                      |         |        |
| Ubicación               | CO-DC-11001 - Bogotá                 |         |        |
| País                    | COLOMBIA                             |         |        |
| Departamento            | Distrito Capital de Bogotá           |         |        |
| Municipio               | Bogotá                               |         |        |
| Dirección               | Carrera 7 No. 26-20 *                |         |        |
| Código postal           |                                      |         |        |
|                         | Grados (°) Minutos (') Segundos ('') |         |        |
|                         | Latitud:                             |         |        |
|                         | Longitud:                            |         |        |
|                         |                                      |         |        |
|                         |                                      | Guardar | Cerrar |
|                         |                                      |         |        |
|                         |                                      |         |        |

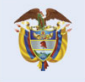

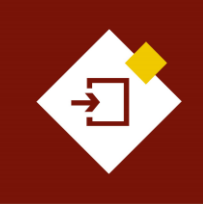

| GUÍA SECOP II – GESTIÓN CONTRACTUAL PARA ENTIDADES ESTATALES |                           |      |  |  |
|--------------------------------------------------------------|---------------------------|------|--|--|
| Código CCE-SEC-GI-13 Página 14 de 77                         |                           |      |  |  |
| Vigencia                                                     | Desde 08 de septiembre de | 2021 |  |  |
| Versión No.                                                  | 1                         |      |  |  |

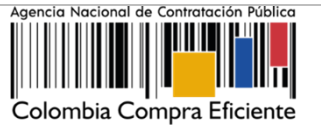

# 3. Bienes y servicios:

Esta sección el SECOP II identificará la lista de bienes, obras y servicios contratados por la Entidad Estatal y si aplica, el detalle de la oferta económica presentada por el Proveedor seleccionado o adjudicado.

| Colombia Compra Eficiente                               |                                                      |                                                                                                    |                             |                                                                   |                                                                                                    | Aumenta                                                      |                                           | UTC -5 10:12:51<br>ANCP CCE - AGENCI V                 |
|---------------------------------------------------------|------------------------------------------------------|----------------------------------------------------------------------------------------------------|-----------------------------|-------------------------------------------------------------------|----------------------------------------------------------------------------------------------------|--------------------------------------------------------------|-------------------------------------------|--------------------------------------------------------|
| Procesos 👻 Contratos                                    | Proveedores 👻 Menú 👻 🛛 Ir a                          | •                                                                                                    |                             |                                                                   |                                                                                                    |                                                              |                                           | Buscar Q                                               |
| Escritorio> Menú> Administración de                     | contratos → Contrato en edición                      |                                                                                                    |                             |                                                                   |                                                                                                    |                                                              |                                           | ld de página:: 23000027 Ayuda 🕐                        |
| 1 Información general                                   | E Volver                                             |                                                                                                    |                             |                                                                   |                                                                                                    |                                                              | Confirmar c                               | ontrato Guardar < >                                    |
| 2 Condiciones                                           | Bienes y servicios                                   |                                                                                                    |                             |                                                                   |                                                                                                    |                                                              |                                           |                                                        |
| 3 Bienes y servicios                                    | BE<br>IE                                             |                                                                                                    |                             |                                                                   |                                                                                                    |                                                              |                                           |                                                        |
| 4 Documentos del Proveedor<br>5 Documentos del contrato | 1=                                                   | Incluva el precio co                                                                                                    | mo lo indique la Entidad Es | tatal                                                             |                                                                                                    |                                                              |                                           |                                                        |
| 6 Información presupuestal                              |                                                      |                                                                                                    |                             |                                                                   |                                                                                                    |                                                              | Precio total estimado                     | Incluya el precio como lo indique                      |
| 7 Ejecución del Contrato                                |                                                      |                                                                                                    |                             |                                                                   |                                                                                                    |                                                              | 1.200.000.000.00                          | la Entidad Estatal<br>1.100.000.000,00                 |
| 8 Modificaciones del Co 🔒                               | Ref. Artículo Código UNSPSC                          | Descripción                                                                                                    | Cantidad                    | Unidad                                                            | Precio unitario estimado                                                                                              | Precio unitario                                              | Precio total estimado                     | ncluya el precio como lo indigue la<br>Entidad Estatal |
| 9 Incumplimientos                                       | 1 81141801                                           | PRESTACION DE SERVICIOS LOGISTICOS<br>PARA EL DESARROLLO DE LAS ACTIVIDADES<br>DE BIENESTAR, ACTIVIDADES DEPORTIVAS<br>Y LUDICAS DE LOS FUNCIONARIOS | 1.00                        | UN                                                                | 1.200.000.000.00                                                                                                    | 1.100.000.000.00                                             | 1.200.000.000,00                          | 1.100.000.000,00                                       |
|                                                         | S volver                                             |                                                                                                    |                             | Inforn                                                            | nación de la li                                                                                                    | ista de pre                                                  | cios o artío                              | oritrato Guardar < >                                   |
| EVORTAL 2019 Términes de uso     R                      | vilice de privacelae - Normativa - Apuda (escañor (C | sonita V                                                                                                    | 1.<br>2.<br>3.<br>4.<br>5.  | Refere<br>Códig<br>Descri<br>Cantic<br>Precic<br>Entida<br>Precic | encia del artíc<br>o UNSPSC<br>ipción del bie<br>lades y unida<br>o unitario y tot<br>d Estatal).<br>o unitario y tot | ulo.<br>n o servicio<br>des<br>:al estimado<br>:al (Oferta o | o a contrata<br>o (Establec<br>del Provee | ar.<br>sido por la<br>dor                              |
|                                                         |                                                      |                                                                                                    |                             | selecc                                                            | cionado o adju                                                                                                    | udicatario,                                                  | si aplica).                               |                                                        |

En los contratos electrónicos resultados de Procesos de Contratación (sin oferta), deberá confirmar en el campo de "Precio unitario" el valor total del contrato.

# 4. Documentos del Proveedor:

Esta sección incluye en primer lugar, una lista precargada de documentos que puede solicitarle al Proveedor para poder suscribir el contrato.

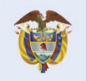

El futuro es de todos DNP Departamento Nacional de Planeación

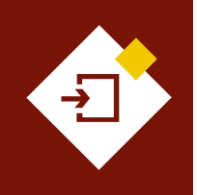

| GUÍA SECOP II – GESTIÓN CONTRACTUAL PARA ENTIDADES ESTATALES |                     |              |          | Agencia Nacional de Contrata |
|--------------------------------------------------------------|---------------------|--------------|----------|------------------------------|
| Código                                                       | CCE-SEC-GI-13       | Página       | 15 de 77 |                              |
| Vigencia                                                     | Desde 08 de septiem | ıbre de 2021 |          |                              |
| Versión No.                                                  | 1                   |              |          | Colombia Compra E            |

| ontratos Provee             | lores 🔻 Menú 👻 Ir a 💌                                                                                                    |                           | Buscar               |
|-----------------------------|----------------------------------------------------------------------------------------------------|---------------------------|----------------------|
| Administración de contratos | → Contrato en edición                                                                                                    |                           | Id de página:: 2     |
| neral 🕞                     | Volver                                                                                                    |                           | Confirmar contrato G |
| List                        | a de documentos                                                                                                    |                           |                      |
| tos La                      | siguiente es una lista de los documentos que puede solicitar a los Proveedores para la acreditación de los requisitos habilitantes. Para solicitar un documento marque el cuadro                                                                                                    | que aparece a la derecha. |                      |
| Fill                        | rar por familia Seleccione                                                                                                    |                           |                      |
| del Provee                  | Documento                                                                                                    | Fase de Contrato          | Fase de Habilitación |
| el contrato                 | Formato de Experiencia                                                                                                    | 0                         |                      |
| esupuestal                  | Certificaciones                                                                                                    | 0                         |                      |
| Contrato                    | Documentos que acreditan la identificación de los representantes legales y miembros de juntas directivas.                                                                                                    | 0                         |                      |
| del Co 🔒                    | RUP                                                                                                    | 0                         |                      |
|                             | RUT                                                                                                    | 0                         |                      |
|                             | Limitaciones del representante legal (sólo para personas jurídicas)                                                                                                    | 0                         |                      |
|                             | Actividades por el objeto social (sólo para personas jurídicas)                                                                                                    |                           |                      |
|                             | Estados financieros suditados con corte a 31 de diciembre del año inmediatamente anterior suscritos por el representante legal con sus notas. Si la antigüedad del<br>interesado es insuficiente, adjuntar estados financieros timestrales o de apertura; o documento equivalente para las personas naturales. | 0                         |                      |
|                             | Un certificado que acredite los indicadores de capacidad financiera y organizacional.                                                                                                    | 0                         |                      |
|                             | La lista de los contratos que acreditan su experiencia identificando: el códigio del Clasificador de Bienes y Servicios; plazo; valor; ejecutor del contrato (singular o<br>plural); e información de contacto del cliente del Proveedor.                                                                      |                           |                      |
|                             | Actas de Asamblea                                                                                                    | 0                         |                      |
|                             | Anexo de Acreditación de experiencia                                                                                                    |                           |                      |
|                             | Anexo de Acreditación de capacidad financiera                                                                                                    | 0                         |                      |
|                             | Anexo de Acreditación de capacidad organizacional                                                                                                    |                           |                      |
|                             | Certificado de constitución de proponente plural                                                                                                    | 0                         |                      |
|                             | Certificación de tamaño empresarial (MIPyme)                                                                                                    | 0                         |                      |
|                             | Plan de amortización                                                                                                    |                           |                      |
|                             | Último acto de estructura y organización de la Entidad Estatal. Este puede ser Ley, Decreto, Ordenanza, Acuerdo o documento equivalente que permita conocer la<br>naturaleza jurídica, funciones, órganos de dirección, régimen jurídico de contratación de la Entidad Estatal.                                | 0                         |                      |
|                             | Acta de posesión del Ordenador del Gasto, en caso de delegación se debe adjuntar el acto de delegación emitido por el representante legal y acto de posesión del<br>delegado.                                                                                                    |                           |                      |
|                             |                                                                                                    |                           |                      |
|                             | vocumentos administrativos                                                                                                    | rase de Contrato          | rase de Habilitación |
|                             | Certificado de pago de SSS de su empresa suscrito por el Revisor Fiscal y/o Contador.                                                                                                    |                           |                      |
|                             | Certificado de cuenta bancaria                                                                                                    |                           |                      |
|                             | RUT                                                                                                    |                           |                      |
|                             | Diligenciar para solicitar otro documento                                                                                                    |                           |                      |
| Cor                         | figuraciones de documentos del proveedor                                                                                                    |                           |                      |
|                             | Plazo máximo para el proveedor entregar los documentos de adjudicación:                                                                                                    |                           |                      |
|                             | Fecha de entrega de documentos del proveedor: -                                                                                                    |                           |                      |
|                             |                                                                                                    |                           | Our former surfacts  |

Al final de la lista encontrará la sección de "Documentos administrativos", que le permitirá solicitar documentos adicionales que no estén configurados con el detalle requerido por la entidad en esta lista. Haga clic en "Diligencie para solicitar este documento" cada vez que requiera incluir un documento que requiere solicitarle al Proveedor.

| Documentos administrativos                                                            |   | Fase de Contrato | Fase de Habilitación |
|---------------------------------------------------------------------------------------|---|------------------|----------------------|
| Certificado de pago de SSS de su empresa suscrito por el Revisor Fiscal y/o Contador. | × |                  |                      |
| Certificado de cuenta bancaria                                                        | × |                  |                      |
| RUT                                                                                   | × |                  |                      |
| Diligenciar para solicitar otro documento                                             |   |                  |                      |

El Proveedor en el momento de anexar los documentos requeridos puede solicitar la confidencialidad sobre algún documento. Los documentos marcados como confidenciales no serán públicos en el momento en que se suscriba el contrato electrónico por ambas partes, es decir, solo serán visibles para la Entidad Estatal y el Proveedor. Por lo cual, indicar la opción de confidencialidad sobre los documentos del Proveedor es una responsabilidad de las partes. Así mismo, como Entidad Estatal también podrá seleccionar la confidencialidad sobre algún documento de carácter confidencial, reservado o con información sensible.

Así mismo, evite la duplicidad de la información, si la Entidad Estatal dentro de un Procedo de Contratación ya ha solicitado todos los documentos no será necesario que el Proveedor vuelva a

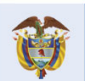

5

ón Públice

ficiente

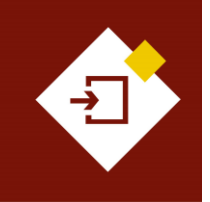

| GUÍA SECOP II – GESTIÓN CONTRACTUAL PARA ENTIDADES ESTATALES |                           |      |  |  |  |  |
|--------------------------------------------------------------|---------------------------|------|--|--|--|--|
| Código CCE-SEC-GI-13 Página 16 de 77                         |                           |      |  |  |  |  |
| Vigencia                                                     | Desde 08 de septiembre de | 2021 |  |  |  |  |
| Versión No.                                                  | 1                         |      |  |  |  |  |

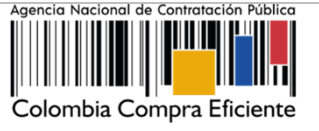

anexarlos dentro de la plataforma. Incluya solo documentos adicionales necesarios para la suscripción del contrato.

# 5. Documentos del contrato:

En esta sección deberá anexar los documentos que complementen la información diligenciada en las demás secciones del contrato electrónico como lo es, el clausulado con la información específica del contrato por ejemplo, las obligaciones. Todos los documentos que anexe en esta sección serán visibles para cualquier interesado. Para esto, haga clic en "Anexar documento" y repita el procedimiento de cargue de documentos requerido por la plataforma.

| Colornbia Compra Éficiente                   |                                                   | Aumentar el contraste 🚰 🗎 UTC                                    | -5 10:19:23<br>AGENCI V  |
|----------------------------------------------|---------------------------------------------------|------------------------------------------------------------------|--------------------------|
| Procesos 🕶 Contratos Provee                  | edores ▾ Menú ▾ Ir a ▾                            | Buscar                                                           |                          |
| Escritorio> Menú> Administración de contrato | s → Contrato en edición                           | ld de página:: 2                                                 | 3000027 Ayuda 🕐          |
| 1 Información general                        | Volver                                            | Confirmar contrato                                               | uardar < >               |
| 2 Condiciones                                | Documentos del contrato                           |                                                                  |                          |
| 3 Bienes y servicios                         |                                                   |                                                                  |                          |
| Documentos del Proveedor                     | Descripcion                                       | Nombre dei documento                                             | (detaile)                |
| 5 Documentos del contrato                    |                                                   |                                                                  | (detune)                 |
| 6 Información presupuestal                   |                                                   | Our dealer te marche time. An our de marche                      |                          |
| Ejecución del Contrato                       |                                                   | Crear desde documento tipo Anexar docum                          | iento                    |
| 🚯 Modificaciones del Co 🖴                    | Volver                                            |                                                                  |                          |
| 🧿 Incumplimientos 🛛 🔒                        |                                                   |                                                                  |                          |
|                                              |                                                   |                                                                  |                          |
|                                              |                                                   |                                                                  |                          |
|                                              |                                                   |                                                                  |                          |
|                                              |                                                   |                                                                  |                          |
|                                              |                                                   |                                                                  |                          |
|                                              |                                                   |                                                                  |                          |
|                                              |                                                   |                                                                  |                          |
|                                              |                                                   |                                                                  |                          |
|                                              |                                                   |                                                                  |                          |
|                                              |                                                   |                                                                  |                          |
| © VORTAL 2019 Términos de uso Política de    | e privacidad Normašiva Ayuda español (Colombia) 🗸 | 018000-52-0808 www.colombia.compra.gov.colisoporte Lunes a Vienv | es 7:00 a.m. a 7:00 p.m. |

#### 6. Información presupuestal:

En esta sección encontrará lo siguiente:

a. Asignaciones para el seguimiento: El SECOP II le permite definir de manera informativa, el Ordenador del Gasto y el Supervisor del contrato. Esta información la podrá establecer al momento de editar el contrato o cuando el contrato esté suscrito por las partes e inicie su ejecución.

Al momento de asignar los usuarios, éstos deben tener acceso a la cuenta de la Entidad Estatal y tener actualizada su información de contacto (número de documento y tipo de documento).

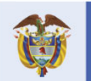

El futuro es de todos DNP Departamento Nacional de Planeación

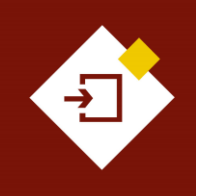

| GUÍA SECOP II | – GESTIÓN CONTRACTUAL PAR | A ENTIDADES E | STATALES |  |
|---------------|---------------------------|---------------|----------|--|
| Código        | CCE-SEC-GI-13             | Página        | 17 de 77 |  |
| Vigencia      | Desde 08 de septiembre de | 2021          |          |  |
| Versión No.   | 1                         |               |          |  |

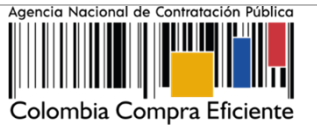

| Asignaciones para el seg | juimiento                |                        |                   |                     |            |
|--------------------------|--------------------------|------------------------|-------------------|---------------------|------------|
| Ordenador del Gasto      | Gabriela Gongora Bermu 🔎 | Tipo de documento Cédi | ula de Ciudadanía | Número de documento | 1002327551 |
| Supervisor               | Laura Catalina Bohorque  | Tipo de documento NIT  |                   | Número de documento | 1037622822 |
|                          |                          |                        |                   |                     |            |
|                          |                          |                        |                   |                     |            |
|                          |                          | Haga clic en           | la "Lupa"         |                     |            |
|                          | 20                       | ra huaaar na           | r nombro ol       |                     |            |

ara buscar por nombre el usuario que requiere relacionar.

De igual forma, el SECOP II generará una reseña histórica de las asignaciones del Ordenador del Gasto y el Supervisor del contrato. Cada vez que cambie los usuarios en la ejecución del contrato. Este campo se diligenciará automáticamente a medida que se asigna el o los nuevos usuarios y selecciona la opción "Guardar y notificar".

| Н | stórico de asignaciones                      |                                   |                      |              |
|---|----------------------------------------------|-----------------------------------|----------------------|--------------|
|   | Posición                                     | Nombre                            | Fecha de seguimiento | Cambiado por |
|   | No existen resultados que cumplan con los cr | iterios de búsqueda especificados |                      |              |

- b. Información presupuestal: En todos los contratos electrónicos en donde seleccione "Inversión" como destinación del gasto y solo para las siguientes opciones registradas en el campo de "Fuente de los recursos" será obligatorio el registro del "Código BPIN".
  - $\checkmark$ Presupuesto General de la Nación - PGN
  - $\checkmark$ Sistema General de Regalías – SGR, No incluye AESGPRI
  - ✓ Sistema General de Participaciones SGP
  - ✓ Recursos propios (Alcaldías y Gobernaciones).

Para consultar la información del proyecto de inversión, diligencie los campos de "Código BPIN" y el "Año de vigencia", haga clic en "Consultar". El SECOP II habilitará una ventana con la información del proyecto de inversión, haga clic en "Aceptar", de esta manera el estado de la consulta cambiará a "Validado".

| Proyecto del Plan Marco para la Implementación del Acuerdo de<br>Paz o asociado al Acuerdo de Paz | I SI @ No *        | Casto Posconflicto como aque<br>derivado de infervenciones en | relacionado con el Plan M<br>cumplimiento del Acuerdo | arco de Implementec | ón (CONPES 3932) |              |             |
|---------------------------------------------------------------------------------------------------|--------------------|---------------------------------------------------------------|-------------------------------------------------------|---------------------|------------------|--------------|-------------|
| Destinación del gasto                                                                             | Invetsión          |                                                               |                                                       |                     | • =              |              |             |
| Fuente de los recursos:                                                                           |                    |                                                               |                                                       | Valor               |                  |              |             |
|                                                                                                   | Presupuesto Gener  | al de la Nación - PGN                                         |                                                       |                     | 58.000.000       |              |             |
|                                                                                                   | Sistema General de | Participaciones - SGP                                         |                                                       |                     | 50.000.000       |              |             |
|                                                                                                   | Sistema General de | Regalias - SGR                                                |                                                       |                     | D                |              |             |
|                                                                                                   | Recursos Própios ( | Alcaldias, Gobernaciones y Reag                               | uordos Indigenas)                                     |                     | 0                |              |             |
|                                                                                                   | Recursos de Crédit | lo.                                                           |                                                       |                     | 0                |              |             |
|                                                                                                   | Otros Recursos (Es | specie, Privados, Cooperación,                                |                                                       |                     | 0                |              |             |
|                                                                                                   | Propios Entidades  | Autónomas)                                                    |                                                       | Total               | 100.000.000      |              |             |
| Código BPIN                                                                                       | 2014011000282      |                                                               | Afio de<br>2020<br>vigencia                           |                     |                  | Validar BPIN | Borrar BPIN |
|                                                                                                   | Validado           |                                                               |                                                       |                     |                  |              |             |

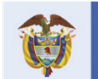

DNP El futuro Departamento Nacional de Planeación es de todos

# **Colombia Compra Eficiente**

7

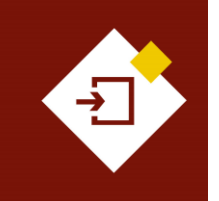

| GUÍA SECOP II | - GESTIÓN CONTRACTUAL PAR | A ENTIDADES I | STATALES |
|---------------|---------------------------|---------------|----------|
| Código        | CCE-SEC-GI-13             | Página        | 18 de 77 |
| Vigencia      | Desde 08 de septiembre de | 2021          |          |
| Versión No.   | 1                         |               |          |

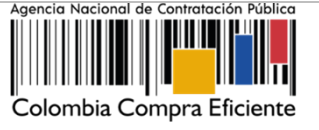

Independiente a la selección de la destinación del gasto en "Inversión" o "Funcionamiento" debe editar o verificar los valores registrados en la tabla de "Fuente de los Recursos", ya que el SECOP II, validará que la sumatoria sea igual al valor del contrato y si estos valores no son iguales no será posible que envié el contrato para aprobación.

De igual forma, si su Proceso de Contratación no tiene valor, por ejemplo, la contraprestación es en especie. Deberá verificar que los campos de "Fuente de los recursos" se encuentren en "0".

| formación presupuestal<br>Proyecto del Plan Marco para la Implementación del<br>Acuerdo de Paz o asociado al Acuerdo de Paz | ⊖ Sí ● No * (CONPES             | conflicto como aquel relacionado con el Plan Ma<br>3932) derivado de intervenciones en cumplimie | rco de Implementación<br>nto del Acuerdo. |  |
|----------------------------------------------------------------------------------------------------|---------------------------------|--------------------------------------------------------------------------------------------------|-------------------------------------------|--|
| Destinación del gasto                                                                                                    | Funcionamiento                  |                                                                                                  | × *                                       |  |
|                                                                                                    |                                 |                                                                                                  | Valor                                     |  |
| Fuente de los recursos:                                                                                                    | Presupuesto General de la Naci  | ión - PGN                                                                                        | 550.000.000                               |  |
|                                                                                                    | Sistema General de Participacio | ones - SGP. No Incluye AESGPRI                                                                   | 0                                         |  |
|                                                                                                    | Sistema General de Regalias - S | SGR                                                                                              | 0                                         |  |
|                                                                                                    | Recursos Própios (Alcaldías y G | Gobernaciones)                                                                                   | 0                                         |  |
|                                                                                                    | Recursos de Crédito             |                                                                                                  | 550.000.000                               |  |
|                                                                                                    | Otros Recursos (Especie, Priva  | ados, Cooperación, Propios Entidades                                                             | 0                                         |  |
|                                                                                                    | Autónomas, Asignación Especi    | ial SGP para Resguardos Indígenas)                                                               | 0                                         |  |
|                                                                                                    |                                 | Total                                                                                            | 1.100.000.000                             |  |
| Entidad Estatal registrada en el SIIF                                                                                       | Sí No                           |                                                                                                  |                                           |  |
| Código de autorización                                                                                                    |                                 |                                                                                                  |                                           |  |
| Código unidad/subunidad ejecutora                                                                                           | 00-00-00                        |                                                                                                  |                                           |  |

Tenga en cuenta que, esto no afecta la trazabilidad de la información presupuestal registrada en el Proceso de Contratación, ya que en el contrato electrónico encontrará la información previamente registrada del Certificado de Disponibilidad Presupuestal – CDP.

| CDP/Vige | ncias Futuras (R | ecuerde que es | necesario agregar al me | nos un CDP o una AVF Extraordinaria si es el caso) |                     |                                   |               |         |
|----------|------------------|----------------|-------------------------|----------------------------------------------------|---------------------|-----------------------------------|---------------|---------|
|          | Código           | Tipo           | Estado                  | Saldo                                              | Saldo a comprometer | Código unidad/subunidad ejecutora |               |         |
|          | 261020           | CDP            | No validado             |                                                    | 1.200.000.000 COP   | 00-00-00                          |               | Editar  |
|          |                  |                |                         |                                                    |                     |                                   | Agregar       | Borrar  |
|          |                  |                | Saldo de CDP            |                                                    |                     |                                   |               |         |
|          |                  | Saldo de v     | rigencias futuras       |                                                    |                     |                                   |               |         |
|          |                  | Saldo tota     | l a comprometer 0 CO    | ,                                                  |                     |                                   |               |         |
|          |                  | Últim          | a consulta a SIIF       |                                                    |                     |                                   |               |         |
|          |                  | Fecha          | de consulta SIIF -      |                                                    |                     |                                   |               |         |
|          |                  |                |                         |                                                    |                     |                                   | Consulta SIIF | Validar |
|          |                  |                |                         |                                                    |                     |                                   |               |         |

La sección de "Compromiso presupuestal del gasto" le servirá para agregar el Registro Presupuestal - RP del contrato. Esta información deberá ser diligenciada para iniciar la ejecución del contrato.

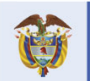

El futuro es de todos DNP Departamento Nacional de Planeación

| Σ÷Σ |  |
|-----|--|
|     |  |

| GUÍA SECOP II | - GESTIÓN CONTRACTUA | AL PARA ENTIDADE | S ESTATALES | Agencia Nacional de Contratación Público |
|---------------|----------------------|------------------|-------------|------------------------------------------|
| Código        | CCE-SEC-GI-13        | Página           | 19 de 77    |                                          |
| Vigencia      | Desde 08 de septiem  | ore de 2021      |             |                                          |
| Versión No.   | 1                    |                  |             | Colombia Compra Eficiente                |

| Compromiso presupue       | stal de ga | astos                       |                   |                          |                    |                              |                          |                       |
|---------------------------|------------|-----------------------------|-------------------|--------------------------|--------------------|------------------------------|--------------------------|-----------------------|
| Código compromiso         | o Tipo     | Fecha compromiso            | Estado compromiso | Valor compromiso AVF/CDP | Monto por consumir | Monto presupuestal a liberar | Código Posición de Gasto | Consulta Ejecución    |
| No existen resultados que | cumplan co | n los criterios de búsqueda | a especificados   |                          |                    |                              |                          |                       |
|                           |            |                             |                   |                          |                    |                              |                          | Agregar Borrar        |
|                           | Saldo de   | e compromisos CDP           |                   |                          |                    |                              |                          |                       |
|                           | Saldo d    | e compromisos AVF           |                   |                          |                    |                              |                          |                       |
|                           | Saldo      | total comprometido          |                   |                          |                    |                              |                          |                       |
|                           | Ú          | ltima consulta a SIIF       |                   |                          |                    |                              |                          |                       |
|                           | Fe         | cha de consulta SIIF -      |                   |                          |                    |                              |                          |                       |
|                           |            |                             |                   |                          |                    |                              |                          | Consulta SIIF Validar |

#### 7. Ejecución del contrato:

En esta sección una vez inicie la ejecución del contrato el SECOP II le permitirá realizar el seguimiento a esta ejecución por medio de la aprobación de las solicitudes de pago y el cargue de documentos resultados de la ejecución.

| 918)<br>IOS                                                                                                    | Volver        |                                      |                            |                  |                   |                   |             |                  |                    |            |                    |                           |
|----------------------------------------------------------------------------------------------------|---------------|--------------------------------------|----------------------------|------------------|-------------------|-------------------|-------------|------------------|--------------------|------------|--------------------|---------------------------|
| os                                                                                                    |               |                                      |                            |                  |                   |                   |             |                  |                    |            | Confirma           | r contrato Guardar 💌      |
| OS .                                                                                                    | Información - | Patrimonio autóno                    | mo                         |                  |                   |                   |             |                  |                    |            |                    |                           |
| C. C. States and States in the second states in the second states and second states in the second states in the se |               |                                      | Entidad Fiduciaria         |                  |                   |                   |             |                  |                    |            |                    |                           |
| a Proveedor                                                                                                    |               |                                      | Número de cuenta           |                  |                   |                   |             |                  |                    |            |                    |                           |
| i contrato                                                                                                    |               |                                      |                            |                  |                   |                   |             |                  |                    |            |                    |                           |
| supuestal                                                                                                    | -             |                                      |                            |                  |                   |                   |             |                  |                    |            |                    |                           |
| Contrato                                                                                                    | Ejecución del | Contrato                             |                            |                  |                   |                   |             |                  |                    |            |                    |                           |
| del Co Ini                                                                                                    | Porcentaje    | Recepción de artículo:               | le le                      |                  |                   |                   |             |                  |                    | Crear Plan | Cancelar Plan      | Recepción no Planeada     |
| s (4)                                                                                                    |               |                                      |                            |                  |                   |                   |             |                  |                    |            |                    |                           |
|                                                                                                    |               | Referencia                           | Fecha prevista d           | e entrega        | % ejecuci         | ion prevista P    | echa real o | ie entrega       | % ejecucion n      | al         | Estado             | Alex Consistence          |
|                                                                                                    |               | Entrega 1                            | 30/12/2020 5:00 P          | M (UTC -S Horac) | 20,00             |                   |             |                  |                    |            | Pendiente          | Ver Confirmar             |
|                                                                                                    |               | Entrega 2                            | 30/01/2021 5:00 F          | M STC -5 boost   | 75.00             |                   |             |                  |                    |            | Pendiente          | Ver Confirmar             |
|                                                                                                    |               | Entrega 4                            | 2/03/2021 5:00 PI          | A IUTO -5 horsel | 100.00            |                   |             |                  |                    |            | Pendiente          | Ver Confirmar             |
|                                                                                                    |               |                                      |                            |                  |                   |                   |             |                  |                    |            |                    |                           |
|                                                                                                    | Plan de Pago  | )S                                   |                            |                  |                   |                   |             |                  |                    |            |                    |                           |
|                                                                                                    | ld de page    | 5, de facturación ne                 | wista 15 da                | mortitación      | Número de factura | Eacha previata da | amisión     | Eacha da amisión | Eacha da recepción | Ma         | lor total previeto | Valor neto de la factura  |
|                                                                                                    | Page 001      | in the nuclear action part           | 25                         | 25               | -                 | ·                 | ennaisti    | -                | -                  |            | 275 000 000 COP    | vulor neto de la lactaria |
|                                                                                                    |               |                                      |                            |                  |                   |                   |             |                  |                    |            |                    |                           |
|                                                                                                    | Pago 002      |                                      | 25                         | 25               |                   |                   |             | *                |                    |            | 275.000 000 COP    | •                         |
|                                                                                                    | Pago 003      |                                      | 25                         | 25               | -                 | -                 |             | -                |                    | 3          | 275.000.000 COP    | -                         |
|                                                                                                    | Base 004      |                                      | 24                         | 24               |                   |                   |             |                  |                    |            | 75 000 000 000     |                           |
|                                                                                                    | r ago oba     |                                      |                            | 20               |                   |                   |             |                  |                    |            | 10.000.000.000     |                           |
|                                                                                                    | ( II          |                                      |                            |                  |                   |                   |             |                  | _                  |            |                    | ,                         |
|                                                                                                    | Delessa da e  | anna i Dalanaa da                    |                            |                  |                   |                   |             |                  |                    |            |                    |                           |
|                                                                                                    | Balance de p  | agos y Balance de                    | entregas                   |                  |                   |                   |             | 2012/2017        |                    |            |                    |                           |
|                                                                                                    |               |                                      | alor total contrato:       | 1 100            | 000 000 00 COP    | % del valor del   | contrato    | % del valor      | amortizado         |            |                    |                           |
|                                                                                                    |               |                                      | Valor anticipo:            | 110              | 000.000.00 COP    | un u              | 10%         | Sir              | n documento        |            |                    |                           |
|                                                                                                    |               | Va                                   | lor de las entregas        |                  | 0.00 COP          |                   | 0%          | Sir              | n documento        |            |                    |                           |
|                                                                                                    |               |                                      | Valor facturado:           |                  | 0.00 COP          |                   | 0%          | Sir              | n documento        |            |                    |                           |
|                                                                                                    |               | Valor facturado p                    | iendiente de pago:         |                  | 0,00 COP          |                   | 0%          | Sir              | n documento        |            |                    |                           |
|                                                                                                    |               |                                      | Valor pagado:              |                  | 0.00 COP          |                   | 0%          | Sir              | n documento        |            |                    |                           |
|                                                                                                    |               | Valor amon                           | izado del anticipo:        | 110              | 0,00 COP          |                   | 10%         |                  | 100%               |            |                    |                           |
|                                                                                                    |               | Valor pend                           | ente de ejecución:         | 1.100.           | 000.000,00 COP    |                   | 100%        | Sir              | n documento        |            |                    |                           |
|                                                                                                    |               | Valor per                            | diente de entrega:         | 1.100            | 000.000,00 COP    |                   | 100%        | Sir              | documento          |            |                    |                           |
|                                                                                                    | Documentos    | de elecución del co                  | intrato                    |                  |                   |                   |             |                  |                    |            |                    |                           |
|                                                                                                    |               |                                      |                            |                  |                   |                   |             |                  |                    |            |                    |                           |
|                                                                                                    |               | Descripción                          |                            |                  | Nombre d          | del archivo       |             |                  |                    | c          | argado por         |                           |
|                                                                                                    | No existen re | sultados que cumplan co              | n los criterios de búsqueo | a especificados  |                   |                   |             |                  |                    |            |                    |                           |
|                                                                                                    | E Volver      |                                      |                            |                  |                   |                   |             |                  |                    |            | Confirma           | r contrato Guardar <      |
|                                                                                                    |               | Name and Address of Street of Street | al (Colombia) as           |                  |                   |                   |             |                  | Areasa 63 ARAR     |            |                    | - 10 mm - 7.00            |

# **Colombia Compra Eficiente**

DNP Departamento Nacional de Planeación El futuro es de todos

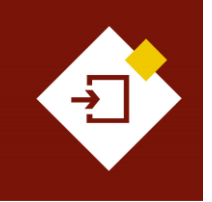

| GUÍA SECOP II - GESTIÓN CONTRACTUAL PARA ENTIDADES ESTATALES |                           |      |  |  |  |
|--------------------------------------------------------------|---------------------------|------|--|--|--|
| Código CCE-SEC-GI-13 Página 20 de 77                         |                           |      |  |  |  |
| Vigencia                                                     | Desde 08 de septiembre de | 2021 |  |  |  |
| Versión No.                                                  | 1                         |      |  |  |  |

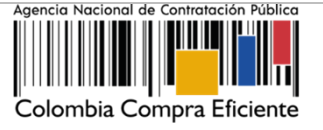

**NOTA:** Para los casos en los que la Entidad establece un anticipo con posterioridad a la firma del contrato el Proveedor podrá diligenciar la información del patrimonio autónomo (Entidad financiera, número de cuenta y NIT) y anexar el documento correspondiente.

| Información - Patrimonio autónomo | ıformación - Patrimonio autónomo |  |  |  |  |
|-----------------------------------|----------------------------------|--|--|--|--|
| Entidad Fiduciaria                |                                  |  |  |  |  |
| Número de cuenta                  |                                  |  |  |  |  |
| NIT                               |                                  |  |  |  |  |

De igual forma, la Entidad Estatal podrá registrar el avance de la ejecución del contrato por porcentaje o por recepción de artículos (los bienes y servicios contratados). Esta información la podrá establecer al momento de editar el contrato o cuando el contrato esté suscrito por las partes e inicie su ejecución.

| Ejecu | Ejecución del Contrato                |  |            |                                   |                      |                       |             |            |               |                       |
|-------|---------------------------------------|--|------------|-----------------------------------|----------------------|-----------------------|-------------|------------|---------------|-----------------------|
| ● F   | Porcentaje     Recepción de artículos |  |            |                                   |                      |                       |             |            |               |                       |
|       |                                       |  |            |                                   |                      |                       |             | Crear Plan | Cancelar Plan | Recepción no Planeada |
|       |                                       |  |            |                                   |                      |                       |             |            |               |                       |
|       |                                       |  | Referencia | Fecha prevista de entrega         | % ejecución prevista | Fecha real de entrega | % ejecución | real       | Estado        |                       |
| •     |                                       |  | Entrega 1  | 30/11/2020 5:00 PM (UTC -5 horas) | 25,00                | •                     |             |            | Pendiente     | Ver Confirmar         |
| •     |                                       |  | Entrega 2  | 30/12/2020 5:00 PM (UTC -5 horas) | 50,00                | -                     |             |            | Pendiente     | Ver Confirmar         |
| •     |                                       |  | Entrega 3  | 30/01/2021 5:00 PM (UTC -5 horas) | 75,00                | -                     |             |            | Pendiente     | Ver Confirmar         |
| •     |                                       |  | Entrega 4  | 2/03/2021 5:00 PM (UTC -5 horas)  | 100,00               |                       |             |            | Pendiente     | Ver Confirmar         |

# **3.** FIRMA DEL CONTRATO:

Las siguientes instrucciones le permitirán enviar a aprobación/firma el contrato electrónico por las partes:

# 1. Envío del contrato al Proveedor:

Una vez verifique y diligencie todas las secciones habilitadas del contrato electrónico, haga clic en "Confirmar contrato". Si el Usuario Administrador configuro Flujos de Aprobación para la verificación del contrato y posterior envío al Proveedor deberá hacer clic en "Enviar para aprobación".

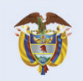

2A

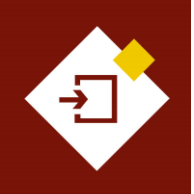

| GUÍA SECOP I                         | Agencia Nacional (             |  |  |            |
|--------------------------------------|--------------------------------|--|--|------------|
| Código CCE-SEC-GI-13 Página 21 de 77 |                                |  |  |            |
| Vigencia                             | Desde 08 de septiembre de 2021 |  |  |            |
| Versión No.                          | 1                              |  |  | Colombia C |

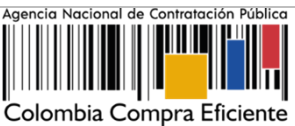

| Aumentar el contraste<br>Colomba Canyou Eclema                                                                                                    | UTC -5 11:35:10 |
|----------------------------------------------------------------------------------------------------|-----------------|
| Procesos 🔻 Contratos Proveedores 👻 Menú 👻 Ir a 🛶                                                                                                    | Buscar 🔍        |
| Ecotoro -> Mexi -> Administración de contratos -> Contrato en edición                                                                                                    |                 |
| 1 Información general                                                                                                    | Guardar >       |
| 2 Conditiones Identificación del contrato                                                                                                    |                 |
| Blenes y servicios     ID del contrato en SECOP CO1.PCCNTR.74802                                                                                                    |                 |
| Documentos del Proveador     Versión del contrato 1                                                                                                    |                 |
| Documentos del contrato     Estado de contrato En edición                                                                                                    |                 |
| 6 Información presupuestal Fecha de generación del estado 2 días de tiempo transcurrido (28/0/2020 9:53-47 AM(UTC-05:00) Bogené, Lima, Quite)                                                                                                    |                 |
| Número del Contrato CCE-001-4H-2020                                                                                                    |                 |
| Dejeto del contrato Dejeto del contrato Dejeto |                 |
| Tipo de Contrato Prestación de servicios                                                                                                    |                 |
| 2Asociado a otro contrato? ○ Sí ® No *                                                                                                    |                 |
| Duración del contrato 4 * Meses *                                                                                                    |                 |
| Fecha de terminación del contrato 1/03/2021 11:59 PM 📑 *                                                                                                    |                 |
| Tiempo adiciones en días 0 días                                                                                                    |                 |
| Liquidación ● Sí ◯ No                                                                                                    |                 |
| Fecha de inicio de liquidación 2/03/2021 12:00 AM                                                                                                    |                 |
| Fecha fin de liquidación 2/10/2021 11:59 PM                                                                                                    |                 |
| Obligaciones Ambientales ◯ S( ● No                                                                                                    |                 |
| Obligaciones pos consumo O SI 🖲 No                                                                                                    |                 |
| Reversión 🔿 SI 🖲 No                                                                                                    |                 |

En los dos casos debe verificar y confirmar el valor total del contrato.

| ersió            | n del contrato | 1        |                                                                                          |                 |           |
|------------------|----------------|----------|------------------------------------------------------------------------------------------|-----------------|-----------|
| Es <sup>.</sup>  | MENSAJI        | E DE CON | IFIRMACIÓN                                                                               |                 | X         |
| im<br>Db <u></u> |                | !        | El valor total del contrato será 1.100.000.000,00 COP.<br>Mil millones cien millones COP |                 | _         |
| do<br>rac        | S2             |          | ¿Desea continuar?                                                                        |                 | _         |
| nac<br>pla       |                |          |                                                                                          | <u>Cancelar</u> | Confirmar |
|                  | Liquidación    |          |                                                                                          |                 |           |

Si el Usuario Administrador de la Entidad Estatal configuró Flujos de Aprobación, debe esperar que el o los usuarios aprobadores autoricen el envío del contrato al Proveedor. Cuando los usuarios autorizados realicen la aprobación o por el contrario se confirme el contrato, el SECOP II le habilitará la opción de "Enviar al Proveedor" haga clic en esta opción para que el SECOP II le envíe el contrato al Proveedor para su verificación y aprobación.

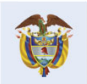

El futuro es de todos DNP Departamento Nacional de Planeación

Colombia Compra Eficiente Tel. (+57 1) 7956600 • Carrera 7 No. 26- 20 Piso 17 • Bogotá- Colombia

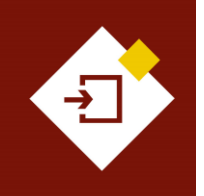

| GUÍA SECOP  | II - GESTIÓN CONTRACTU | AL PARA ENTIDADE | S ESTATALES |  |
|-------------|------------------------|------------------|-------------|--|
| Código      | CCE-SEC-GI-13          | Página           | 22 de 77    |  |
| Vigencia    | Desde 08 de septiem    | bre de 2021      |             |  |
| Versión No. | 1                      |                  |             |  |

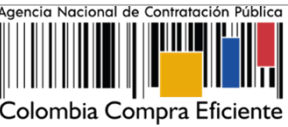

| Colombia Compra Eficiente                 |                                     |                                                                                                    | Aumentar el contraste | UTC -5 11:50:53<br>ANCP CCE - AGENCI |
|-------------------------------------------|-------------------------------------|----------------------------------------------------------------------------------------------------|-----------------------|--------------------------------------|
| Procesos 🔻 Contratos P                    | troveedores 🔻 Menú 🔻 Ir a 💌         |                                                                                                    |                       | Buscar 🔍                             |
| Escritorio -+ Menú -+ Administración de o | <sup>contratos</sup> → Ver contrato |                                                                                                    |                       |                                      |
| 1 Información general                     | Volver                              |                                                                                                    | Enviar al prov        | eedor >                              |
| 2 Condiciones                             | Identificación del contrato         |                                                                                                    |                       |                                      |
| 3 Bienes y servicios                      | ID del contrato en SECOP            | C01.PCCNTR.74302                                                                                                    |                       |                                      |
| Documentos del Proveedor                  | Versión del contrato                | 1                                                                                                    |                       |                                      |
| 5 Documentos del contrato                 | Estado de contrato                  | Pendiente de enviar al Proveedor                                                                                                    |                       |                                      |
| 6 Información presupuestal                | Fecha de generación del estado      | 2 dias de tiempo transcurrido (28/10/2020 9:53:47 AM(UTC-05:00) Bogotá, Lima, Quito)                                                            |                       |                                      |
|                                           | Número del Contrato                 | CCE-001-4H-2020                                                                                                    |                       |                                      |
| Ejecución del Contrato                    | Objeto del contrato                 | PRESTACIÓN DE SERVICIOS LOGÍSTICOS PARA EL DESARROLLO DE LAS ACTIVIDADES DE<br>BIENESTAR, ACTIVIDADES DEPORTIVAS Y LUDICAS DE LOS FUNCIONARIOS. |                       |                                      |
| 8 Modificaciones del Co III               | Tipo de Contrato                    | Prestación de servicios                                                                                                    |                       |                                      |
| 9 Incumplimientos                         | ¿Asociado a otro contrato?          | Si 🖲 No                                                                                                    |                       |                                      |
|                                           | Duración del contrato               | 4 Meses                                                                                                    |                       |                                      |
|                                           | Fecha de terminación del contrato   | 1/03/2021 11:59:00 PM ((UTC-05:00) Bogotá, Lima, Quito)                                                                                         |                       |                                      |
|                                           | Tiempo adiciones en días            | 0 días                                                                                                    |                       |                                      |
|                                           | Liquidación                         | ◎ Sí ◯ No                                                                                                    |                       |                                      |
|                                           | Fecha de inicio de liquidación      | 2/03/2021 12:00:00 AM ((UTC-05:00) Bogotá, Lima, Quito)                                                                                         |                       |                                      |
|                                           | Fecha fin de liquidación            | 2/10/2021 11:59:00 PM ((UTC-05:00) Bogotá, Lima, Quito)                                                                                         |                       |                                      |
|                                           | Obligaciones Ambientales            | Si 🖲 No                                                                                                    |                       |                                      |
|                                           | Obligaciones pos consumo            | ◯ Sí ® No                                                                                                    |                       |                                      |
|                                           | Reversión                           | ◯ Sí ® No                                                                                                    |                       |                                      |
|                                           |                                     |                                                                                                    |                       |                                      |

Tenga en cuenta que, el estado del contrato se encontrará "En revisión del Proveedor" hasta el momento en que el Proveedor realice la verificación y aprobación del contrato electrónico.

# 2. Aprobación del contrato:

Después de que el Proveedor verifica y el usuario competente aprueba/firma el contrato la Entidad Estatal deberá aprobar el contrato. Es importante que previamente el Usuario Administrador haya configurado Flujos de Aprobación en este hito del proceso con el fin de que el contrato electrónico sea enviado al Ordenador del Gasto o Representante Legal de la entidad para su aprobación final.

Antes de enviar el contrato a aprobación, si aplica, verifique la documentación anexada por el Proveedor para la suscripción del contrato en la sección de "Documentos del Proveedor" y si este realizo o no la solicitud de confidencialidad sobre información sujeta a reserva, confidencial o con información sensible. Tenga en cuenta que, como Entidad Estatal también puede realizar esta selección.

| Documentos del contrato<br>Documento                                                                                                    | Nombre del documento              | Detaile | Solicitud de Confidencia<br>confidencialidad? |
|----------------------------------------------------------------------------------------------------|-----------------------------------|---------|-----------------------------------------------|
| Certificado de cuenta bancaria                                                                                                    | Certificación cuenta bancaria.pdf | Detalle | No                                            |
| Certificado de pago de SSS de su empresa suscrito por el Revisor Fiscal y/o Contado                                                       | or. Certificado Pago SSS.pdf      | Detalle | No                                            |
| RUT                                                                                                    | RUT.pdf                           | Detalle | No                                            |
| Configuraciones de documentos del proveedor                                                                                               |                                   |         |                                               |
| Plazo máximo para el proveedor entregar los documentos de<br>adjudicación:<br>Fecha de entrega de documentos del proveedor: 3 horas de la |                                   |         |                                               |

Así mismo, cerciórese que el usuario competente por el Proveedor (representante legal/apoderado/facultado) haya sido quien realizo la aprobación del contrato en la sección de "Información general – Aprobación del contrato". En caso contrario, deberá rechazarlo para que el contrato sea aprobado por el usuario correcto y enviado nuevamente para aprobación.

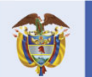

El futuro es de todos DNP Departamento Nacional de Planeación

Colombia Compra Eficiente Tel. (+57 1) 7956600 • Carrera 7 No. 26- 20 Piso 17 • Bogotá- Colombia

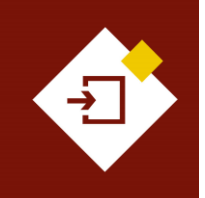

| GUÍA SECOP II – GESTIÓN CONTRACTUAL PARA ENTIDADES ESTATALES |                           |        |          |  |  |
|--------------------------------------------------------------|---------------------------|--------|----------|--|--|
| Código                                                       | CCE-SEC-GI-13             | Página | 23 de 77 |  |  |
| Vigencia                                                     | Desde 08 de septiembre de | 2021   |          |  |  |
| Versión No                                                   | 1                         |        |          |  |  |

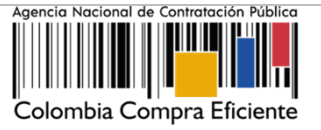

| Aprobación del co                                     | vtrato                               |                                                             | <br> |  |
|-------------------------------------------------------|--------------------------------------|-------------------------------------------------------------|------|--|
| Aprobador – Proveet<br>Aprobado USUARI<br>por: PROVEE | lor<br>D Fecha de<br>DOR aprobación: | 30/10/2020 11:55 19 AM (U/IC-68 00) Bagelá,<br>Lina, Guito) |      |  |
| Aprobador – Entidad<br>Aprobado por:                  | Estatal<br>Fecha de ap               | robación: -                                                 |      |  |

Finalmente, haga clic en "Enviar para aprobación" confirme los usuarios que realizaran esta aprobación y cerciórese que la aprobación final sea asignada al Ordenador del Gasto o Represéntate Legal de la Entidad Estatal.

| Colombia Compra Eficiente                 |                                   |                                                                                                    | Aumentar el contraste | UTC -5 11:56:22                 |
|-------------------------------------------|-----------------------------------|----------------------------------------------------------------------------------------------------|-----------------------|---------------------------------|
| Procesos - Contratos P                    | roveedores 🔻 Menú 🔻 Ir a 👻        |                                                                                                    |                       | Buscar 🔍                        |
| Escritorio -+ Menú -+ Administración de o | contratos → Ver contrato          |                                                                                                    |                       | ld de página:: 23000036 Ayuda 🕐 |
| ÁREA DE APROBACIÓN                        |                                   |                                                                                                    |                       |                                 |
|                                           |                                   |                                                                                                    |                       |                                 |
|                                           |                                   |                                                                                                    |                       |                                 |
| Flujos de aprobación 1                    |                                   |                                                                                                    |                       |                                 |
|                                           |                                   |                                                                                                    |                       |                                 |
| MOSTRAR DETALLES                          |                                   |                                                                                                    |                       |                                 |
|                                           |                                   |                                                                                                    |                       |                                 |
|                                           |                                   | r                                                                                                    |                       |                                 |
| 1 Información general                     | € Volver                          |                                                                                                    | Enviar para apro      | hación >                        |
| 2 Condiciones                             | Identificación del contrato       |                                                                                                    |                       |                                 |
| 3 Bienes y servicios                      | ID del contrato en SECOP          | C01.PCCNTR.74302                                                                                                    |                       |                                 |
| Documentos del Proveedor                  | Versión del contrato              | 1                                                                                                    |                       |                                 |
| 5 Documentos del contrato                 | Estado de contrato                | Pendiente de aprobación                                                                                                    |                       |                                 |
| 6 Información presupuestal                | Fecha de generación del estado    | 2 días de tiempo transcurrido (28/10/2020 9:53:47 AM(UTC-05:00) Bogotá, Lima, Quito)                                                            |                       |                                 |
| Closedia del Contrato                     | Número del Contrato               | CCE-001-4H-2020                                                                                                    |                       |                                 |
| Ejecución del Contrato                    | Objeto del contrato               | PRESTACIÓN DE SERVICIOS LOGÍSTICOS PARA EL DESARROLLO DE LAS ACTIVIDADES DE<br>BIENESTAR, ACTIVIDADES DEPORTIVAS Y LUDICAS DE LOS FUNCIONARIOS. |                       |                                 |
| 8 Modificaciones del Co                   | Tipo de Contrato                  | Prestación de servicios                                                                                                    |                       |                                 |
| 9 Incumplimientos                         | ¿Asociado a otro contrato?        | ○ Sí <sup>®</sup> No                                                                                                    |                       |                                 |
|                                           | Duración del contrato             | 4 Meses                                                                                                    |                       |                                 |
|                                           | Fecha de terminación del contrato | 1/03/2021 11:59:00 PM ((UTC-05:00) Bogotá, Lima, Quito)                                                                                         |                       |                                 |
|                                           | Tiempo adiciones en días          | 0 dias                                                                                                    |                       |                                 |
|                                           | Eacha de inicio de liquidación    | Si ○ No 3/02/2021 12:00:00 AM (4.775 others press) (instantial)                                                                                 |                       |                                 |
|                                           | Fecha fin de liquidación          | 2/10/2021 11:59:00 PM ((/)TC-05:00) Bageta, Lima, Galas)                                                                                        |                       |                                 |
|                                           | Obligaciones Ambientales          | ⊂ sí ® No                                                                                                    |                       |                                 |
|                                           | Obligaciones pos consumo          | ⊂ Sí ® No                                                                                                    |                       |                                 |
|                                           | Reversión                         | ○ Sí <sup>®</sup> No                                                                                                    |                       |                                 |
|                                           |                                   |                                                                                                    |                       |                                 |

Posteriormente, el Ordenador del Gasto o Representante Legal de la entidad según el Flujo de Aprobación deberá aprobar el contrato. Tenga en cuenta que, si rechaza el contrato podrá ingresar una justificación en el recuadro del lado derecho de la pantalla en la opción de "Comentarios" y debera enviar nuevamente el contrato electrónico a verificación y aprobación del Proveedor.

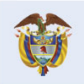

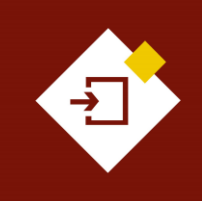

| GUÍA SECOP II | Agenci                               |        |  |      |  |  |
|---------------|--------------------------------------|--------|--|------|--|--|
| Código        | Código CCE-SEC-GI-13 Página 24 de 77 |        |  |      |  |  |
| Vigencia      | Desde 08 de septiembre de            | e 2021 |  |      |  |  |
| Versión No.   | 1                                    |        |  | Cold |  |  |

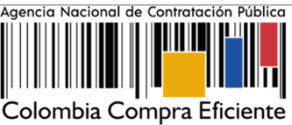

| Contrains Processor Contrains Processor Contrains Processor Processor Proce | weedores. ▼ Menú ▼ Ira<br>Intes → Vercontrato                                                                | •                                        | Proceso pendiente de aprobación/apertura | _             | Vista que el SEC<br>habilitará para un<br>aprobador | COP II       |
|----------------------------------------------------------------------------------------------------|----------------------------------------------------------------------------------------------------|------------------------------------------|------------------------------------------|---------------|-----------------------------------------------------|--------------|
| Ingo ce sproadion 2     MOSTRAR DETALLES     Flujo de aprobación     Decumentos (0)     Decumentos (0)     Comentantos (0)                                                                                                    | Tareas del flujo<br>Debile del flug de aprobación. Debe asegurar que todas<br>V FLUJOS DE APROBACIÓN<br>It H | ias tareas estén asignadas a un usuario. | Aprobar el contrato de la consult        | a             |                                                     |              |
|                                                                                                    | Nivel 1 - Sin Orden - 1 aprobación(es) requerida(s)                                                          | )                                        |                                          |               |                                                     |              |
|                                                                                                    | Asunto                                                                                                    | Estado                                   | Asignado a                               | Realizado por | Fecha del estado                                    |              |
|                                                                                                    | .1 Aprobación contrato - Ordenador del gasto                                                                 | En espera de aprobación                  | Gabriela Gongora Bermudez                |               |                                                     | Redistribuir |
|                                                                                                    |                                                                                                    |                                          |                                          |               | Aprobar                                             | Rechazar     |

**NOTA:** En el caso de que sea el Proveedor quien rechace el contrato la Entidad Estatal recibirá una notificación al correo electrónico de notificaciones del SECOP II con la justificación del rechazo. En el gestor de contratos el estado del contrato aparecerá como "Rechazado" y deberá ingresar al detalle para hacer los ajustes correspondientes. El contrato queda nuevamente en estado " En edición" y deberá repetir nuevamente el proceso para la aprobación de las partes.

Una vez el Ordenador del Gasto o Representante Legal de la entidad realice la aprobación el estado del contrato cambia a "Firmado" y quedará público para consulta de cualquier interesado.

| Identificación del contrato |                                                                                                    |
|-----------------------------|----------------------------------------------------------------------------------------------------|
| ID del contrato en          | COP COLPCONTR.74302                                                                                                    |
| Versión del c               | trato 1                                                                                                    |
| Estado de c                 | trato Firmado                                                                                                    |
| Fecha de generación del     | stado 2 días de tiempo transcurrido (28/10/2020 9:53:47 AM/UTC-05:00) Bogolá, Lima, Quito)                                                      |
| Número del C                | trate CCE 001.4N 2020                                                                                                    |
| Objeto del c                | PRESTACIÓN DE SERVICIOS LOGÍSTICOS PARA EL DESARROLLO DE LAS ACTIVIDADES DE BIENESTAR,<br>ACTIVIDADES DEPORTIVAS Y LUDICAS DE LOS FUNCIONARIOS. |
| Tipo de C                   | trato Prestación de servicios                                                                                                    |
| ¿Asociado a otro co         | rato? O Sí 🖲 No                                                                                                    |
| Duración del c              | trato 4 Meses                                                                                                    |
| Fecha de inicio de c        | trato                                                                                                    |
| Fecha de terminación del c  | 1/03/2021 11-59 PM                                                                                                    |
| Tiempo adiciones            | dias 0 dias                                                                                                    |
| Liqu                        | ación 💿 Sí 🔍 No                                                                                                    |
| Fecha de inicio de liqu     | ación 2/03/2021 12:00:00 AM ((UTC-05.00) Bogotá, Lima, Quilo)                                                                                   |
| Fecha fin de liqu           | ación 2/10/2021 11:59:00 PM ((UTC-05:00) Bogotá, Lima, Quito)                                                                                   |
| Obligaciones Ambi           | tales ○Si ® No                                                                                                    |
| Obligaciones pos co         | Numo ○Si ® No                                                                                                    |
| Re                          | rsión                                                                                                    |

A su vez, se diligenciará de forma automática la información de aprobación del contrato por parte de la Entidad Estatal en la sección de "Información general".

| Aprobación                      | del contrato                                      |                         |                                                             |
|---------------------------------|---------------------------------------------------|-------------------------|-------------------------------------------------------------|
| Aprobador -<br>Aprobado<br>por: | - Proveedor<br>USUARIO<br>PROVEEDOR               | Fecha de<br>aprobación: | 30/10/2020 11:35:19 AM ((VTC-65:00) Bogoté, Láma,<br>Guita) |
| Aprobador<br>Aprobado<br>por:   | - Entidad Estatal<br>Gabriela Gongora<br>Bermudez | Fecha de<br>aprobación: | 30/10/2020 11:59:51 AM ([UTC-65.00 Boguik,<br>Lima, Quite)  |

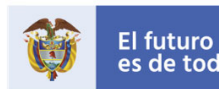

El futuro es de todos DPP Departamento Nacional de Planeación

Colombia Compra Eficiente

94

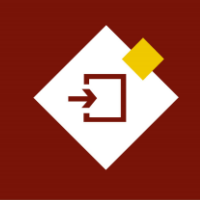

| GUÍA SECOP II – GESTIÓN CONTRACTUAL PARA ENTIDADES ESTATALES |                           |        |          |  |  |  |
|--------------------------------------------------------------|---------------------------|--------|----------|--|--|--|
| Código                                                       | CCE-SEC-GI-13             | Página | 25 de 77 |  |  |  |
| Vigencia                                                     | Desde 08 de septiembre de | 2021   |          |  |  |  |
| Versión No.                                                  | 1                         |        |          |  |  |  |

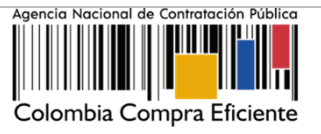

De igual forma, encontrará una referencia en el campo "Contrato firmado" que le permitirá descargar el contrato electrónico como documento en formato PDF con la información relacionada hasta ese momento.

| Contrato Firmado:      | CO1_PCCNTR_171001_Firmado |                                                                |
|------------------------|---------------------------|----------------------------------------------------------------|
| Contrato en ejecución: |                           | Haga clic en la referencia                                     |
|                        |                           | relacionada para descargar el<br>PDF del contrato electrónico. |

Tenga en cuenta que, la descarga del documento en formato PDF del contrato electrónico estará habilitada para la Entidad Estatal, el Proveedor y cualquier interesado a través de la vista pública.

| Información general                  |                                                                                         |
|--------------------------------------|-----------------------------------------------------------------------------------------|
|                                      |                                                                                         |
| entilicación del contrato            |                                                                                         |
| ID del contrato en SECOP             | C01.PCCNTR.171001                                                                       |
| Versión del contrato                 | 1                                                                                       |
| Estado de contrato                   | Firmado                                                                                 |
| Fecha de generación del estado       | 12 minutos de tiempo transcurrido (8/04/2021 5:53:55 PM(UTC-05:00) Bogotá, Lima, Quito) |
| Número del Contrato                  | CCE-068-4H-2021                                                                         |
| Objeto del contrato                  | PRESTACIÓN DE SERVICIOS LOGÍSTICOS PARA EL DESARROLLO DE LAS ACTIVIDADES DE BIENESTAR,  |
| Tipo de Contrato                     | ACTIVIDADES DEPORTIVAS Y LUDICAS DE LOS FUNCIONARIOS.                                   |
| ¿Asociado a otro contrato?           | CSICNo                                                                                  |
| Duración del contrato                | 8 Meses                                                                                 |
| Fecha de inicio de contrato          | •                                                                                       |
| Fecha de terminación del<br>contrato | 31/12/2021 11:59 PM *                                                                   |
| Tiempo adiciones en días             | 0 dias                                                                                  |
| Liquidación                          | CSICNo                                                                                  |
| Obligaciones Ambientales             | CSiCNo                                                                                  |
| Obligaciones pos consumo             | CSiCNo                                                                                  |
| Reversión                            | CSICNo                                                                                  |
|                                      |                                                                                         |

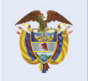

El futuro

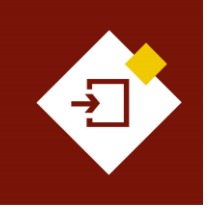

| GUÍA SECOP II – GESTIÓN CONTRACTUAL PARA ENTIDADES ESTATALES |                           |      |  |  |  |  |
|--------------------------------------------------------------|---------------------------|------|--|--|--|--|
| Código CCE-SEC-GI-13 Página 26 de 77                         |                           |      |  |  |  |  |
| Vigencia                                                     | Desde 08 de septiembre de | 2021 |  |  |  |  |
| Versión No.                                                  | 1                         |      |  |  |  |  |

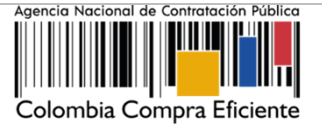

# 4. REQUISITOS DE EJECUCIÓN DEL CONTRATO:

Una vez el contrato electrónico es aprobado por el usuario del Proveedor y después por el usuario responsable por la Entidad Estatal y este queda en estado "Firmado" y público para su consulta. El SECOP II, habilitará la funcionalidad en el contrato electrónico para "Iniciar ejecución".

|                                                                                                    |                                                                                                    | Aumentar el contraste          | UTC -5 14:50:44 |
|----------------------------------------------------------------------------------------------------|----------------------------------------------------------------------------------------------------|--------------------------------|-----------------|
| Processos     Contratos     Proveedores       Excluses                                                                                                    | Las secciones de "Ejecución del<br>trato", "Modificaciones del contrato"<br>"Incumplimientos" se encontrarán<br>loqueadas mientras el contrato se<br>encuentre en estado "Firmado" se<br>bilitarán cuando el contrato inicie la<br>ejecución.                                                                                                    |                                | BuscarQ         |
| Información general     Conditiones     Denes y servicios     Concentrats del Crotrato     Modificaciones del Contrato     Modificaciones del Contrato | ID del contrato en SECOP CO1 PCCNTR.74302<br>Versión del contrato s<br>Testa de contrato s<br>Mismero del Contrato Cesto Immado<br>2 días de tempo hanescentrio (2010/0020 3.51 er Ale/TC-0.500 Bayel, Line, O<br>Mismero del Contrato Cesto Al-M2020<br>Objeto del contrato Personal de Servicio B LOS FUNCIONARIOS<br>Teor de Contrato Cesto Al-M2020<br>Personal de Contrato Cesto De LOS FUNCIONARIOS<br>Personal de Contrato Cesto De LOS FUNCIONARIOS<br>Personal de Contrato Cesto De Del LOS FUNCIONARIOS<br>Personal de Contrato Cesto De Del LOS FUNCIONARIOS<br>Personal de Contrato Cesto De Del LOS FUNCIONARIOS<br>Personal de Contrato Cesto De Del LOS FUNCIONARIOS<br>Personal de Contrato Cesto De Del LOS FUNCIONARIOS<br>Personal de Contrato Cesto De Del Del Del Del Del Del Del Del Del | E LAS ACTIVIDADES DE BENESTAR. | ejecución >     |

Sin embargo, para iniciar la ejecución del contrato deberá cumplir con los siguientes requisitos:

# 1. Aprobación de garantías:

Después de aprobar y publicar el contrato, el Proveedor deberá solicitar la expedición de las garantías para esto, podrá enviar el enlace del expediente del Proceso de Contratación a la entidad responsable de expedir las garantías y posteriormente deberá enviarlas a la Entidad Estatal través del SECOP II. El usuario de la entidad podrá aprobar o rechazar las garantías.

Tenga en cuenta que, puede ingresar al detalle del contrato que se encuentre gestionando desde el gestor de "Contratos". Una vez en el contrato diríjase a la sección de "Condiciones" y luego a la de "Configuración financiera – Garantías".

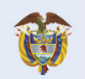

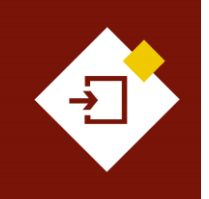

| GUÍA SECOP II | - GESTIÓN CONTRACTUAL PAI | RA ENTIDADE | ES ESTATALES |
|---------------|---------------------------|-------------|--------------|
| Código        | CCE-SEC-GI-13             | Página      | 27 de 77     |
| Vigencia      | Desde 08 de septiembre de | e 2021      |              |
| Versión No.   | 1                         |             |              |

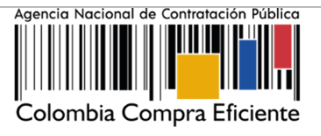

|                                       |                           |                       |                                                        |                      |                      |                                  |                                                                  | Aumentar el contraste                                                         |           | UTC -5 14:57:30                 |
|---------------------------------------|---------------------------|-----------------------|--------------------------------------------------------|----------------------|----------------------|----------------------------------|------------------------------------------------------------------|-------------------------------------------------------------------------------|-----------|---------------------------------|
| Procesos - Contratos P                | roveedores 🔻 Menú 🔻       | lr a                  | •                                                      |                      |                      |                                  |                                                                  |                                                                               | I         | Buscar                          |
| Escritorio> Menú> Administración de o | ontratos → Contrato en ed | ición                 |                                                        |                      |                      |                                  |                                                                  |                                                                               |           | ld de página:: 23000027 Ayuda 🕐 |
| 🐨 ÁREA DE APROBACIÓN                  |                           |                       |                                                        |                      |                      |                                  |                                                                  |                                                                               |           |                                 |
|                                       |                           |                       |                                                        |                      |                      |                                  |                                                                  |                                                                               |           |                                 |
|                                       |                           |                       |                                                        | a fase del pr        | oceso fue apro       | bada.                            |                                                                  |                                                                               |           |                                 |
| Flujos de aprobación 1                |                           |                       |                                                        |                      |                      |                                  |                                                                  |                                                                               |           |                                 |
| MOSTRAR DETALLES                      |                           |                       |                                                        |                      |                      |                                  |                                                                  |                                                                               |           |                                 |
| Fluios de aprobación 2                |                           |                       |                                                        |                      |                      |                                  |                                                                  |                                                                               |           |                                 |
|                                       |                           |                       |                                                        |                      |                      |                                  |                                                                  |                                                                               |           |                                 |
| MOSTRAR DETALLES                      |                           |                       |                                                        |                      |                      |                                  |                                                                  |                                                                               |           |                                 |
|                                       |                           |                       |                                                        |                      |                      |                                  |                                                                  |                                                                               |           |                                 |
|                                       |                           |                       |                                                        |                      |                      |                                  |                                                                  |                                                                               |           |                                 |
| Información general                   | Colver                    |                       |                                                        |                      |                      |                                  |                                                                  |                                                                               |           | Iniciar ejecución < >           |
| 2 Condiciones                         | Condiciones ejecución     | y entrega             |                                                        |                      |                      |                                  |                                                                  |                                                                               |           |                                 |
|                                       |                           | Cond                  | iciones de entrega: A definir                          |                      |                      |                                  |                                                                  |                                                                               |           |                                 |
| Documentos del Proveedor              |                           | El contrato pu        | ede ser prorrogado 🛛 🔘 Sí 🗌 No                         |                      |                      |                                  |                                                                  |                                                                               |           |                                 |
| 5 Documentos del contrato             |                           | Fecha de notificaci   | ón de prorrogación 23/02/2021 2:00:00 PM ((UTC         | -05:00) Bogotá, Lim  | a, Quito)            |                                  |                                                                  |                                                                               |           |                                 |
| 6 Información presupuestal            |                           |                       |                                                        |                      |                      |                                  |                                                                  |                                                                               |           |                                 |
| 7 Ejecución del Contrato              | Configuración financie    | ra - Configuracio     | ones generales                                         |                      |                      |                                  |                                                                  |                                                                               |           |                                 |
| 8 Modificaciones del Co               | ی Se requieren e          | emisiones de código   | os de autorización? 🛛 Sí 🖲 No                          |                      |                      |                                  |                                                                  |                                                                               |           |                                 |
| 9 Incumplimientos                     | Configuración financie    | ra - Garantías        |                                                        |                      |                      |                                  |                                                                  |                                                                               |           |                                 |
|                                       | ٤Sol                      | licitud de garantías  | *                                                      |                      |                      |                                  |                                                                  |                                                                               |           |                                 |
|                                       |                           | Seriedad de la oferta | ■ Sí ◯ No                                              |                      |                      |                                  |                                                                  |                                                                               |           |                                 |
|                                       |                           |                       | estimado del Proceso de<br>Contratación o de la oferta |                      | 10,00                |                                  |                                                                  |                                                                               |           |                                 |
|                                       |                           | Cumplimiento          | © Sí ◯ No                                              |                      |                      |                                  |                                                                  |                                                                               |           |                                 |
|                                       |                           |                       | Cumplimiento del contrato                              |                      |                      |                                  |                                                                  |                                                                               |           |                                 |
|                                       |                           |                       | % dei valor del contrato                               | 10,00                | Fecha de vigenci     | a (desde) 5 ho<br>a (hasta) 29/0 | ras de tiempo transcurrido (30<br>8/2021 11:59:00 PM (////C-05:0 | 10/2020 9:00:00 AM(UTC-05:00) Bogotà, Lima, Quito)<br>10 Bogotà, Lima, Quito) |           |                                 |
|                                       | Responsabilidad ci        | ivil extra contractua | I ○ Sí <sup>©</sup> No                                 |                      | se ngene             |                                  |                                                                  | and an address and address of                                                 |           |                                 |
|                                       | Fecha límite para e       | ntrega de garantías   | 3 días para terminar (3/11/2020 8:00:00 AM(UTC-05:0    | )) Bogotá, Lima, Qui | io) Fecha de entrega | de garantías: 30/1               | 0/2020 2:55:48 PM ((UTC-05:00                                    | l) Bogotá, Lima, Quito)                                                       |           |                                 |
|                                       | Garantías del proveedor:  |                       |                                                        |                      |                      |                                  |                                                                  |                                                                               |           |                                 |
|                                       | Advertencia Id de         | e la garantía         | Justificación                                          | Tipo de garar        | ntía                 | Valor                            | Emisor                                                           | Fecha fin                                                                     | Estado    | Advertencia                     |
|                                       | C01.                      | WRT.131902            | Cumplimiento - Cumplimiento del contrato               | Contrato de se       | eguro 220.           | 000.000,00 COP                   | ASEGURADORA AE                                                   | 30/08/2020 ((UTC-05:00) Bogotá, Lima, Quito)                                  | Pendiente | Detalle                         |
|                                       | C01.                      | .wki. 130701          | Selleuau de la olerta                                  | oin documento        | u 12.                | 100.000,00 COP                   | Sin documento                                                    | 21103/2021 ((010-0:00) Bogota, Lima, Quito)                                   | Aprobada  | Detaile                         |

Si el Proveedor realizo el envío de las garantías el SECOP II, le mostrará un detalle inicial de la garantía enviada así:

- ✓ ID técnico de la garantía
- Justificación o amparo
- ✓ Tipo de garantía
- ✓ Valor
- Entidad emisora
- ✓ Fecha de vigencia
- ✓ Estado (Pendiente, Aprobada, Rechazada o vencida).

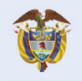

El futuro es de todos Departamento Nacional de Planeación

Colombia Compra Eficiente Tel. [+57 1] 7956600 • Carrera 7 No. 26- 20 Piso 17 • Bogotá- Colombia

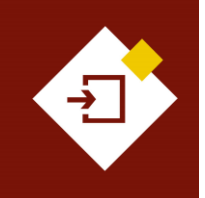

| GUÍA SECOP II – GESTIÓN CONTRACTUAL PARA ENTIDADES ESTATALES |                           |      |  |  |  |  |
|--------------------------------------------------------------|---------------------------|------|--|--|--|--|
| Código CCE-SEC-GI-13 Página 28 de 77                         |                           |      |  |  |  |  |
| Vigencia                                                     | Desde 08 de septiembre de | 2021 |  |  |  |  |
| Versión No.                                                  | 1                         |      |  |  |  |  |

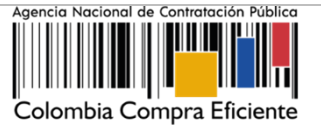

Haga clic en "Detalle" para ampliar la información de la garantía y realizar su verificación.

| Configuración fin   | anciera - Garantías         |                                                                                     |                       |                                |            |                                 |                                                   |           |             |
|---------------------|-----------------------------|-------------------------------------------------------------------------------------|-----------------------|--------------------------------|------------|---------------------------------|---------------------------------------------------|-----------|-------------|
|                     | ¿Solicitud de garantías?    | ® Sí ◯ No                                                                           |                       |                                |            |                                 |                                                   |           |             |
|                     | Seriedad de la oferta       | ◎ Sí ○ No                                                                           |                       |                                |            |                                 |                                                   |           |             |
|                     |                             | % del presupuesto oficial<br>estimado del Proceso de<br>Contratación o de la oferta |                       | 10,00                          |            |                                 |                                                   |           |             |
|                     | Cumplimiento                | © Sí ◯ No                                                                           |                       |                                |            |                                 |                                                   |           |             |
|                     | 5                           | Cumplimiento del contrato                                                           |                       |                                |            |                                 |                                                   |           |             |
|                     |                             | % del valor del contrato                                                            | 10,00                 | Fecha de vigencia (desde)      | 5 hora     | s de tiempo transcurrido (30/10 | 0/2020 9:00:00 AM(UTC-05:00) Bogotá, Lima, Quito) |           |             |
|                     |                             |                                                                                     |                       | Fecha de vigencia (hasta)      | 29/08/     | 2021 11:59:00 PM ((UTC-05:00)   | Bogotá, Lima, Quito)                              |           |             |
| Responsabili        | dad civil extra contractual | ○ Sí                                                                                |                       |                                |            |                                 |                                                   |           |             |
| Fecha límite        | oara entrega de garantías:  | 3 días para terminar (3/11/2020 8:00:00 AM(UTC-05:00)                               | ) Bogotá, Lima, Quito | ) Fecha de entrega de garantía | as: 30/10/ | 2020 2:55:48 PM ((UTC-05:00) I  | Bogotá, Lima, Quito)                              |           |             |
| Garantías del prove | edor:                       |                                                                                     |                       |                                |            |                                 |                                                   |           |             |
| Advertencia         | Id de la garantía           | Justificación                                                                       | Tipo de garant        | tía                            | Valor      | Emisor                          | Fecha fin                                         | Estado    | Advertencia |
|                     | CO1.WRT.131902              | Cumplimiento - Cumplimiento del contrato                                            | Contrato de ser       | guro 220.000.000,00 C          | OP         | ASEGURADORA AE                  | 30/08/2020 ((UTC-05:00) Bogotá, Lima, Quilo)      | Pendiente | Detalle     |
|                     | CO1.WRT.130701              | Seriedad de la oferta                                                               | Sin documento         | 12.000.000,00 C                | OP         | Sin documento                   | 27/05/2021 ((UTC-05:00) Bogotá, Lima, Quito)      | Aprobada  | Detaile     |
|                     |                             |                                                                                     |                       |                                |            |                                 |                                                   |           |             |

El SECOP II habilitará una ventana emergente con los datos de la garantía y el documento anexo. Tenga en cuenta que, la información relacionada por el Proveedor en la plataforma deberá ser igual a la contenida en el documento.

Para aprobar o rechazar la garantía enviada por el Proveedor haga clic en "Enviar para aprobación" si el Usuario Administrador configuro Flujos de Aprobación para la validación de garantías. En caso contrario haga clic en "Confirmar".

| ld de la garantía                 | CO1.WRT.131902  |                           |            |                            |                     |
|-----------------------------------|-----------------|---------------------------|------------|----------------------------|---------------------|
| Referencia de la garantía         | 23-59685241-59  |                           |            | El Proveedor               | . puede             |
| Estado                            | Pendiente       |                           |            | relacionar varias          | garantías           |
| Justificación                     | Cumplimiento -  | Cumplimiento del contrato |            | en una misma re            | eferencia o         |
| Tipo de garantía                  | Contrato de seg | guro                      |            | incluirlos de              | forma               |
|                                   | Patrimonio auto | inomo                     | independi  | ente.                      |                     |
|                                   | Garantía banca  | ria                       |            |                            |                     |
| Entidad aseguradora               | ASEGURADORA A   | E                         |            |                            |                     |
| Número de póliza                  | 23-59685241-59  |                           |            |                            |                     |
| Tomador                           | GOLD            |                           |            |                            |                     |
| Beneficiario                      | ANCP-CCE        |                           |            |                            |                     |
|                                   |                 |                           |            |                            |                     |
| ustificación                      | Valor           | del amparo                | Vigencia   |                            |                     |
| umplimiento - Cumplimiento del co | ontrato         | 220.000.000,00 COP        | 30/08/2020 | 11:59:00 PM ((UTC-05:00) B | ogotá, Lima, Quito) |
|                                   |                 |                           |            |                            |                     |
| Descripción                       | Nom             | ore del documento         |            |                            |                     |
| PÓLIZA.pdf                        | PÓLIZ           | A.pdf                     |            | Descargar                  | Detalle             |
|                                   |                 |                           |            |                            |                     |
|                                   |                 |                           |            |                            |                     |
|                                   |                 |                           |            | Cancelar Er                | wiar para aprobaci  |
|                                   |                 |                           |            |                            |                     |
|                                   |                 |                           |            |                            |                     |

# **Colombia Compra Eficiente**

El futuro es de todos

DNP Departamento Nacional de Planeación

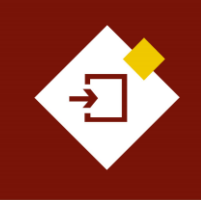

| GUÍA SECOP II | – GESTIÓN CONTRACTUAL PAR | RA ENTIDADES E | STATALES |
|---------------|---------------------------|----------------|----------|
| Código        | CCE-SEC-GI-13             | Página         | 29 de 77 |
| Vigencia      | Desde 08 de septiembre de | 2021           |          |
| Versión No.   | 1                         |                |          |

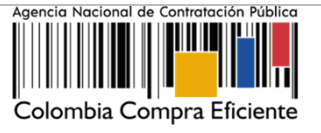

Si el Usuario Administrador configuro Flujos de Aprobación para la validación de las garantías deberá confirmar el o los usuarios que deben realizar la aprobación y deberá esperar a que el o los usuarios realicen la respectiva aprobación. Si requiere rechazar la garantia la plataforma le permitirá incluir una justificación en el recuadro del lado derecho de la pantalla en la opción de "Comentarios". En caso contrario el SECOP II habilitará de forma automatica la opción de "Aprobar" o "Rechazar".

| cion de prorrogación 23/02/2021 2:00:0                                                    | 00 PM ((UTC-05:00) Bogol                                     | tá, Lima, Quito)               |                                 |                    |                              |              |
|-------------------------------------------------------------------------------------------|--------------------------------------------------------------|--------------------------------|---------------------------------|--------------------|------------------------------|--------------|
| DETALLE DE LA GARAN                                                                       | ITÍA                                                         |                                |                                 | v                  | ísta que el SE               |              |
| AREA DE APROBACIÓN                                                                        |                                                              |                                |                                 | hat                | pilitará para ur<br>aprobado | n usuario 🔺  |
|                                                                                           | Proceso pendi                                                | iente de apro                  | bacion/ap                       | ertura             |                              |              |
| Fluios de aprobación 1                                                                    |                                                              |                                |                                 |                    |                              |              |
| MOSTRAR DETALLES                                                                          |                                                              |                                |                                 |                    |                              |              |
| Flujo de aprobación<br>Documentos (0)<br><u>Tareas del flujo (0/1)</u><br>Comentarios (0) | Tareas del flujo<br>Detalle del flujo de apro<br>FLUJOS DE A | obación. Debe ase<br>PROBACIÓN | egurar que todas                | s las tareas estén | asignadas a un usu:          | ario.        |
|                                                                                           | ₩ ⊟                                                          |                                |                                 |                    |                              |              |
|                                                                                           | Ξ                                                            | ,                              | Aprobar garanti                 | а                  |                              |              |
|                                                                                           | Nivel 1 - Sin Or                                             | rden - 1 aprobació             | in(es) requerida                | (s)                |                              |              |
|                                                                                           | Asunto                                                       | Estado                         | Asignado a                      | Realizado por      | Fecha del<br>estado          |              |
|                                                                                           | .1 Aprobar<br>garantías                                      | En espera de<br>aprobación     | Gabriela<br>Gongora<br>Bermudez | -                  | I                            | Redistribuir |
|                                                                                           |                                                              |                                |                                 |                    |                              |              |
|                                                                                           |                                                              |                                |                                 | l                  | Aprobar                      | Rechazar     |

Finalmente, verifique el estado de la garantía. Repita este procedimiento en el caso en que el Proveedor haya relacionado las garantías de forma independiente por ejemplo, garantías de cumplimiento y garantía de Responsabilidad Civil Extracontractual. Tenga en cuenta que, la garantía será publica para consulta de cualquier interesado sólo hasta que se cumpla esta aprobación.

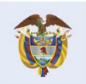

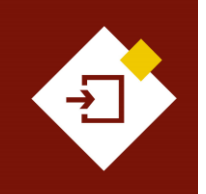

| GUÍA SECOP  | II - GESTIÓN CONTRACTU | IAL PARA ENTIDADE | S ESTATALES | Agencia Nac |
|-------------|------------------------|-------------------|-------------|-------------|
| Código      | CCE-SEC-GI-13          | Página            | 30 de 77    |             |
| Vigencia    | Desde 08 de septiem    | bre de 2021       |             |             |
| Versión No. | 1                      |                   |             | Colomb      |

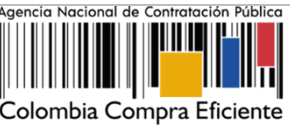

| Configuración finan                    | ciera - Garan                             | tías                                             |                          |                              |                       |                                                 |                      |             |
|----------------------------------------|-------------------------------------------|--------------------------------------------------|--------------------------|------------------------------|-----------------------|-------------------------------------------------|----------------------|-------------|
| Solicitud د<br>garantías               | le<br>◎ Sí ◯ No<br>s?                     |                                                  |                          |                              |                       |                                                 |                      |             |
| Seriedad de la ofer                    | ta ⊚ Sí ◯ No                              |                                                  |                          |                              |                       |                                                 |                      |             |
|                                        | % del pre<br>estimado del<br>Contratación | supuesto oficial<br>Proceso de<br>o de la oferta |                          | 10,00                        |                       |                                                 |                      |             |
| Cumplimien                             | to 🔍 Sí 🔍 No                              |                                                  |                          |                              |                       |                                                 |                      |             |
| 1                                      | Cumplimiento                              | del contrato                                     |                          |                              |                       |                                                 |                      |             |
|                                        | % del valor de                            | el contrato                                      | 10,00                    | Fecha de vigencia (desde)    | 2 horas de tiempo     | transcurrido (3/11/2020 3:32:00 PM(UT           | C-05:00) Bogotá, Lim | a, Quito)   |
|                                        |                                           |                                                  |                          |                              | 31/08/2021 11:59      | 00 PM ((UTC-05:00) Bogotá, Lima, Quito          | )                    |             |
| 1                                      | Calidad del se                            | ervicio                                          |                          |                              |                       |                                                 |                      |             |
|                                        | % del valor de                            | el contrato                                      | 10,00                    | Fecha de vigencia (desde)    | 2 horas de tiempo     | transcurrido (3/11/2020 3:32:00 PM(UT           | C-05:00) Bogotá, Lim | a, Quito)   |
|                                        |                                           |                                                  |                          | Fecha de vigencia (hasta)    | 31/08/2021 11:59      | 00 PM ((UTC-05:00) Bogotá, Lima, Quito          | )                    |             |
| Responsabilidad civ<br>extra contractu | ril<br>○Sí ® No<br>al                     |                                                  |                          |                              |                       |                                                 |                      |             |
| Fecha límite pa<br>entrega de garantía | ra<br>1 hora de tier<br>s:                | npo transcurrido (3/11/2020 5:00:00 PM(UTC-05:   | 00) Bogotá, Lima, Quito) | ) Fecha de entrega de garant | as: 3/11/2020 6:08:27 | PM ((UTC-05:00) Bogotá, Lima, Quito)            |                      |             |
| Garantías del proveede                 | or:                                       |                                                  |                          |                              |                       |                                                 |                      |             |
| Advertencia Id o                       | le la garantía                            | Justificación                                    | Tipo de garantía         | Valor                        | Emisor                | Fecha fin                                       | Estado               | Advertencia |
| CO                                     | 1.WRT.132704                              | Cumplimiento - Cumplimiento del<br>contrato      | Contrato de<br>seguro    | 110.000.000,00 COP           | ASEGURADORA<br>AE     | 3/08/2021 ((UTC-05:00) Bogotá,<br>Lima, Quito)  | Rechazada            | Detalle     |
| co                                     | 1.WRT.132703                              | Cumplimiento - Cumplimiento del<br>contrato      | Contrato de<br>seguro    | 220.000.000,00 COP           | ASEGURADORA<br>AE     | 3/10/2021 ((UTC-05:00) Bogotá,<br>Lima, Quito)  | Aprobada             | Detall      |
| co                                     | 1.WRT.132803                              | Seriedad de la oferta                            | Sin documento            | 110.000.000,00 COP           | Sin documento         | 31/12/2020 ((UTC-05:00) Bogotá,<br>Lima, Quito) | Aprobada             | Detalle     |

# 2. Registro presupuestal:

La Entidad Estatal deberá agregar el Registro Presupuestal – RP correspondiente y relacionarlo con el Certificado de Disponibilidad Presupuestal – CDP.

**NOTA:** Si lo requiere puede darles acceso a los usuarios del área financiera a la cuenta de la Entidad Estatal con previa autorización del Usuario Administrador o enviarles el enlace del expediente del Proceso de Contratación para que verifiquen el contrato y puedan gestionar el Registro Presupuestal - RP en el sistema de información financiera de cada Entidad Estatal.

Para ingresar el Registro Presupuestal – RP diríjase en el detalle del contrato a la sección de "Información presupuestal" y luego a "Compromiso presupuestal de gastos".

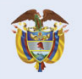

El futuro es de todos DPP Departamento Nacional de Planeación ß

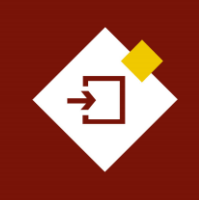

| GUÍA SECOP II – GESTIÓN CONTRACTUAL PARA ENTIDADES ESTATALES |                          |        |          |  |  |  |  |
|--------------------------------------------------------------|--------------------------|--------|----------|--|--|--|--|
| Código                                                       | CCE-SEC-GI-13            | Página | 31 de 77 |  |  |  |  |
| Vigencia                                                     | Desde 08 de septiembre d | e 2021 |          |  |  |  |  |
| Versión No.                                                  | 1                        |        |          |  |  |  |  |

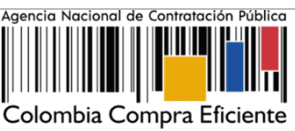

|                                          |                                          |                                                                      |                                                      |                                                                                  |                                                 |                              | Aumentar el contraste |                       | ITC -5 15:00:27       |
|------------------------------------------|------------------------------------------|----------------------------------------------------------------------|------------------------------------------------------|----------------------------------------------------------------------------------|-------------------------------------------------|------------------------------|-----------------------|-----------------------|-----------------------|
| Procesos - Contratos Pro                 | veedores 🔻 Menú 👻                        | Ira 👻                                                                |                                                      |                                                                                  |                                                 |                              |                       | Bu                    | scar Q                |
| Escritorio> Menú> Administración de cont | trates → Contrato en ediciór             | n                                                                    |                                                      |                                                                                  |                                                 |                              |                       | ld de pág             | na:: 23000027 Ayuda 🕐 |
| ÁREA DE APROBACIÓN                       |                                          |                                                                      |                                                      |                                                                                  |                                                 |                              |                       |                       |                       |
|                                          |                                          |                                                                      |                                                      |                                                                                  |                                                 |                              |                       |                       |                       |
| Eluios de aprobación 1                   |                                          |                                                                      | La                                                   | fase del proceso fue aprobad                                                     | a.                                              |                              |                       |                       |                       |
|                                          |                                          |                                                                      |                                                      |                                                                                  |                                                 |                              |                       |                       |                       |
| MOSTRAR DETALLES                         |                                          |                                                                      |                                                      |                                                                                  |                                                 |                              |                       |                       |                       |
| Flujos de aprobación 2                   |                                          |                                                                      |                                                      |                                                                                  |                                                 |                              |                       |                       |                       |
| MOSTRAR DETALLES                         |                                          |                                                                      |                                                      |                                                                                  |                                                 |                              |                       |                       |                       |
|                                          |                                          |                                                                      |                                                      |                                                                                  |                                                 |                              |                       |                       |                       |
|                                          |                                          |                                                                      |                                                      |                                                                                  |                                                 |                              |                       |                       |                       |
| 1 Información general                    | Volver                                   |                                                                      |                                                      |                                                                                  |                                                 |                              |                       |                       | Iniciar ejecución <   |
| 2 Condiciones                            | Asignaciones para el segui               | imiento                                                              |                                                      |                                                                                  |                                                 |                              |                       |                       |                       |
| 3 Bienes y servicios                     | Ordenador del Gasto                      | Gabriela Gongora Bermude 🔎                                           | Tipo de document                                     | <ul> <li>Cédula de Ciudadanía</li> </ul>                                         | Número de documento                             | 1002327551                   | Guardar y notificar   |                       |                       |
| Documentos del Proveedor                 | Supervisor                               | Laura Catalina Bohorquez 🔎                                           | Tipo de document                                     | D NIT                                                                            | Número de documento                             | 1037622822                   | Guardar y notificar   |                       |                       |
| 5 Documentos del contrato                | Histórico de asignaciones                |                                                                      |                                                      |                                                                                  |                                                 |                              |                       |                       |                       |
| 6 Información presupuestal               | Posición                                 | Nombre                                                               | Fecha                                                | de seguimiento                                                                   |                                                 |                              | Can                   | biado por             |                       |
| 7 Ejecución del Contrato                 | Supervisor                               | Laura Catalina Bohorquez Toro                                        | o 2 hora                                             | s de tiempo transcurrido (30/10/2020 11:5                                        | 9-51 AM(UTC-05:00) Bogotá, Lima, Quito,         |                              | Gab                   | riela Gongora Bermude | z                     |
| 8 Modificaciones del Co                  | Expenditure<br>Approver                  | Gabriela Gongora Bermudez                                            | 2 hora                                               | s de tiempo transcurrido (30/10/2020 11:5                                        | 8:51 AM(UTC-05:00) Bogotá, Lima, Quilo;         |                              | Gab                   | riela Gongora Bermude | z                     |
| 9 Incumplimientos                        |                                          |                                                                      |                                                      |                                                                                  |                                                 |                              |                       |                       |                       |
|                                          | Información presupuestal                 |                                                                      |                                                      |                                                                                  |                                                 |                              |                       |                       |                       |
|                                          | Proyecto del Plan Marco para la<br>F     | a Implementacion del Acuerdo de<br>Paz o asociado al Acuerdo de Paz  | ⊖ Sí <sup>©</sup> No * Gasto<br>derivad              | Posconflicto como aquel relacionado co<br>lo de intervenciones en cumplimiento d | n el Plan Marco de Implementació<br>al Acuerdo. | n (CONPES 3932)              |                       |                       |                       |
|                                          |                                          | Destinación del gasto                                                | Funcionamiento                                       |                                                                                  |                                                 |                              |                       |                       |                       |
|                                          |                                          | Fuente de los recursos:                                              | Presunuesto General de la Na                         | ción - PGN                                                                       |                                                 | Valor 550 000 000            |                       |                       |                       |
|                                          |                                          |                                                                      | Sistema General de Participad                        | iones - SGP. No Incluye AESGPRI                                                  |                                                 | 0                            |                       |                       |                       |
|                                          |                                          |                                                                      | Sistema General de Regalias                          | SGR                                                                              |                                                 | 0                            |                       |                       |                       |
|                                          |                                          |                                                                      | Recursos Propios (Alcaldias )<br>Recursos de Crédito | Gobernaciones)                                                                   |                                                 | 550.000.000                  |                       |                       |                       |
|                                          |                                          |                                                                      | Otros Recursos (Especie, Priv                        | ados, Cooperación, Propios Entidad                                               | es Autónomas, Asignación                        | 0                            |                       |                       |                       |
|                                          |                                          |                                                                      | Especial SGP para Resguardo                          | s Indigenas)                                                                     | Tot                                             | al 1.100.000.000             |                       |                       |                       |
|                                          | En                                       | tidad Estatal registrada en el SIIF                                  | ® Sí ◯ No                                            |                                                                                  |                                                 |                              |                       |                       |                       |
|                                          |                                          | Código de autorización                                               |                                                      |                                                                                  |                                                 |                              |                       |                       |                       |
|                                          | CDP/Vigencias Futuras (Recuer            | digo unidad/subunidad ejecutora<br>de que es necesario agregar al me | enos un CDP o una AVF Extraor                        | dinaria si es el caso)                                                           |                                                 |                              |                       |                       |                       |
|                                          | Código                                   | Tipo Estado                                                          |                                                      | Saldo                                                                            | Saldo a cor                                     | nprometer Código unidad/     | subunidad ejecutora   |                       |                       |
|                                          | 261020                                   | CDP No validado                                                      |                                                      |                                                                                  | 1.200.00                                        | 0.000 COP 00-00-00           |                       |                       | Editar                |
|                                          |                                          |                                                                      |                                                      |                                                                                  |                                                 |                              |                       |                       | Agregar Borrar        |
|                                          |                                          | Saldo de CDP                                                         |                                                      |                                                                                  |                                                 |                              |                       |                       |                       |
|                                          |                                          | Saldo de vigencias futuras                                           | 0.000                                                |                                                                                  |                                                 |                              |                       |                       |                       |
|                                          |                                          | Última consulta a SIIF                                               | U COP                                                |                                                                                  |                                                 |                              |                       |                       |                       |
|                                          |                                          | Fecha de consulta SIIF                                               |                                                      |                                                                                  |                                                 |                              |                       |                       |                       |
|                                          |                                          |                                                                      |                                                      |                                                                                  |                                                 |                              |                       | Cons                  | ulta SIIF Validar     |
|                                          | Compromiso presupuestal                  | de gastos                                                            |                                                      |                                                                                  |                                                 |                              |                       |                       |                       |
|                                          | 0/10-0-0-0-0-0-0-0-0-0-0-0-0-0-0-0-0-0-0 | The Franks second second                                             | Estado aconstructor                                  | 1111                                                                             |                                                 |                              |                       |                       | n Flandela            |
|                                          | Courgo compromiso                        | ripo recna compromiso                                                | Estado compromiso                                    | valor compromiso Avr/CDP                                                         | Monto por consumir                              | monto presupuestar a liberar | Codigo Posición de G  | asto Consu            | na Ejecución          |
|                                          | No existen resultados que cump           | olan con los criterios de búsqueda es,                               | pecificados                                          |                                                                                  |                                                 |                              |                       |                       |                       |
|                                          |                                          | Saldo de compromisos CDP                                             |                                                      |                                                                                  |                                                 |                              |                       |                       | Agregar Borrar        |
|                                          |                                          | Saldo de compromisos AVF                                             |                                                      |                                                                                  |                                                 |                              |                       |                       |                       |
|                                          |                                          | Saldo total comprometido                                             |                                                      |                                                                                  |                                                 |                              |                       |                       |                       |
|                                          |                                          | Ultima consulta a SIIF<br>Fecha de consulta SIIF                     |                                                      |                                                                                  |                                                 |                              |                       |                       |                       |
|                                          |                                          |                                                                      |                                                      |                                                                                  |                                                 |                              |                       | Cons                  | ulta SIIF Validar     |
|                                          | <b>A</b>                                 |                                                                      |                                                      |                                                                                  |                                                 |                              |                       |                       |                       |
|                                          | Volver                                   |                                                                      |                                                      |                                                                                  |                                                 |                              |                       |                       | Iniciar ejecución <   |
|                                          |                                          |                                                                      |                                                      |                                                                                  |                                                 |                              |                       |                       |                       |

Haga clic en "Agregar" en la sección de "Compromiso presupuestal de gastos".

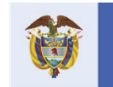

El futuro es de todos Departamento Nacional de Planeación

Colombia Compra Eficiente Tel. (+57 1) 7956600 • Carrera 7 No. 26- 20 Piso 17 • Bogotá- Colombia

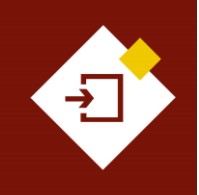

| GUÍA SECOP I | I - GESTIÓN CONTRACTUA | L PARA ENTIDADE | S ESTATALES | Agencia Nacional de Contratación Público |
|--------------|------------------------|-----------------|-------------|------------------------------------------|
| Código       | CCE-SEC-GI-13          | Página          | 32 de 77    |                                          |
| Vigencia     | Desde 08 de septiemb   | re de 2021      |             |                                          |
| Versión No.  | 1                      |                 |             | Colombia Compra Eficiente                |

| Compromiso presupuesta                                                        | l de gast             | os                                                                    |                   |                          |                    |                              |                          |                       |  |
|-------------------------------------------------------------------------------|-----------------------|-----------------------------------------------------------------------|-------------------|--------------------------|--------------------|------------------------------|--------------------------|-----------------------|--|
| Código compromiso                                                             | Tipo                  | Fecha compromiso                                                      | Estado compromiso | Valor compromiso AVF/CDP | Monto por consumir | Monto presupuestal a liberar | Código Posición de Gasto | Consulta Ejecución    |  |
| No existen resultados que cumplan con los criterios de búsqueda especificados |                       |                                                                       |                   |                          |                    |                              |                          |                       |  |
|                                                                               | Saldo<br>Saldo<br>Sal | o de compromisos CDP<br>o de compromisos AVF<br>do total comprometido |                   |                          |                    |                              | Agree                    | gar Borrar            |  |
|                                                                               |                       | Última consulta a SIIF<br>Fecha de consulta SIIF                      |                   |                          |                    |                              |                          |                       |  |
|                                                                               |                       |                                                                       |                   |                          |                    |                              |                          | Consulta SIIF Validar |  |

Diligencie el número y valor del registro y escoja de la lista desplegable el número del CDP relacionado previamente y luego haga clic en "Guardar".

|                         |                                                                       |   |   |   |         | x        |
|-------------------------|-----------------------------------------------------------------------|---|---|---|---------|----------|
| Código del compromiso   |                                                                       |   |   |   |         |          |
| Tipo de compromiso      | <ul> <li>Presupuestal (CDP)</li> <li>Vigencia Futura (AVF)</li> </ul> |   |   |   |         |          |
| Código del compromiso   | 2156                                                                  |   | • | • |         |          |
| Valor actual compromiso | 1.100.000.000 *                                                       |   |   |   |         |          |
| Código del presupuesto  | 281020                                                                | ~ | - |   |         |          |
| relacionado             |                                                                       |   |   |   |         |          |
|                         |                                                                       |   |   |   | Guardar | Cancelar |
|                         |                                                                       |   |   |   |         |          |
|                         |                                                                       |   |   |   |         |          |

Finalmente, si es una Entidad Estatal registrada en el Sistema Integrado de Información Financiera -SIIF del Ministerio de Hacienda y Crédito público haga clic en "Consultar SIIF". Con el fin de validar la información ingresada. En caso contrario no deberá realizar ninguna acción adicional.

| Compro                                   | omiso presupuestal o | le gastos             |                       |                   |                          |                    |                              |                          |                      |
|------------------------------------------|----------------------|-----------------------|-----------------------|-------------------|--------------------------|--------------------|------------------------------|--------------------------|----------------------|
|                                          | Código compromiso    | Тіро                  | Fecha compromiso      | Estado compromiso | Valor compromiso AVF/CDP | Monto por consumir | Monto presupuestal a liberar | Código Posición de Gasto | Consulta Ejecución   |
|                                          | 2156                 | Presupuestal<br>(CDP) |                       | No validado       | 1.100.000.000 COP        | 1.100.000.000 COP  | Sin documento                | -                        | SIIF Detaile Edita   |
| Sala de compromises CDB 1100.000.000 CCB |                      |                       |                       |                   |                          |                    |                              |                          | Agregar Borra        |
|                                          |                      | Saldo de co           | mpromisos AVF 0 COF   | )                 |                          |                    |                              |                          |                      |
|                                          |                      | Saldo tota            | I comprometido 1.100. | 000.000 COP       |                          |                    |                              |                          |                      |
|                                          |                      | Última                | a consulta a SIIF     |                   |                          |                    |                              |                          |                      |
| Fecha de consulta SIIF -                 |                      |                       |                       |                   |                          |                    |                              |                          |                      |
|                                          |                      |                       |                       |                   |                          |                    |                              |                          | Consulta SIIF Valida |

Tenga en cuenta que, si no fueron solicitadas garantías como parte del contrato el SECOP II, no le exigirá el cumplimiento de este requisito. Sin embargo, en cualquier caso deberá ingresar la información del Registro Presupuestal - RP. Si es el caso con valores en "0" tanto para el Certificado de Disponibilidad Presupuestal - CDP y el Registro Presupuestal - RP para el para que la plataforma le permita iniciar la ejecución del contrato.

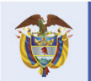

DNP El futuro Departamento Nacional de Planeación es de todos

**Colombia Compra Eficiente** Tel. (+57 1) 7956600 • Carrera 7 No. 26- 20 Piso 17 • Bogotá- Colombia

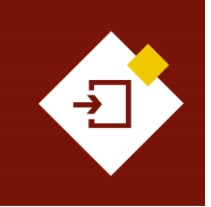

| GUÍA SECOP II – GESTIÓN CONTRACTUAL PARA ENTIDADES ESTATALES |                                |        |          |  |  |
|--------------------------------------------------------------|--------------------------------|--------|----------|--|--|
| Código                                                       | CCE-SEC-GI-13                  | Página | 33 de 77 |  |  |
| Vigencia                                                     | Desde 08 de septiembre de 2021 |        |          |  |  |
| Versión No.                                                  | 1                              |        |          |  |  |

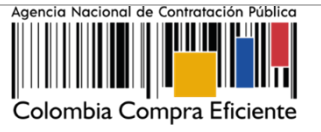

# 3. Fecha de inicio del contrato:

Para iniciar la ejecución del contrato deberá dirigirse a la sección de "Información general" y diligenciar la fecha de inicio del contrato una vez cumpla con estos requisitos (Aprobación de garantías, Registro Presupuestal y fecha de inicio del contrato) podrá hacer clic en "Iniciar ejecución"

|                                                                                                    |                                                                                                    | Aumentar el contraste           |
|----------------------------------------------------------------------------------------------------|----------------------------------------------------------------------------------------------------|---------------------------------|
| rocesos 👻 Contratos P                                                                                                    | roveedores 👻 Menú 👻 Ir a 🔍 👻                                                                                                    | Buscar                          |
| iscritorio → Menú → Administración de c                                                                                                    | entrates Contrato en edición                                                                                                    | ld de página:: 23000027 Ayuda 🕐 |
| AREA DE APROBACIÓN                                                                                                    |                                                                                                    |                                 |
|                                                                                                    |                                                                                                    |                                 |
|                                                                                                    | La fase del proceso fue aprobada.                                                                                                    |                                 |
| Flujos de aprobación 1                                                                                                    |                                                                                                    |                                 |
| MOSTRAR DETALLES                                                                                                    |                                                                                                    |                                 |
|                                                                                                    |                                                                                                    |                                 |
| Flujos de aprobación 2                                                                                                    |                                                                                                    |                                 |
| MOSTRAR DETAILIES                                                                                                    |                                                                                                    |                                 |
|                                                                                                    |                                                                                                    |                                 |
|                                                                                                    |                                                                                                    |                                 |
|                                                                                                    |                                                                                                    |                                 |
|                                                                                                    |                                                                                                    |                                 |
| 1 Información general                                                                                                    | Woker                                                                                                    |                                 |
| 1 Información general<br>2 Condiciones                                                                                                    | Wwwr Identificación del contrato                                                                                                    | Iniciar ejecución >             |
| 1 Información general<br>2 Condiciones<br>3 Bienes y servicios                                                                                                    | Volver  Identificación del contrato en SECOP CO1 PC0/ITR.749/2                                                                                                    | Iniciar ejecución >             |
|                                                                                                    | Voiver  Identificación del contrato  ID del contrato en SECOP COI PCCNTR 74362  Versión del contrato 1                                                                                                    | Iniciar ejecución >             |
| Información general     Condiciones     Bienes y servicios     Documentos del Proveedor     Documentos del contrato                                                         | Wave  Identificación del contrato ID del contrato en SECOP CO1 POCITR 7492 Versión del contrato 1 Estado de contrato 1 Estado de contrato Fimado                                                                                                    | Iniciar ejecución >             |
| Información general     Condiciones     Bienes y servicios     Documentos del Proveedor     Documentos del contrato     Documentos del contrato                             | Water  Identificación del contrato en SECOP COT PCONTR 74502  Versión del contrato en SECOP COT PCONTR 74502  Versión del contrato en SECOP COT PCONTR 74502  Fecha de generación del estado 2 día de tempo transcurido (18/10/2000 8:5):47 AU(UTC-05/00 Biopol, Line, Que)  Fecha de generación del estado 2 día de tempo transcurido (18/10/2000 8:5):47 AU(UTC-05/00 Biopol, Line, Que)                                                                                                    | Iniciar ejecución >             |
| Información general     Conditiones     Dennes y servicios     Documentos del Proveedor     Documentos del contrato     Información presupuestal                            | Volver  Identificación del contrato  ID del contrato en SECOP COLPCATR 74592  Versión del contrato en SECOP COLPCATR 74592  Versión del contrato 1  Estado de contrato 1  Estado de contrato 7 las  Fecha de generación del estempo transcurido //SH00200 25.5/ FAMUTC-03.00 (Applit, Line, Quint)  Fecha de generación del estempo transcurido //SH00200 25.5/ FAMUTC-03.00 (Applit, Line, Quint)  Nimero del Contrato Colo 144-020  Ottobol del contrato PESFACIÓN DO E SERVICIOS LOGISTICOS PARA EL DESARROLLO DE LAS ACTIVIDADES DE BIENESTAR,                                                                                                    | Iniciar ejecución >             |
| Información general     Condiciones     Sitenes y servicios     Documentos del Provedor     Documentos del contrato     Información presupuestal     Execución del Contrato | Vouer  Identificación del contrato ID del contrato en SECOP CO1 PCCNTR 74302 Venión del contrato en SECOP CO1 PCCNTR 74302 Venión del contrato f 1 Estado de contrato Pimado Fecha de generación del estado 2 28 de Berrop transcurido (28 90200 53 el AMUTO-03 08 Boynt, Lina, Quint Fecha de generación del estado 2 20 de Berrop transcurido (28 90200 53 el AMUTO-03 08 Boynt, Lina, Quint Numero del Contrato CCE 001-04-2020 Objeto del contrato Pratedino de exervision Taro de Contrato Pratedino de exervision Taro de Contrato Pratedino de exervision                                                                                                    | Iniciar ejecución >             |
|                                                                                                    | Vow  Identificación del contrato ID del contrato ID del contrato ID del contrato ID del contrato ID del contrato ID Estado de contrato Fiendo Fiendo de contrato I Estado de contrato Fiendo Del porte del contrato Del porte del contrato Del porte del porte de | Iniciar ejecución >             |
|                                                                                                    | Vexer  Identificación del contrato  ID del contrato en SECOP ODI PCONTR.74502 Versión del contrato en SECOP ODI PCONTR.74502 Estado de contrato 1 Estado de contrato 1 Estado de contrato 1 Estado de contrato 1 Estado de contrato 0 1 Estado de contrato 0 Estado de contrato 0 Estado de contrato 0 | Iniciar ejecución >             |
| Información general  Condiciones  Dennes y servicos  Documentos del contrato  Información prexipuestal  Exercición del Contrato  Modificaciones del Co                      |                                                                                                    | Iniciar ejecución >             |

# El contrato cambiará el estado a "En ejecución" .

| Identificación del contrato       |                                                                                                    |
|-----------------------------------|----------------------------------------------------------------------------------------------------|
| ID del contrato en SECOP          | C01.PCCNTR.74302                                                                                                    |
| Versión del contrato              | 1                                                                                                    |
| Estado de contrato                | En ejecución                                                                                                    |
| echa de generación del estado     | 2 díac do llomos transcutrido menora 1 9:53:47 AM(UTC-05:00) Bogotá, Lima, Quite)                                                               |
| Número del Contrato               | CCE-001-4H-2020                                                                                                    |
| Objeto del contrato               | PRESTACIÓN DE SERVICIOS LOGÍSTICOS PARA EL DESARROLLO DE LAS ACTIVIDADES DE<br>BIENESTAR, ACTIVIDADES DEPORTIVAS Y LUDICAS DE LOS FUNCIONARIOS. |
| Tipo de Contrato                  | Prestación de servicios                                                                                                    |
| ¿Asociado a otro contrato?        | ◯ Sí ® No                                                                                                    |
| Duración del contrato             | 4 Meses                                                                                                    |
| Fecha de inicio de contrato       | 52 minutos para terminar (30/10/2020 5/00/00 PM/UTC-05/00) Bogetá, Lima, Quito)                                                                 |
| Fecha de terminación del contrato | 2/03/2021 11:59:00 PM ((UTC-05:00) Bogotá, Lima, Quito)                                                                                         |
| Tiempo adiciones en días          | 0 días                                                                                                    |
| Liquidación                       | ® Si ◯ No                                                                                                    |
| Fecha de inicio de liquidación    | 2/03/2021 12:00:00 AM ((UTC-08:00) Bogoté, Lima, Guito)                                                                                         |
| Fecha fin de liquidación          | 2/10/2021 11:59:00 PM ((UTC-05.00) Bogotá, Lima, Quito)                                                                                         |
| Obligaciones Ambientales          | ○ Sí <sup>©</sup> No                                                                                                    |
| Obligaciones pos consumo          | ○ Sí <sup>®</sup> No                                                                                                    |
| Reversión                         | ○ Sí ® No                                                                                                    |
|                                   |                                                                                                    |

De igual forma, encontrará una referencia en el campo "Contrato en ejecución" que le permitirá descargar el contrato electrónico como documento en formato PDF con la información gestionada hasta ese momento.

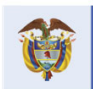

El futuro

DNP Departamento Nacional de Planeación es de todos

**Colombia Compra Eficiente** Tel. (+57 1) 7956600 • Carrera 7 No. 26- 20 Piso 17 • Bogotá- Colombia

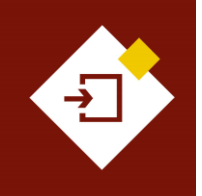

| GUÍA SECOP II | - GESTIÓN CONTRACTUAL PAR | RA ENTIDADES E | STATALES |
|---------------|---------------------------|----------------|----------|
| Código        | CCE-SEC-GI-13             | Página         | 34 de 77 |
| /igencia      | Desde 08 de septiembre de | 2021           |          |
| /ersión No.   | 1                         |                |          |

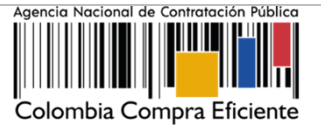

Contrato Firmado: CO1\_PCCNTR\_171001\_Firmado Contrato en ejecución: CO1\_PCCNTR\_171001\_En ejecución

Haga clic en la referencia relacionada para descargar el PDF del contrato electrónico

Tenga en cuenta que, la descarga del documento en formato PDF del contrato electrónico estará habilitada para la Entidad Estatal, el Proveedor y cualquier interesado a través de la vista pública.

| Información general                  |                                                                                         |
|--------------------------------------|-----------------------------------------------------------------------------------------|
| Identificación del contrato          |                                                                                         |
| ID del contrato en SECOP             | C01.PCCNTR.171001                                                                       |
| Versión del contrato                 | 1                                                                                       |
| Estado de contrato                   | En ejecución                                                                            |
| Fecha de generación del estado       | 18 minutos de tiempo transcurrido (8/04/2021 5:53:55 PM(UTC-05:00) Bogotá, Lima, Quilo) |
| Número del Contrato                  | CCE-068-4H-2021                                                                         |
| Objeto del contrato                  | PRESTACIÓN DE SERVICIOS LOGÍSTICOS PARA EL DESARROLLO DE LAS ACTIVIDADES DE BIENESTAR,  |
| Tipo de Contrato                     | ACTIVIDADES DEPORTIVAS Y LUDICAS DE LOS FUNCIONARIOS.                                   |
| ¿Asociado a otro contrato?           | CSI CNo                                                                                 |
| Duración del contrato                | 8 Meses                                                                                 |
| Fecha de inicio de contrato          | 13 horas para terminar (9:04/2021 8:00:00 AM(UTC-05:00) Bogotá, Lima, Quilo)            |
| Fecha de terminación del<br>contrato | 31/12/2021 11:59:00 PM ((UTC-05:00) Bogotá, Lima, Quito)                                |
| Tiempo adiciones en días             | 0 dias                                                                                  |
| Liquidación                          | CSiCNo                                                                                  |
| Obligaciones Ambientales             | CSiCNo                                                                                  |
| Obligaciones pos consumo             | CSiCNo                                                                                  |
| Reversión                            | CSi (No                                                                                 |
|                                      |                                                                                         |

**NOTA:** Las secciones de Ejecución del contrato", "Modificaciones del contrato" e "Incumplimientos" se habilitarán cuando el contrato inicie la ejecución. Por lo cual, si requiere anexar como parte del contrato un documento adicional por ejemplo, acta de inicio podrá hacerlo en la sección de "Ejecución del contrato" en "Documentos de la ejecución".

| D | ocumentos de ejecución del contrato |                    |                             |
|---|-------------------------------------|--------------------|-----------------------------|
|   |                                     |                    |                             |
|   | Descripción                         | Nombre del archivo | Cargado por                 |
|   | ACTA DE INICIO.pdf                  | ACTA DE INICIO.pdf | Comprador Descargar Detalle |
|   |                                     |                    | Borrar Cargar nuevo         |

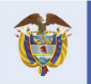

El futuro es de todos DNP Departamento Nacional de Planeación

Colombia Compra Eficiente Tel. (+57 1) 7956600 • Carrera 7 No. 26- 20 Piso 17 • Bogotá- Colombia

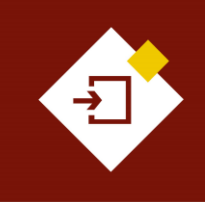

| GUÍA SECOP II | – GESTIÓN CONTRACTUAL PAR | RA ENTIDADES E | STATALES |
|---------------|---------------------------|----------------|----------|
| Código        | CCE-SEC-GI-13             | Página         | 35 de 77 |
| Vigencia      | Desde 08 de septiembre de | 2021           |          |
| Versión No.   | 1                         |                |          |

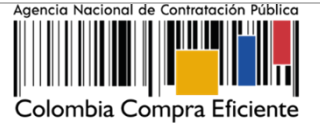

# 5. SEGUIMIENTO A LA EJECUCIÓN DEL CONTRATO:

En el SECOP II la Entidad Estatal y el Proveedor pueden gestionar en tiempo real el avance de la ejecución de un contrato. A través de la configuración y confirmación de entregas, aprobación de solicitudes de pago y publicación de cualquier otro documento resultado de la ejecución. Para realizar el seguimiento a la ejecución diríjase al detalle del contrato electrónico a la sección de "Ejecución del contrato" en esta tendrá habilitadas las secciones de:

- Plan de entregas: Si lo requiere el SECOP II le permitirá registrar el avance de la ejecución del contrato por porcentaje o recepción de artículos (De los bienes y servicios contratados).
- Plan de pagos: El SECOP II le permitirá llevar la trazabilidad de las solicitudes de pago realizadas por el Proveedor.
- ✓ Balance de pagos: El SECOP II diligenciará automáticamente un balance de pagos y entregas y si es el caso, el plan de amortización. Una vez la Entidad Estatal aprueba y posteriormente "Marca como pagado" las solicitudes de pago realizadas por el Proveedor.
- Documentos de la ejecución: El SECOP II le permitirá anexar documentos resultado de la ejecución del contrato.

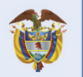

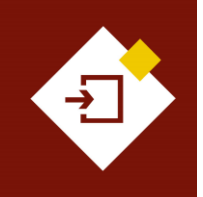

| GUÍA SECOP II | - GESTIÓN CONTRACTUAL PAR | RA ENTIDADES E | STATALES |
|---------------|---------------------------|----------------|----------|
| Código        | CCE-SEC-GI-13             | Página         | 36 de 77 |
| Vigencia      | Desde 08 de septiembre de | 2021           |          |
| Versión No.   | 1                         |                |          |

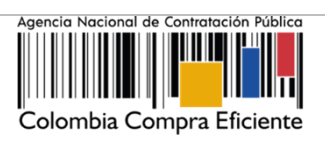

| ra Eficiente               |                      |                                              |                                |                      |               |                |                                      | <u>Aumentar el</u>                   | contraste             | ANCP CCE - AGENCI V        |
|----------------------------|----------------------|----------------------------------------------|--------------------------------|----------------------|---------------|----------------|--------------------------------------|--------------------------------------|-----------------------|----------------------------|
| Contratos P                | Proveedores 🔻 🛛      | Menú 🔻 🛛 Ir a                                | <b>~</b>                       |                      |               |                |                                      |                                      |                       | Buscar                     |
| lenú → Administración de c | contratos → Ver cont | trato                                        |                                |                      |               |                |                                      |                                      |                       | Id de página:: 23000036 Ay |
| A DE APROBACIÓN            |                      |                                              |                                |                      |               |                |                                      |                                      |                       |                            |
|                            |                      |                                              |                                | La fase del proce    | so fue aproba | da.            |                                      |                                      |                       |                            |
| probación 1                |                      |                                              |                                |                      |               |                |                                      |                                      |                       |                            |
| IOSTRAR DETALLES           |                      |                                              |                                |                      |               |                |                                      |                                      |                       |                            |
|                            |                      |                                              |                                |                      |               |                |                                      |                                      |                       |                            |
| probación 2                |                      |                                              |                                |                      |               |                |                                      |                                      |                       |                            |
| IOSTRAR DETALLES           |                      |                                              |                                |                      |               |                |                                      |                                      |                       |                            |
|                            |                      |                                              |                                |                      |               |                |                                      |                                      |                       |                            |
|                            |                      |                                              |                                |                      |               |                |                                      |                                      |                       |                            |
| ación general              | Volver               |                                              |                                |                      |               |                |                                      |                                      | Evaluar pr            | oveedor Modificar          |
| iones                      | Información - P      | atrimonio autónomo                           |                                |                      |               |                |                                      |                                      |                       |                            |
| y servicios                |                      | Entidad Fi                                   | iduciaria BBVA Asset Manag     | ement                |               |                |                                      |                                      |                       |                            |
| entos del proveedor        |                      | Numero d                                     | NIT 5826325968                 |                      |               |                |                                      |                                      |                       |                            |
| ación presupuestal         |                      |                                              | CONTRATO FIDUO                 | IARIO.pdf            |               |                |                                      |                                      |                       |                            |
| ión del Contrato           | Eiecución del C      | Contrato                                     |                                |                      |               |                |                                      |                                      |                       |                            |
| aciones del Contrato       | Porcentaje           | Recepción de artículos                       |                                |                      |               |                |                                      |                                      |                       |                            |
| limientos                  |                      |                                              |                                |                      |               |                |                                      |                                      | Crear Plan Cancelar P | Plan Recepción no Plan     |
|                            |                      | Referencia Feo                               | ha prevista de entrega         | % ejecució           | ón prevista   | Fecha real d   | e entrega                            | % ejecución rea                      | Estado                |                            |
|                            | •                    | Entrega 5 -                                  |                                |                      |               | 1/04/2020 5:0  | 0 PM (UTC -6 horas)                  | 10,00                                | No planead            | to Ver                     |
|                            | •                    | Entrega 1 30/1                               | 11/2020 5:00 PM (UTC -5 horas) | 25,00                |               | 30/11/2020 5:  | 00 PM (UTC -5 horas)                 | 25,00                                | Confirmado            | o Ver                      |
|                            | •                    | Entrega 2 30/1                               | 12/2020 5:00 PM (UTC -5 horas) | 50,00                |               | 30/12/2020 5:  | :00 PM (UTC -5 horas)                | 40,00                                | Confirmado            | o Ver                      |
|                            | •                    | Entrega 3 30/0                               | 01/2021 5:00 PM (UTC -5 horas) | 75,00                |               |                |                                      |                                      | Pendiente             | Ver Confirmat              |
|                            | • U                  | Enuega 4 2/03                                | 920215.00 PM (010-5 horas)     | 100,00               |               |                |                                      |                                      | Pendiente             | ver Comirma                |
|                            | Plan de Pagos        |                                              |                                |                      |               |                |                                      |                                      |                       |                            |
|                            | ld de pago           | % de facturación prevista                    | % de amortización              | Número de factura    | Fecha previst | a de emisión   | Fecha de emisión                     | Fecha de recepción                   | Valor total previ     | isto Valor neto de         |
|                            | Pago 001             | 25                                           | 25                             | FACTURA 001-<br>2020 | -             |                | 30/10/2020 3:16<br>PM (UTC -5 horas) | 30/10/2020 3:00 PM<br>(UTC -5 horas) | 275.000.000 C         | COP 275.000                |
|                            | Pago 002             | 25                                           | 25                             | •                    | -             |                | •                                    | •                                    | 275.000.000 C         | OP                         |
|                            | Pago 003             | 25                                           | 25                             |                      |               |                |                                      |                                      | 275.000.000 C         | OP                         |
|                            |                      |                                              |                                |                      |               |                |                                      |                                      |                       |                            |
|                            | Pago 004             | 25                                           | 25                             | -                    | -             |                | -                                    | <u>.</u>                             | 275.000.000 C         | OP                         |
|                            | 4                    |                                              |                                |                      | _             | _              | _                                    |                                      |                       |                            |
|                            |                      |                                              |                                |                      |               |                |                                      |                                      |                       |                            |
|                            | Balance de pag       | gos y Balance de entregas                    | 3                              |                      |               |                |                                      |                                      |                       |                            |
|                            |                      | Valor total o                                | ontrato: 1 100 0               | 00.000.00.COP        | % del valo    | r del contrato | % del valor<br>Sir                   | amortizado                           |                       |                            |
|                            |                      | Valor a                                      | anticipo: 110.0                | 00.000,00 COP        |               | 10%            | Sir                                  | n documento                          |                       |                            |
|                            |                      | Valor de las e                               | entregas 440.0                 | 00.000,00 COP        |               | 40%            | Sir                                  | n documento                          |                       |                            |
|                            |                      | Valor fa                                     | cturado: 275.0                 | 00.000,00 COP        |               | 25%            | Sir                                  | n documento                          |                       |                            |
|                            |                      | Valor facturado pendiente o                  | le pago:                       | 0,00 COP             |               | 0%             | Sir                                  | n documento                          |                       |                            |
|                            |                      | Valor                                        | pagado: 275.0                  | 00.000,00 COP        |               | 25%            | Sir                                  | n documento                          |                       |                            |
|                            |                      | Valor amortizado del a                       | anticipo: 27.5                 | 00.000,00 COP        |               | 2,5%           |                                      | 25%                                  |                       |                            |
|                            |                      | Valor pendiente de ar                        | nortizar: 82.5                 | 00.000,00 COP        |               | 7,5%           |                                      | 75%                                  |                       |                            |
|                            |                      | Valor pendiente de eje<br>Valor pendiente de | ecución: 825.0                 | 00.000,00 COP        |               | 75%            | Sir                                  | n documento                          |                       |                            |
|                            |                      |                                              |                                |                      |               |                |                                      |                                      |                       |                            |
|                            | Documentos de        | e ejecución del contrato                     |                                |                      |               |                |                                      |                                      |                       |                            |
|                            | Des                  | cripción                                     |                                |                      | Nombre del an | chivo          |                                      |                                      | Cargado por           |                            |
|                            | ACT.                 | A DE INICIO.pdf                              |                                |                      | ACTA DE INICI | D.pdf          |                                      |                                      | Comprador             | Descargar Detaile          |
|                            | MEN MEN              | IORANDO CAMBIO DE SUPERV                     | ISOR DEL CONTRATO.pdf          |                      | MEMORANDO     | CAMBIO DE SUI  | PERVISOR DEL CON                     | TRATO.pdf                            | Comprador             | Descargar Detaile          |
|                            |                      |                                              |                                |                      |               |                |                                      |                                      |                       |                            |
|                            |                      |                                              |                                |                      |               |                |                                      |                                      |                       | Borrar Cargar n            |
|                            |                      |                                              |                                |                      |               |                |                                      |                                      |                       | Borrar Cargar n            |

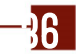

**Colombia Compra Eficiente** 

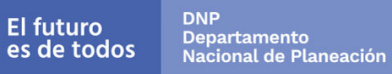
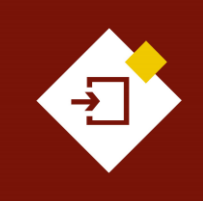

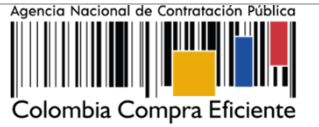

#### a. Plan de entregas (Crear y confirmar entregas):

El uso de esta funcionalidad es opcional. En primer lugar, verifique y seleccione si va a registrar el avance del contrato por porcentaje de avance o por recepción de artículos (esto es por entrega de los bienes y servicios contratados y dependerá de la configuración de la pregunta tipo "Lista de precios"). Luego haga clic en "Crear plan".

| Ejecución del Contrato |            |               |                |
|------------------------|------------|---------------|----------------|
| Porcentaje             | Crear Plan | Cancelar Plan |                |
|                        |            |               | ción no Plane: |

En el caso de que el plan de ejecución sea por "Porcentaje" diligencie el detalle de la entrega: Referencia del plan o identificador de la entrega, fecha de ejecución prevista, porcentaje de ejecución previsto y observaciones adicionales, si lo considera necesario. Luego haga clic en "Guardar", repita este procedimiento para cada entrega.

|                             | x                           |
|-----------------------------|-----------------------------|
| Editar plan                 |                             |
| Tipo de plan                | por porcentaje de ejecución |
| Referencia del plan         | Entrega 1                   |
| Estado del plan             | Pendiente                   |
| Fecha de ejecución prevista | 30/11/2020 5:00 PM          |
| % ejecución prevista        | 25,00                       |
| Observaciones de entrega    |                             |
|                             | Cancelar Guardar            |
|                             |                             |

Tenga en cuenta que, los planes de ejecución son acumulativos. Por ejemplo, si para un contrato tiene cuatro entregas, cada una del 25%, en el plan de ejecución del SECOP II, deberá registrar una primera entrega por el 25%, la segunda por el 50%, una siguiente por el 75% y la última por el 100%.

| Ejec                                | Ejecución del Contrato |  |            |                                   |                      |                       |               |            |               |                       |  |  |
|-------------------------------------|------------------------|--|------------|-----------------------------------|----------------------|-----------------------|---------------|------------|---------------|-----------------------|--|--|
| Porcentaje C Recepción de artículos |                        |  |            |                                   |                      |                       |               |            |               |                       |  |  |
|                                     |                        |  |            |                                   |                      |                       |               | Crear Plan | Cancelar Plan | Recepción no Planeada |  |  |
|                                     |                        |  |            |                                   |                      |                       |               |            |               |                       |  |  |
|                                     |                        |  | Referencia | Fecha prevista de entrega         | % ejecución prevista | Fecha real de entrega | % ejecución i | real       | Estado        |                       |  |  |
| •                                   | •                      |  | Entrega 1  | 30/11/2020 5:00 PM (UTC -5 horas) | 25,00                |                       |               |            | Pendiente     | Ver Confirmar         |  |  |
| •                                   | •                      |  | Entrega 2  | 30/12/2020 5:00 PM (UTC -5 horas) | 50,00                | -                     |               |            | Pendiente     | Ver Confirmar         |  |  |
| •                                   | •                      |  | Entrega 3  | 30/01/2021 5:00 PM (UTC -5 horas) | 75,00                |                       |               |            | Pendiente     | Ver Confirmar         |  |  |
| •                                   | •                      |  | Entrega 4  | 2/03/2021 5:00 PM (UTC -5 horas)  | 100,00               |                       |               |            | Pendiente     | Ver Confirmar         |  |  |

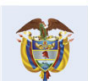

# Colombia Compra Eficiente

**R7** 

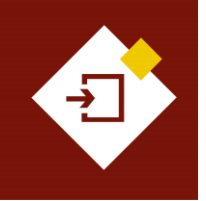

| GUÍA SECOP II - GESTIÓN CONTRACTUAL PARA ENTIDADES ESTATALES |                                         |  |  |  |  |  |  |  |  |  |
|--------------------------------------------------------------|-----------------------------------------|--|--|--|--|--|--|--|--|--|
| Código                                                       | Código CCE-SEC-GI-13 Página 38 de 77    |  |  |  |  |  |  |  |  |  |
| Vigencia                                                     | Vigencia Desde 08 de septiembre de 2021 |  |  |  |  |  |  |  |  |  |
| Versión No.                                                  | 1                                       |  |  |  |  |  |  |  |  |  |

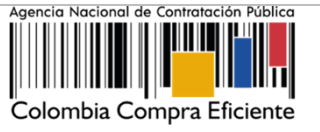

En caso de que el plan de ejecución sea por "Recepción de artículos" ingrese a "Crear plan" y siga el mismo procedimiento para diligenciar el detalle de la entrega, pero en vez de indicar un porcentaje de entrega, haga clic en "Agregar artículo" y escoja un bien o servicio de los que se encuentran en la "Lista de precios" de la sección de "Bienes y servicios" del contrato e indique la cantidad del artículo que va a recibir. De igual forma, repita el procedimiento para cada entrega.

| Eje | Ejecución del Contrato                                     |            |                                                         |        |                     |                   |                   |                          |                                             |  |  |  |  |
|-----|------------------------------------------------------------|------------|---------------------------------------------------------|--------|---------------------|-------------------|-------------------|--------------------------|---------------------------------------------|--|--|--|--|
| •   | Porcentaje      Recepción de artículos     Vista de planes |            |                                                         |        |                     |                   |                   |                          |                                             |  |  |  |  |
| *   |                                                            |            |                                                         |        |                     |                   |                   | Creater plan             | Decención no planeada                       |  |  |  |  |
|     |                                                            |            |                                                         |        |                     |                   |                   |                          | Recepción no planeada                       |  |  |  |  |
| 1   |                                                            |            |                                                         |        |                     |                   |                   |                          |                                             |  |  |  |  |
|     |                                                            |            |                                                         |        |                     |                   |                   |                          |                                             |  |  |  |  |
|     |                                                            | Referencia | Descripción                                             | Unidad | Cantidad adjudicada | Cantidad Planeada | Cantidad Recibida | Cantidad faltante Estado |                                             |  |  |  |  |
|     | •                                                          | 1          | VALOR DEL VEHÍCULO                                      | UN     | 4                   | 0                 | 0                 | 0                        | Crear Recepción<br>Plan   no<br>Planeada    |  |  |  |  |
|     | •                                                          | 2          | VALOR ADECUACIONES VEHÍCULO,<br>EQUIPOS E INSTALACIONES | UN     | 4                   | 0                 | 0                 | 0                        | Plan   no<br>Plan Planeada                  |  |  |  |  |
|     | ٠                                                          | 3          | SOAT                                                    | UN     | 4                   | 0                 | 0                 | 0                        | Crear Recepción<br>Plan no<br>Planeada      |  |  |  |  |
|     | •                                                          | 4          | MATRÍCULA                                               | UN     | 4                   | 0                 | 0                 | 0                        | Crear<br>Plan   Recepción<br>no<br>Planeada |  |  |  |  |
|     |                                                            |            |                                                         |        |                     |                   |                   |                          |                                             |  |  |  |  |

Una vez crea el plan de entregas cada entrega gueda en estado "Pendiente". Por lo cual, para registrar el cumplimiento de cada entrega deberá dirigirse al plan de entregas previamente configurado y hacer clic en "Confirmar plan".

| Ejecuciór | n del Contra  | ato               |                                   |                      |                       |                                                |
|-----------|---------------|-------------------|-----------------------------------|----------------------|-----------------------|------------------------------------------------|
| Porcer    | ntaje 🗆 Recep | ción de artículos |                                   |                      |                       | Crear Plan Cancelar Plan Recepción no Planeada |
|           |               | Referencia        | Fecha prevista de entrega         | % ejecución prevista | Fecha real de entrega | % ejecución real Estado                        |
| •         |               | Entrega 1         | 30/11/2020 5:00 PM (UTC -5 horas) | 25,00                | -                     |                                                |
| •         |               | Entrega 2         | 30/12/2020 5:00 PM (UTC -5 horas) | 50,00                | · ·                   | Pendiente Ver Confirmar                        |
| •         |               | Entrega 3         | 30/01/2021 5:00 PM (UTC -5 horas) | 75,00                | -                     |                                                |
| •         |               | Entrega 4         | 2/03/2021 5:00 PM (UTC -5 horas)  | 100,00               |                       | Pendiente Ver Confirmar                        |

Ingrese la fecha real de entrega y las observaciones que considere necesarias y haga clic en "Guardar", el estado de la entrega quedara en "Confirmado".

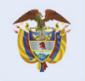

El futuro

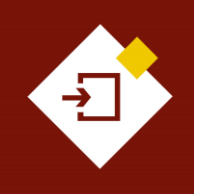

| GUÍA SECOP II - GESTIÓN CONTRACTUAL PARA ENTIDADES ESTATALES |                                      |      |  |  |  |  |  |  |  |  |
|--------------------------------------------------------------|--------------------------------------|------|--|--|--|--|--|--|--|--|
| Código                                                       | Código CCE-SEC-GI-13 Página 39 de 77 |      |  |  |  |  |  |  |  |  |
| Vigencia                                                     | Desde 08 de septiembre de            | 2021 |  |  |  |  |  |  |  |  |
| Versión No.                                                  | 1                                    |      |  |  |  |  |  |  |  |  |

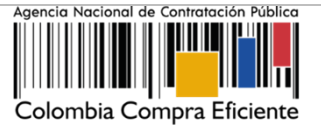

|                             | ×                                                       | c |
|-----------------------------|---------------------------------------------------------|---|
| Confirmar plan              |                                                         | - |
| Tipo de plan                | por porcentaje de ejecución                             |   |
| Referencia del plan         | Entrega 1                                               |   |
| Estado del plan             | Pendiente                                               |   |
| Fecha de ejecución prevista | 30/11/2020 5:00:00 PM ((UTC-05:00) Bogotá, Lima, Quito) |   |
| Fecha de ejecución real     | 30/11/2020 17:00                                        |   |
| % ejecución prevista        | 25,00                                                   |   |
| % ejecución real            | 25,00                                                   |   |
| Observaciones de entrega    |                                                         |   |
|                             | Cancelar Guardar                                        |   |

Repita este procedimiento cada vez que requiera confirmar una entrega.

| Ejecución ( | jecución del Contrato |                   |                                   |                      |                                   |                  |            |                |                         |  |  |  |
|-------------|-----------------------|-------------------|-----------------------------------|----------------------|-----------------------------------|------------------|------------|----------------|-------------------------|--|--|--|
| Porcenta    | ije 🗌 Recep           | ción de artículos |                                   |                      |                                   |                  | Crear Plan | Cancelar Plan  | Pecención no Planeada   |  |  |  |
|             |                       |                   |                                   |                      |                                   |                  | orearrian  | ouncelui i iun | reception no Filanciada |  |  |  |
|             |                       | Referencia        | Fecha prevista de entrega         | % ejecución prevista | Fecha real de entrega             | % ejecución real | Esta       | do             |                         |  |  |  |
| •           |                       | Entrega 1         | 30/11/2020 5:00 PM (UTC -5 horas) | 25,00                | 30/11/2020 5:00 PM (UTC -5 horas) | 25,00            | Confi      | rmado          | Ver                     |  |  |  |
| •           |                       | Entrega 2         | 30/12/2020 5:00 PM (UTC -5 horas) | 50,00                | 30/12/2020 5:00 PM (UTC -5 horas) | 40,00            | Confi      | rmado          | Ver                     |  |  |  |
| •           |                       | Entrega 3         | 30/01/2021 5:00 PM (UTC -5 horas) | 75,00                | -                                 |                  | Pend       | iente          | Ver Confirmar           |  |  |  |
| •           |                       | Entrega 4         | 2/03/2021 5:00 PM (UTC -5 horas)  | 100,00               |                                   |                  | Pend       | iente          | Ver Confirmar           |  |  |  |

Si durante la ejecución del contrato el Proveedor hace entregas que no estaban registradas en el plan de entregas el SECOP II le permitirá ingresarlas. Haga clic en "Recepción no planeada" ingrese el identificador de la entrega, la fecha real de entrega y observaciones adicionales si lo requiere y haga clic en "Guardar".

|                          | X                           |
|--------------------------|-----------------------------|
| Recepción no Planeada    |                             |
| Tipo de plan             | por porcentaje de ejecución |
| Referencia del plan      | Entrega 5                   |
| Fecha de ejecución real  | 30/04/2020 17:00            |
| % ejecución real         | 10,00                       |
| Observaciones de entrega |                             |
|                          | Cancelar Guardar            |
|                          |                             |

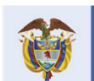

El futuro es de todos DPP Departamento Nacional de Planeación

# **Colombia Compra Eficiente**

39

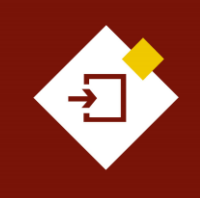

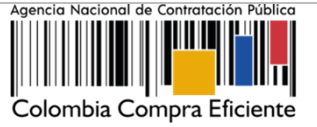

#### b. Plan de pagos (Gestión de solicitudes de pago):

Si la Entidad Estatal desde la edición del contrato definió un plan de pagos, el SECOP II trasladará esa información a esta sección y el Proveedor registrará cada solicitud según lo establecido por la entidad. En caso contrario el Proveedor podrá crear cada solicitud cumpliendo la forma de pago acordada por las partes en las condiciones del contrato. Así mismo, si configuro un plan de entregas deberá confirmar las entregas antes de verificar y aprobar las solicitudes de pago realizadas por el Proveedor.

Una vez el Proveedor cumple con los requisitos establecidos por la Entidad Estatal para realizar su solicitud de pago y la envía a través de la plataforma. El usuario designado por la Entidad Estatal deberá ingresar al SECOP II, verificar la información de la solicitud para posteriormente aprobarla o rechazarla. Tenga en cuenta que, los soportes necesarios para el trámite de pago dependerán del procedimiento administrativo interno de cada Entidad Estatal.

Por lo anterior, la Entidad Estatal debe tener en cuenta que el usuario competente para ejecutar la acción de aprobación de las solicitudes de pago en el SECOP II deberá ser el Ordenador del Pago, en consecuencia con los procesos, procedimientos y estructura organizacional de cada entidad.

Para verificar la información de la solicitud de pago diríjase a la sección de "Plan de pagos" e identifique la referencia de la solicitud de pago enviada por el Proveedor y haga clic en "Detalle".

| Plan de Pagos | 5                         |                   |                      |                           |                                      |                    |                      |                          |                       |                            |         |
|---------------|---------------------------|-------------------|----------------------|---------------------------|--------------------------------------|--------------------|----------------------|--------------------------|-----------------------|----------------------------|---------|
| ld de pago    | % de facturación prevista | % de amortización | Número de factura    | Fecha prevista de emisión | Fecha de emisión                     | Fecha de recepción | Valor total previsto | Valor neto de la factura | Valor de amortización | Malar a pagar - Estada     | _       |
| Pago 001      | 25                        | 25                | FACTURA 001-<br>2020 |                           | 30/10/2020 3:16<br>PM (UTC -5 horas) |                    | 275.000.000 COP      | 275.000.000 COP          | 27.500.000 COP        | Enviado                    | Detalle |
| Pago 002      | 25                        | 25                |                      | •                         |                                      |                    | 275.000.000 COP      |                          |                       | por                        |         |
| Pago 003      | 25                        | 25                | •                    | •                         | •                                    | •                  | 275.000.000 COP      |                          |                       | proveedor                  |         |
| Pago 004      | 25                        | 25                |                      | •                         |                                      | •                  | 275.000.000 COP      |                          |                       | - Perioante<br>de registro |         |
| 4             |                           |                   |                      |                           |                                      |                    |                      |                          |                       |                            | ÷       |

El SECOP II le mostrará la siguiente información:

- Identificación del pago: El SECOP II generará la identificación de acuerdo con el número de pagos registrados o creados.
- Porcentaje de facturación previsto: El SECOP II mostrará este campo en el caso en el que haya sido configurado un plan de pagos por la Entidad Estatal.
- Obligado a facturar electrónicamente: Encontrará la selección realizada por el Proveedor.
- ✓ Número de la factura: Si el Proveedor no factura puede indicarle como entidad que ingrese la misma identificación del pago o un identificador que permita gestionar el trámite de pago.
- ✓ Fecha de emisión y vencimiento.
- ✓ Valor neto y total: El SECOP II mostrará "Valor total previsto" si fue configurado previamente el "Plan de pagos".
- ✓ **Notas:** Observaciones adicionales del Proveedor.
- ✓ Fecha de recepción original: En el caso que el Proveedor deba radicar documentación en la Entidad Estatal deberá registrar la fecha de esta actividad. En caso contrario podrá dejar diligenciada la fecha en que creo la solicitud de pago en la plataforma.

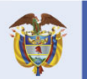

Colombia Compra Eficiente

A

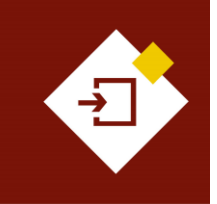

| GUÍA SECOP II – GESTIÓN CONTRACTUAL PARA ENTIDADES ESTATALES |                                         |  |  |  |  |  |  |  |  |  |
|--------------------------------------------------------------|-----------------------------------------|--|--|--|--|--|--|--|--|--|
| Código                                                       | ódigo CCE-SEC-GI-13 Página 41 de 77     |  |  |  |  |  |  |  |  |  |
| /igencia                                                     | ligencia Desde 08 de septiembre de 2021 |  |  |  |  |  |  |  |  |  |
| /ersión No.                                                  | 1                                       |  |  |  |  |  |  |  |  |  |

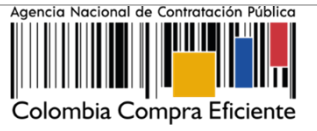

- ✓ Número de radicación: En el caso que el Proveedor deba radicar documentación en la Entidad Estatal deberá registrar el número de radicado. En caso contrario podrá diligenciar un identificador que permita gestionar el trámite de pago.
- Documentos: Soportes necesarios para el trámite de pago dependerán del procedimiento administrativo interno de cada Entidad Estatal.

| ld de pago                              | Pago 001                                                                                   |           |         |  |
|-----------------------------------------|--------------------------------------------------------------------------------------------|-----------|---------|--|
| Obligado a facturar<br>electrónicamente | ◯ Si                                                                                       |           |         |  |
| Número de factura                       | FACTURA 001-2020                                                                           |           |         |  |
| Fecha de emisión                        | 2 minutos de tiempo transcurrido (22/12/2020 3:30:00<br>PM(UTC-05:00) Bogotá, Lima, Quito) |           |         |  |
| Fecha de vencimiento                    | -                                                                                          |           |         |  |
| Valor neto                              | 70.000.000 COP                                                                             |           |         |  |
| Valor total                             | 70.000.000 COP                                                                             |           |         |  |
| Notas                                   | -                                                                                          |           |         |  |
| Fecha de recepción original             | 2 minutos de tiempo transcurrido (22/12/2020 3:30:00<br>PM(UTC-05:00) Bogotá, Lima, Quito) |           |         |  |
| Número de radicación                    | CCE-001-4H-2020                                                                            |           |         |  |
| Descripción                             | Nombre del documento                                                                       |           |         |  |
| InformeActividades.pdf                  | InformeActividades.pdf                                                                     | Descargar | Detalle |  |
| 11. SeguridadSocial.pd                  | 11. SeguridadSocial.pdf                                                                    | Descargar | Detalle |  |

Tenga en cuenta que, puede anexar documentos resultado de su verificación antes de realizar la aprobación para esto, haga clic en "Anexar" cargue el documento y haga clic en el icono "X" de la parte superior derecha de la ventana emergente para que quede almacenado como parte de la verificación, por ejemplo, el informe de supervisión.

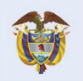

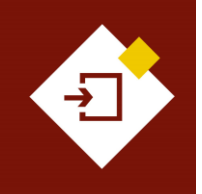

| GUÍA SECOP II – GESTIÓN CONTRACTUAL PARA ENTIDADES ESTATALES |                                      |  |  |  |  |  |
|--------------------------------------------------------------|--------------------------------------|--|--|--|--|--|
| Código                                                       | Código CCE-SEC-GI-13 Página 42 de 77 |  |  |  |  |  |
| Vigencia                                                     | Desde 08 de septiembre de 2021       |  |  |  |  |  |
| Versión No.                                                  | 1                                    |  |  |  |  |  |

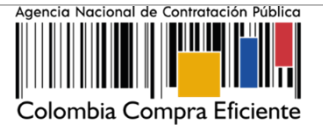

| Descripción                 | Nombre del documento         |   |           |                    |
|-----------------------------|------------------------------|---|-----------|--------------------|
| InformeActividades.pdf      | InformeActividades.pdf       |   | Descargar | Detalle            |
| 11. SeguridadSocial.pd      | f 11. SeguridadSocial.pdf    |   | Descargar | Detalle            |
|                             |                              |   |           |                    |
| Estado                      | Enviado por proveedor        |   |           |                    |
| Fecha de recepción original | 200 ×                        |   |           |                    |
| Fecha estimada de pago      |                              |   |           |                    |
| Valor a pagar               | 70.000.000 COP               |   |           |                    |
| Compromiso presupuestal     | Seleccione                   | ~ | •         |                    |
| Plan de recepción           | Seleccione                   | ~ | •         |                    |
|                             | 🔿 Aprobar 🔿 Rechazar         |   |           |                    |
| Descripción                 | Nombre del documento         |   |           |                    |
| InformeSupervisió           | n.pdf InformeSupervisión.pdf |   | Descargar | Detalle            |
|                             |                              |   |           | Borrar Anexar      |
|                             |                              |   |           | Cancelar Confirmar |

#### Validación de facturación electrónica:

El SECOP II cuenta con un mecanismo de interoperabilidad con la Dirección de Impuestos y Aduanas Nacionales - DIAN para consultar la facturación electrónica de los Proveedores del Estado colombiano mediante el Código Único de Facturación Electrónica - CUFE.

En el caso en que el Proveedor se encuentre obligado a facturar electrónicamente en el detalle de la solicitud de pago encontrará en "Si" el campo de "Obligado a facturar electrónicamente" y la plataforma le permitirá verificar el código CUFE con su estado de validación. Haga clic en "Consultar los detalles de la factura".

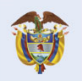

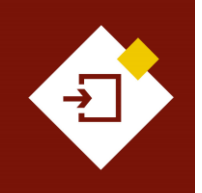

| GUÍA SECOP II - GESTIÓN CONTRACTUAL PARA ENTIDADES ESTATALES |                                      |      |  |  |  |  |
|--------------------------------------------------------------|--------------------------------------|------|--|--|--|--|
| Código                                                       | Código CCE-SEC-GI-13 Página 43 de 77 |      |  |  |  |  |
| Vigencia                                                     | Desde 08 de septiembre de            | 2021 |  |  |  |  |
| Versión No.                                                  | 1                                    |      |  |  |  |  |

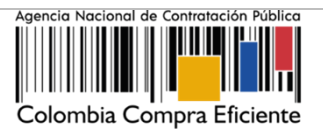

| ld de pago                              | Pago 001                                                                       |            |  |
|-----------------------------------------|--------------------------------------------------------------------------------|------------|--|
| Obligado a facturar<br>electrónicamente | ◎ Si ◯ No *                                                                    |            |  |
| CUFE                                    | 20a0dd0503b694beea4e63426f168bd9f0a06835e4e2583905b1d9946                      | Factura    |  |
|                                         | eae0/f0b1cf6c3/51f6ef214e/a3d1f9df455be                                        | validada   |  |
| Número de factura                       | FACTURA 001-2020                                                               |            |  |
| Fecha de emisión                        | 2 minutos de tiempo transcurrido (22/12/2020 3:24:00 PM(UTC-05:00) Bogotá, Lim | ia, Quito) |  |
| Fecha de vencimiento                    | -                                                                              |            |  |
| Valor neto                              | 275.000.000 COP                                                                |            |  |
| Valor total                             | 275.000.000 COP                                                                |            |  |
| Notas                                   | -                                                                              |            |  |
| Fecha de recepción original             | 2/10/2019 4:25:51 AM ((UTC-05:00) Bogotá, Lima, Quito)                         |            |  |
| Número de radicación                    | CCE-001-4H-2020                                                                |            |  |
| Descripción                             | Nombre del documento                                                           |            |  |
| 11. SeguridadSocial.po                  | If 11. SeguridadSocial.pdf Descargar                                           | Detalle    |  |

El SECOP II le permitirá a través de la página de la DIAN consultar los ocho criterios de validación del documento y la descarga del mismo.

| Detalles del documento                                                   |                                                                                                    |                                                                            |
|--------------------------------------------------------------------------|----------------------------------------------------------------------------------------------------|----------------------------------------------------------------------------|
|                                                                          | CLFE:<br>20a0dd0503b894bees4e834281168bc910a08835e4e2583905b1d9948ese0770b1d8c37518ef214e7a3d18e4455be | Factura electrónic<br>Serie: GET<br>Folio: 240<br>Fecha emisión: 02-10-201 |
| OR UNA COLOMBIA MÁS HON<br>OS DEL EMISOR<br>880028580<br>bre: DISPAPELES | E S T A DATOS DEL RECEPTOR<br>NIT. 72313706<br>Nombre: Wilner Agamez Serra                             | TOTALES E IMPUESTO<br>IVA: \$264,8                                         |
| /alidaciones del documento                                               |                                                                                                    | 10031:\$1,656,5                                                            |
| Nombre                                                                   |                                                                                                    | Estado                                                                     |
| Valida la Unidad de Medida de la cantidad del artículo so                | licitado                                                                                               | Notificación 0                                                             |
| Debe ser informado el literal "195"                                      |                                                                                                    | Notificación 0                                                             |
| fora de emisión                                                          |                                                                                                    | Notificación 0                                                             |
| Debe ser informado el literal "195"                                      |                                                                                                    | Notificación 🕢                                                             |
| Valida el identificador del lenguaje utilizado en el nombre              | del país del emisor del documento                                                                      | Notificación 0                                                             |
| Debe ser informado el literal "um:oasis:names:specificati                | an:ubl:codelist.gc:CountryIdentificationCode-2.1*                                                      | Notificación 0                                                             |
| Debe ser informado el literal "CO, DIAN (Dirección de Im                 | puestos y Aduanas Nacionales)*                                                                         | Notificación 0                                                             |
| Valida la descripción del país del emisor del documento                  |                                                                                                    | Notificación 0                                                             |
| ventos del documento                                                     |                                                                                                    |                                                                            |
| No existen eventos para el documento.                                    |                                                                                                    |                                                                            |
|                                                                          |                                                                                                    |                                                                            |
| Regresar                                                                 |                                                                                                    | 🛓 Descargar PDF                                                            |
|                                                                          |                                                                                                    | 7                                                                          |
|                                                                          |                                                                                                    |                                                                            |

# **Colombia Compra Eficiente**

Tel. (+57 1) 7956600 • Carrera 7 No. 26- 20 Piso 17 • Bogotá- Colombia

DNP Departamento Nacional de Planeación

El futuro es de todos

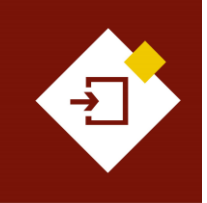

| GUÍA SECOP II – GESTIÓN CONTRACTUAL PARA ENTIDADES ESTATALES |                                      |      |  |  |  |  |
|--------------------------------------------------------------|--------------------------------------|------|--|--|--|--|
| Código                                                       | bódigo CCE-SEC-GI-13 Página 44 de 77 |      |  |  |  |  |
| /igencia                                                     | Desde 08 de septiembre de            | 2021 |  |  |  |  |
| /ersión No.                                                  | 1                                    |      |  |  |  |  |

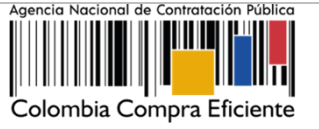

#### Aprobación de las solicitudes de pago:

Para aprobar la solicitud de pago, el Ordenador del Pago designado por la Entidad deberá ingresar la fecha de recepción original de la solicitud, el código de Registro Presupuestal (RP) asociado y la entrega a la que corresponde la solicitud, sí aplica.

Adicionalmente debe verificar si el valor a pagar es correcto, así como el porcentaje de amortización de anticipo en caso de que aplique. Cuando termine de verificar que la información es correcta, haga clic en "Aprobar". Tenga en cuenta que, puede cargar documentos soporte del trámite de pago y que esta acción es irreversible.

| Estado                      | Enviado por proveedor |                  |          |                    |
|-----------------------------|-----------------------|------------------|----------|--------------------|
| Fecha de recepción original | 30/11/2020 17:00      | <b>999</b><br>■⊡ |          |                    |
| Fecha estimada de pago      | 04/12/2020 17:00      |                  |          |                    |
| % de amortización           | 25%                   |                  |          |                    |
| Valor de amortización       | 27.500.000 COP        |                  |          |                    |
| Valor a pagar               | 247.500.000 COP       |                  |          |                    |
| Compromiso presupuestal     | 2156                  | ~                |          |                    |
| Plan de recepción           | Entrega 2             | ~                |          |                    |
|                             | Aprobar O Rechazar    | ]                |          |                    |
| Descripción                 | Nombre                | del documento    |          |                    |
|                             | O.pdf ORDEN D         | E PAGO.pdf       | Descarga | r Detalle          |
|                             |                       |                  |          | Borrar Anexar      |
|                             |                       |                  |          | Cancelar Confirmar |

En el caso de que la información de la solicitud esté mal diligenciada por el Proveedor, haga clic en "Rechazar" e ingrese el motivo del rechazo. Al rechazar la solicitud, el Proveedor recibirá un correo electrónico y el SECOP II le habilitará la opción de editar la información para volver a enviar la solicitud para aprobación.

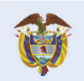

El futuro

DNP Departamento Nacional de Planeación es de todos

Δ

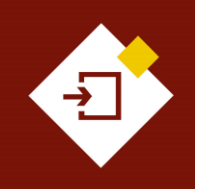

| GUÍA SECOP II – GESTIÓN CONTRACTUAL PARA ENTIDADES ESTATALES |                               |      |  |  |  |  |
|--------------------------------------------------------------|-------------------------------|------|--|--|--|--|
| Código                                                       | CCE-SEC-GI-13 Página 45 de 77 |      |  |  |  |  |
| Vigencia                                                     | Desde 08 de septiembre de     | 2021 |  |  |  |  |
| Versión No.                                                  | 1                             |      |  |  |  |  |

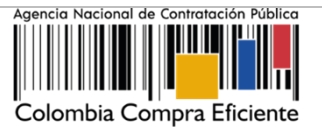

| Descripción                  | Nombre del documento                                 |           |                 |
|------------------------------|------------------------------------------------------|-----------|-----------------|
| Certificado Pago SSS         | pdf Certificado Pago SSS.pdf                         | Descargar | Detalle         |
| Factura.pdf                  | Factura.pdf                                          | Descargar | Detalle         |
|                              |                                                      |           |                 |
| Estado                       | Enviado por proveedor                                |           |                 |
| Fecha de recepción original  | i -                                                  |           |                 |
| Fecha estimada de pago       |                                                      |           |                 |
| Valor a pagar                | 412.500.000 COP                                      |           |                 |
| Compromiso presupuestal      | Seleccione V                                         |           |                 |
| Plan de recepción            | Seleccione V                                         |           |                 |
|                              | O Aprobar   Rechazar                                 |           |                 |
| Razón                        | El certificado de pago SSS no corresponde al mes a * |           |                 |
| Descripción                  | Nombre del documento                                 |           |                 |
| No existen resultados que cu | nplan con los criterios de búsqueda especificados    |           |                 |
|                              |                                                      | Γ         | Borrar Anexar   |
|                              |                                                      | Car       | celar Confirmar |

Verifique el estado de la solicitud como "Aprobado" o "Rechazado". Tenga en cuenta que, la solicitud de pago será publica para consulta de cualquier interesado sólo hasta que se cumpla esta aprobación.

| Plan de Pagos                      |                                      |                      |                          |                           |                       |                               |                                   |
|------------------------------------|--------------------------------------|----------------------|--------------------------|---------------------------|-----------------------|-------------------------------|-----------------------------------|
| echa de emisión                    | Fecha de recepción                   | Valor total previsto | Valor neto de la factura | Valor total de la factura | Valor de amortización | Valor a pagar Estado          |                                   |
| 0/10/2020 3:16<br>M (UTC -5 hores) | 30/10/2020 3:00 PM<br>(UTC -5 hores) | 275.000.000 COP      | 275.000.000 COP          | 275.000.000 COP           | 27.500.000 COP        | Aprobado                      | Detalle Marcar<br>como<br>pagados |
|                                    | -                                    | 275.000.000 COP      | -                        | -                         | -                     |                               |                                   |
|                                    |                                      |                      |                          |                           |                       | de<br>registro                |                                   |
|                                    |                                      | 275.000.000 COP      | -                        |                           |                       | - Pendiente<br>de<br>registro |                                   |
|                                    | -                                    | 275.000.000 COP      | -                        | -                         | -                     | - Pendiente<br>de<br>registro |                                   |
| 4                                  |                                      |                      |                          |                           |                       |                               | Þ                                 |

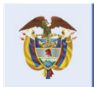

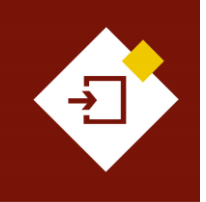

| GUÍA SECOP II – GESTIÓN CONTRACTUAL PARA ENTIDADES ESTATALES |                                      |      |  |  |  |  |
|--------------------------------------------------------------|--------------------------------------|------|--|--|--|--|
| Código                                                       | Código CCE-SEC-GI-13 Página 46 de 77 |      |  |  |  |  |
| Vigencia                                                     | Desde 08 de septiembre de            | 2021 |  |  |  |  |
| Versión No.                                                  | 1                                    |      |  |  |  |  |

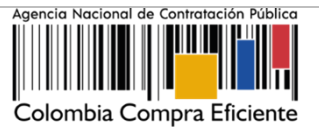

-6

Una vez, la Entidad Estatal ordena, genera el pago y este queda realizado deberá indicarlo en la plataforma. Diríjase a la solicitud de pago que requiere gestionar en la sección de "Plan de pagos" y haga clic en "Marcar como pagado".

| Plan de Pagos                      |                                      |                      |                          |                           |                       |                               |
|------------------------------------|--------------------------------------|----------------------|--------------------------|---------------------------|-----------------------|-------------------------------|
| echa de emisión                    | Fecha de recepción                   | Valor total previsto | Valor neto de la factura | Valor total de la factura | Valor de amortización | Valor a pagar Estado          |
| D/10/2020 3:16<br>M (UTC -5 hores) | 30/10/2020 3:00 PM<br>(UTC -5 horas) | 275.000.000 COP      | 275.000.000 COP          | 275.000.000 COP           | 27.500.000 COP        | 247.500.000 Detalle Marcar    |
|                                    | -                                    | 275.000.000 COP      | -                        | -                         | -                     | pagados                       |
|                                    |                                      | 275.000.000 COP      |                          |                           |                       | - Pendiente<br>de<br>registro |
|                                    | -                                    | 275.000.000 COP      | -                        | -                         | -                     | - Pendiente<br>de<br>registro |
| 4                                  |                                      |                      |                          |                           |                       | Þ                             |

Ingrese la fecha real de pago y si lo requiere adjunte un documento soporte del trámite de pago. Posteriormente haga clic en "Confirmar".

|         |                       |                                                      |                                            |         |           | х         |
|---------|-----------------------|------------------------------------------------------|--------------------------------------------|---------|-----------|-----------|
| Fecha o | de recepción original | 59 minutos de tiempo tr<br>PM(UTC-05:00) Bogotá, Lim | anscurrido (30/10/2020 3:00:0<br>a, Quito) | 0       |           | *         |
| Fecl    | ha estimada de pago   | 4/12/2020 5:00 PM                                    |                                            |         |           |           |
|         | % de amortización     | 25%                                                  |                                            |         |           |           |
| v       | alor de amortización  | 27.500.000 COP                                       |                                            |         |           |           |
|         | Valor a pagar         | 247.500.000 COP                                      |                                            |         |           |           |
| Comp    | romiso presupuestal   | 2156                                                 |                                            |         |           |           |
|         | Plan de recepción     | Entrega 2                                            |                                            |         |           |           |
|         |                       | Aprobado por Gabriela Go                             | ngora Bermudez 30/10/2020                  |         |           |           |
|         |                       | Marcar como pagao                                    | los                                        |         |           |           |
|         | Fecha real de pago    | 04/12/2020 17:00                                     | <u>₩</u>                                   |         |           |           |
|         | Descripción           |                                                      | Nombre del document                        | to      |           |           |
|         | ORDEN DE PAGO.        | pdf                                                  | ORDEN DE PAGO.pdf                          |         | Descargar | Detalle   |
|         | CERTIFICADO DE        | EGRESOS.pdf                                          | CERTIFICADO DE EGRE                        | SOS.pdf | Descargar | Detalle   |
|         |                       |                                                      |                                            |         | Borrar    | Anexar    |
|         |                       |                                                      |                                            |         | Cancelar  | Confirmar |

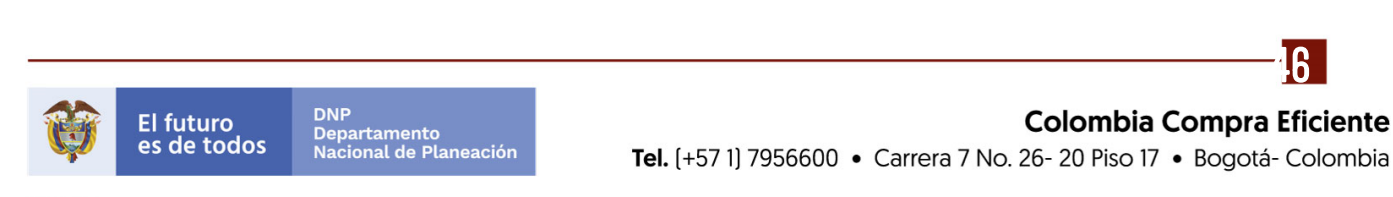

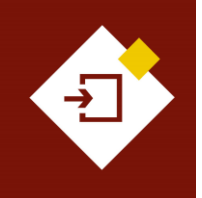

| GUÍA SECOP II | - GESTIÓN CONTRACTUAL PAR | RA ENTIDADES E | STATALES |
|---------------|---------------------------|----------------|----------|
| Código        | CCE-SEC-GI-13             | Página         | 47 de 77 |
| /igencia      | Desde 08 de septiembre de | 2021           |          |
| /ersión No.   | 1                         |                |          |

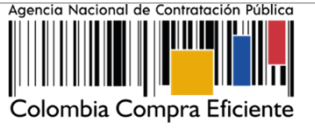

#### Verifique el estado de la solicitud como "Pagado"

| Plan de Pagos | 2                         |                   |                      |                           |                                      |                                      |                      |                          |                           |                       |                                               |
|---------------|---------------------------|-------------------|----------------------|---------------------------|--------------------------------------|--------------------------------------|----------------------|--------------------------|---------------------------|-----------------------|-----------------------------------------------|
| ld de pago    | % de facturación prevista | % de amortización | Número de factura    | Fecha prevista de emisión | Fecha de emisión                     | Fecha de recepción                   | Valor total previsto | Valor neto de la factura | Valor total de la factura | Valor de amortización | Valor a pagar Estado                          |
| Pago 001      | 25                        | 25                | FACTURA 001-<br>2020 |                           | 30/10/2020 3:16<br>PM (UTC -5 horse) | 30/10/2020 3:00 PM<br>(UTC -5 horas) | 275.000.000 COP      | 275.000.000 COP          | 275.000.000 COP           | Decede                | Detelle                                       |
| Pago 002      | 25                        | 25                | -                    |                           |                                      |                                      | 275.000.000 COP      |                          |                           | Pagado                | Detaile                                       |
| Pago 003      | 25                        | 25                |                      |                           |                                      |                                      | 275.000.000 COP      |                          |                           |                       | de<br>registro                                |
| Pago 004      | 25                        | 25                |                      | •                         |                                      | •                                    | 275.000.000 COP      |                          |                           |                       | <ul> <li>Pendiente<br/>de registro</li> </ul> |
| <             |                           |                   |                      |                           |                                      |                                      |                      |                          |                           |                       | 3                                             |

Tanto el Proveedor como la Entidad Estatal deberán repetir este procedimiento con cada pago establecido para le ejecución del contrato.

#### c. Balance de pagos:

El balance de pagos y entregas, si aplica, se diligenciará automáticamente por la plataforma con el registro del avance de las entregas confirmadas o de las solicitudes de pago gestionadas en el "Plan de pagos".

|                      | % del valor del contrato                                                                                                    | % del valor amortizado                                                                                                    |
|----------------------|----------------------------------------------------------------------------------------------------|----------------------------------------------------------------------------------------------------|
| 1.100.000.000,00 COP | Sin documento                                                                                                    | Sin documento                                                                                                    |
| 110.000.000,00 COP   | 10%                                                                                                    | Sin documento                                                                                                    |
| 440.000.000,00 COP   | 40%                                                                                                    | Sin documento                                                                                                    |
| 275.000.000,00 COP   | 25%                                                                                                    | Sin documento                                                                                                    |
| 0,00 COP             | 0%                                                                                                    | Sin documento                                                                                                    |
| 275.000.000,00 COP   | 25%                                                                                                    | Sin documento                                                                                                    |
| 27.500.000,00 COP    | 2,5%                                                                                                    | 25%                                                                                                    |
| 82.500.000,00 COP    | 7,5%                                                                                                    | 75%                                                                                                    |
| 825.000.000,00 COP   | 75%                                                                                                    | Sin documento                                                                                                    |
| 660.000.000,00 COP   | 60%                                                                                                    | Sin documento                                                                                                    |
|                      | 1.100.000.000,00 COP<br>110.000.000,00 COP<br>440.000.000,00 COP<br>275.000.000,00 COP<br>275.000.000,00 COP<br>275.000.000,00 COP<br>82.500.000,00 COP<br>825.000.000,00 COP<br>660.000.000,00 COP | % del valor del contrato           1.100.000.000,00 COP         Sin documento           110.000.000,00 COP         10%           440.000.000,00 COP         40%           275.000.000,00 COP         25%           0,00 COP         0%           275.000.000,00 COP         25%           275.000.000,00 COP         25%           275.000.000,00 COP         25%           82.500.000,00 COP         7,5%           825.000.000,00 COP         75%           660.000.000,00 COP         60% |

#### d. Documentos de la ejecución:

En esta sección tanto la Entidad Estatal como el Proveedor podrán cargar cualquier documento adicional resultado de la ejecución del contrato por ejemplo, acta de inicio, actas de entrega, informes de avance, etc. Para esto, haga clic en "Cargar nuevo". Tenga en cuenta que, la información anexada en esta sección es pública así mismo, el SECOP II permitirá consultar el detalle de cada documento anexado (usuario responsable, fecha y hora exacta de cargue en la plataforma).

| Documer | tos de ejecución del contrato                   |                                                 |                             |
|---------|-------------------------------------------------|-------------------------------------------------|-----------------------------|
|         | Descripción                                     | Nombre del archivo                              | Cargado por                 |
|         | ACTA DE INICIO.pdf                              | ACTA DE INICIO.pdf                              | Comprador Descargar Detalle |
|         | MEMORANDO CAMBIO DE SUPERVISOR DEL CONTRATO.pdf | MEMORANDO CAMBIO DE SUPERVISOR DEL CONTRATO.pdf | Borrar Cargar nuevo         |
|         |                                                 |                                                 |                             |

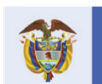

#### **Colombia Compra Eficiente**

17

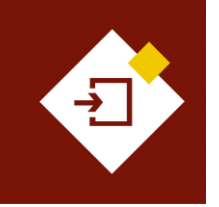

| GUÍA SECOP II – GESTIÓN CONTRACTUAL PARA ENTIDADES ESTATALES |                           |        |          |  |  |  |  |  |
|--------------------------------------------------------------|---------------------------|--------|----------|--|--|--|--|--|
| Código                                                       | CCE-SEC-GI-13             | Página | 48 de 77 |  |  |  |  |  |
| Vigencia                                                     | Desde 08 de septiembre de | 2021   |          |  |  |  |  |  |
| Versión No.                                                  | 1                         |        |          |  |  |  |  |  |

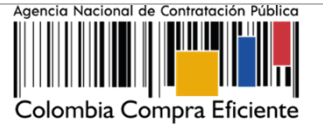

# 6. MODIFICACIONES AL CONTRATO:

Una vez la Entidad Estatal inicia con la ejecución del contrato electrónico y este cambia el estado a "En ejecución", el SECOP II habilitará las modificaciones al contrato. Si la Entidad Estatal requiere modificar el contrato, deberá ingresar al detalle del contrato y hacer clic en "Modificar" desde la primera sección del contrato o desde la octava sección de "Modificaciones del contrato".

| Colombia Compra Eficiente                 |                                      |                                      |                         |                     | Aumentar el              | contraste 🖂 🔛                 | UTC -5 16:14:20                    |
|-------------------------------------------|--------------------------------------|--------------------------------------|-------------------------|---------------------|--------------------------|-------------------------------|------------------------------------|
| Procesos 🔻 Contratos P                    | roveedores 🔻 Menú 🔻 Ir               | a 🔻                                  |                         |                     |                          |                               | Buscar 🔍                           |
| Escritorio -+ Menú -+ Administración de o | ontratos → Ver contrato              |                                      |                         |                     |                          | 1                             | d de página:: 23000036 Ayuda 🕐     |
| AREA DE APROBACIÓN                        |                                      |                                      |                         |                     |                          |                               |                                    |
|                                           |                                      |                                      |                         |                     |                          |                               |                                    |
|                                           |                                      |                                      | La fase del proceso fue | aprobada.           |                          |                               |                                    |
| Flujos de aprobación 1                    |                                      |                                      |                         |                     |                          |                               |                                    |
| MOSTRAR DETALLES                          |                                      |                                      |                         |                     |                          |                               |                                    |
|                                           |                                      |                                      |                         |                     |                          |                               |                                    |
| Flujos de aprobación 2                    |                                      |                                      |                         |                     |                          |                               |                                    |
| MOSTRAR DETALLES                          |                                      |                                      |                         |                     |                          |                               |                                    |
|                                           |                                      |                                      |                         |                     |                          |                               |                                    |
|                                           |                                      |                                      |                         |                     |                          |                               |                                    |
| 1 Información general                     | E Volver                             |                                      |                         | Evalu               | ar proveedoi             | r Modif                       | icar >                             |
| 2 Condiciones                             | Modificación del Contrato            |                                      |                         | ·                   |                          |                               |                                    |
| 3 Bienes y servicios                      | Ref. de Modificación                 | Tipo de modificación                 | Fecha de modificación   | Fecha de Aprobación | Estado Versió            | n Versión previa              | Cambios                            |
| Documentos del Proveedor                  | No existen resultados que cumpl      | an con los criterios de búsqueda esp | ecificados              |                     |                          |                               |                                    |
| 5 Documentos del contrato                 |                                      |                                      |                         |                     |                          |                               |                                    |
| 6 Información presupuestal                | Volver                               |                                      |                         |                     |                          | Evaluar prov                  | eedor Modificar < >                |
| 7 Ejecución del Contrato                  |                                      |                                      |                         |                     |                          |                               |                                    |
| 8 Modificaciones del Con                  |                                      |                                      |                         |                     |                          |                               |                                    |
| 9 Incumplimientos                         |                                      |                                      |                         |                     |                          |                               |                                    |
| © VORTAL 2019 Términos de uso Pol         | tica de privacidad Normativa Ayuda e | spañol (Colombia) 🗸                  |                         |                     | 018000-52-0808 www.colon | nbiacompra.gov.co/soporte Lur | es a Viernes 7:00 a.m. a 7:00 p.m. |

#### 1. Crear la modificación:

El SECOP II habilitará el gestor de modificaciones del contrato electrónico. Para crear la modificación deberá seleccionar de la lista la modificación que requiera o se ajuste al cambio que desea realizar. Las modificaciones habilitadas por la plataforma son:

- a. Suspensión del contrato
- b. Reactivación del contrato
- c. Modificación del contrato
- d. Adición al contrato
- e. Cesión del contrato,
- f. Terminar, terminar unilateralmente o caducar el contrato.
- g. Cerrar el contrato.

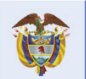

#### El futuro es de todos Departamento Nacional de Planeación

Colombia Compra Eficiente Tel. (+57 1) 7956600 • Carrera 7 No. 26- 20 Piso 17 • Bogotá- Colombia

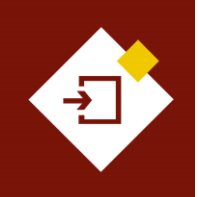

| GUÍA SECOP II | ECOP II - GESTIÓN CONTRACTUAL PARA ENTIDADES ESTATALES         CCE-SEC-GI-13       Página       49 de 77         Desde 08 de septiembre de 2021 |           |          | Agencia Nacional de Contratación Público |
|---------------|----------------------------------------------------------------------------------------------------|-----------|----------|------------------------------------------|
| Código        | CCE-SEC-GI-13                                                                                                    | Página    | 49 de 77 |                                          |
| Vigencia      | Desde 08 de septiembre                                                                                                    | e de 2021 |          |                                          |
| Versión No.   | 1                                                                                                    |           |          | Colombia Compra Eficiente                |

| Colombia Compra Eficiente                   |                                                                                          |                        |                   | Aumentar el contraste     | UTC -                       | -5 16:16:45             |
|---------------------------------------------|------------------------------------------------------------------------------------------|------------------------|-------------------|---------------------------|-----------------------------|-------------------------|
| Procesos - Contratos Pro                    | oveedores 🔻 Menú 💌 🛛 Ir a 🔍                                                              |                        |                   |                           | Buscar                      | Q                       |
| Escritorio -+ Menú -+ Administración de cor | metratos → Modificar contrato                                                            |                        |                   |                           | ld de página:: 2            | 3001150 Ayuda 🕐         |
| 1 Modificación del Contrato                 | C Volver                                                                                 | Finalizar modificacion | Evaluar proveedor | Cancelar modificación     | Guardar modificación        | Ver modificación        |
| 🔰 Información general 🛛 🔒                   | lr a                                                                                     |                        |                   |                           |                             |                         |
| 3 Condiciones                               | Suspender el contrato                                                                    |                        |                   |                           |                             |                         |
| Bienes y servicios                          | Suspender temporalmente la ejecución del contrato                                        |                        |                   |                           |                             |                         |
|                                             | Reactivar el contrato                                                                    |                        |                   |                           |                             |                         |
| 5 Documentos del Prov                       | Reactivar contrato suspendido                                                            |                        |                   |                           |                             |                         |
| 6 Documentos del contr 🔒                    | Modificar el contrato                                                                    |                        |                   |                           |                             |                         |
|                                             | Ejecución de una modificación - Modificar el contrato                                    |                        |                   |                           |                             |                         |
| mormación presupue                          | Adición al contrato                                                                      |                        |                   |                           |                             |                         |
|                                             | Ejecución de una modificación - Modificar unilateralmente el contrato                    |                        |                   |                           |                             |                         |
|                                             | Ceder el contrato                                                                        |                        |                   |                           |                             |                         |
|                                             | Cambiar el proveedor del contrato                                                        |                        |                   |                           |                             |                         |
|                                             | Terminar, terminar unilateralmente o caducar el contrato                                 |                        |                   |                           |                             |                         |
|                                             | Ejecución de una modificación - Terminar, terminar unilateralmente o caducar el contrato |                        |                   |                           |                             |                         |
|                                             | Cerrar el contrato                                                                       |                        |                   |                           |                             |                         |
|                                             | Ejecución de una modificación - Cerrar el contrato (según lo esperado)                   |                        |                   |                           |                             |                         |
|                                             | Justificación de la modificación                                                         |                        |                   |                           |                             |                         |
|                                             |                                                                                          |                        |                   |                           |                             |                         |
|                                             |                                                                                          |                        |                   |                           | li.                         |                         |
|                                             | Documentos de la modificación                                                            |                        |                   |                           |                             |                         |
|                                             | Anexos Anexar documentos 💌                                                               |                        |                   |                           |                             |                         |
|                                             | Puede añadir otros documentos que no han sido solicitados por el Entidad Estatal         |                        |                   |                           |                             |                         |
|                                             | • Volver                                                                                 | Finalizar modificacion | Evaluar proveedor | Cancelar modificación     | Guardar modificación        | Ver modificación        |
|                                             |                                                                                          |                        |                   |                           |                             |                         |
| © VORTAL 2019 Términos de uso Políti        | ca de privacidad Normativa Ayuda español (Colombia) 🗸                                    |                        | 018000-52-        | 0808 www.colombiacompra.g | ov.co/soporte Lunes a Viern | es 7:00 a.m. a 7:00 p.m |

Al seleccionar la modificación, el SECOP II le mostrará un mensaje con la pregunta "¿Requiere reconocimiento del proveedor?". Por defecto la casilla viene seleccionada, es decir que la modificación requiere aprobación del Proveedor. Si requiere realizar una modificación unilateral deberá quitar la selección de la casilla. Sin embargo, en las modificaciones de "Suspender el contrato", "Reactivar el contrato" y "Ceder el contrato" esta opción viene preestablecida por lo cual, este tipo de modificaciones requieren necesariamente la verificación y aprobación del Proveedor.

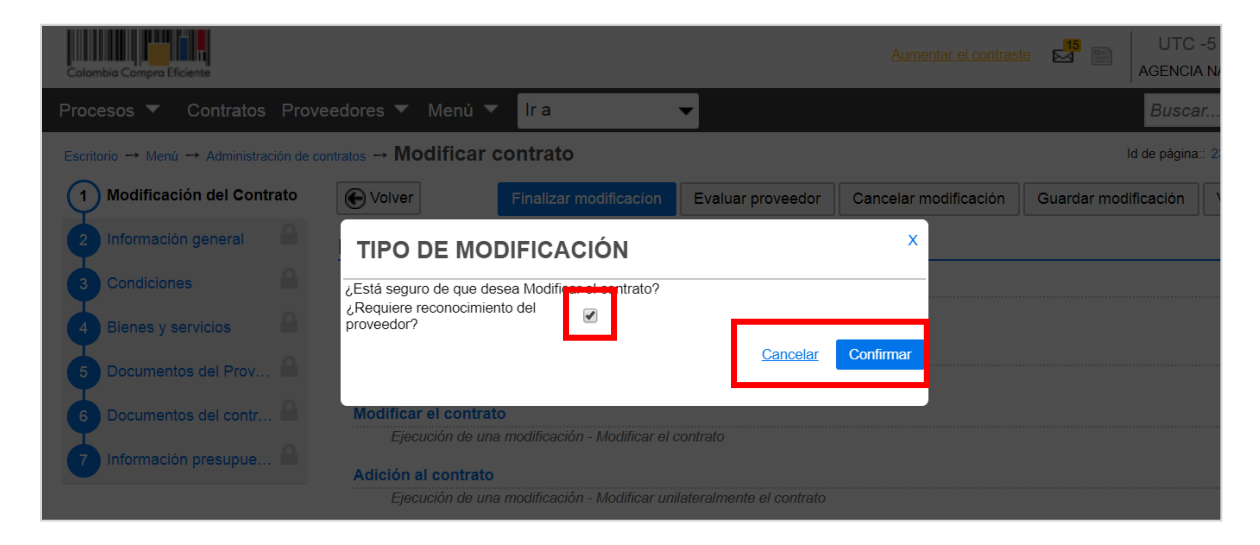

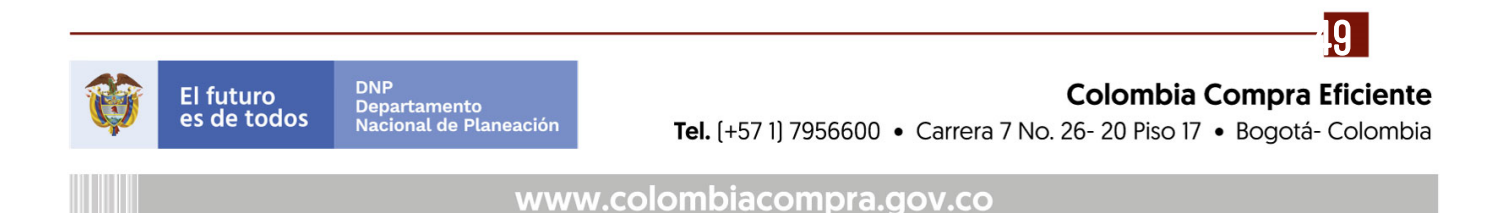

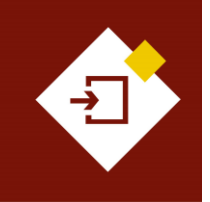

| GUÍA SECOP II | - GESTIÓN CONTRACTUAL PAR | A ENTIDADES | ESTATALES |
|---------------|---------------------------|-------------|-----------|
| Código        | CCE-SEC-GI-13             | Página      | 50 de 77  |
| /igencia      | Desde 08 de septiembre de | 2021        |           |
| /ersión No.   | 1                         |             |           |

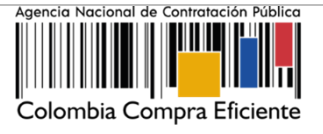

Después de seleccionar la modificación que va a realizar, el SECOP II le mostrará la referencia interna de la modificación y habilitará las siguientes funcionalidades:

- ✓ Finalizar modificación
- ✓ Cancelar modificación
- ✓ Guardar modificación
- ✓ Ver modificación

| Colombia Compra Eficiente                  |                                                                             |                                                                                                    |                              |                                 |                       | Aumentar el contraste      | ANCP                      | UTC -5 16:17:40<br>CCE - AGENCI ▼ | 6        |
|--------------------------------------------|-----------------------------------------------------------------------------|----------------------------------------------------------------------------------------------------|------------------------------|---------------------------------|-----------------------|----------------------------|---------------------------|-----------------------------------|----------|
| Procesos 🔻 Contratos Pr                    | oveedores 🔻 Me                                                              | enú 🔻 🛛 Ir a 🔍 👻                                                                                                    |                              |                                 |                       |                            | ť                         | Buscar                            | Q        |
| Escritorio -+ Menú -+ Administración de co | ntratos → Modificar (                                                       | contrato                                                                                                    |                              |                                 |                       |                            | ld de pi                  | igina:: 23001150 Ay               | ruda 🕐   |
| 1 Modificación del Contrato                | Contrato                                                                    | CO1.PCCNTR.74302 será MODI                                                                                                    | FICADO después que la l      | Modificación sea Public         | ada                   |                            |                           |                                   |          |
| 2 Información general                      | Volver                                                                      |                                                                                                    |                              | Finalizar modificacion          | Evaluar proveedor     | Cancelar modificación      | Guardar modificación      | Ver modificación                  | n >      |
| 3 Condiciones                              |                                                                             |                                                                                                    |                              |                                 |                       |                            |                           |                                   |          |
| Bienes y servicios                         | II d                                                                        | trato                                                                                                    |                              |                                 |                       |                            |                           |                                   |          |
| 5 Documentos del Proveedor                 | Suspender ten                                                               | nporalmente la ejecución del contrato                                                                                              |                              |                                 |                       |                            |                           |                                   |          |
| 6 Documentos del contrato                  | Reactivar el c                                                              | ontrato<br>trato suspendido                                                                                                    |                              |                                 |                       |                            |                           |                                   |          |
| 7 Información presupuestal                 | Modificar el contr<br>Fiecución de u                                        | rato<br>una modificación - Modificar el contrato                                                                                   |                              |                                 |                       |                            |                           |                                   |          |
|                                            | Ljecucion de a                                                              | na municación - mounicar er comraio                                                                                                | Contrato CO1.PCCNTR.74302 se | rá MODIFICADO después que la Mo | dificación sea Public | ada                        |                           |                                   |          |
|                                            | Adición al contrat<br>Ejecución de u<br>Ceder el contrato<br>Cambiar el pro | to<br>una modificación - Modificar unilateralmente el contrato<br>vveedor del contrato<br>un unilateralmente o caducar el contrato |                              |                                 |                       |                            |                           |                                   |          |
|                                            | Ejecución de u                                                              | una modificación - Terminar, terminar unilateralmente o                                                                            | caducar el contrato          |                                 |                       |                            |                           |                                   |          |
|                                            | Cerrar el contrato<br>Ejecución de u                                        | )<br>ına modificación - Cerrar el contrato (según lo esperado                                                                      | 0)                           |                                 |                       |                            |                           |                                   |          |
|                                            | Justificación de la r                                                       | modificación                                                                                                    |                              |                                 |                       |                            |                           |                                   |          |
|                                            | - Programfos de la r                                                        | nodificación                                                                                                    |                              |                                 |                       |                            |                           | _lt                               |          |
| MODIFICADO despué<br>Modificación sea Pub  | R.74302 sera<br>s que la<br>licada                                          | umentos 🕶                                                                                                    |                              |                                 |                       |                            |                           |                                   |          |
|                                            | Colver                                                                      | Finalizar modificacíon                                                                                                    | Evaluar proveedor            | Cancelar modificac              | ión Guar              | dar modificación           | Ver mod                   | ficación                          | >        |
|                                            | ica de privacidad Norma                                                     | tiva Ayuda español (Colombia) 🗸                                                                                                    |                              |                                 | 018000-               | 52-0808 www.colombiacompra | .gov.co/soporte Lunes a V | iernes 7:00 a.m. a 7:             | :00 p.m. |

Tenga en cuenta que, dependiendo de la modificación seleccionada el SECOP II habilitara la edición de la información contenida en seis secciones del contrato electrónico de: *Información general, Condiciones, Bienes y servicios, Documentos del Proveedor, Documentos del contrato e Información presupuestal.* 

A continuación, le explicaremos cada una de las modificaciones que puede hacer en el SECOP II. En la siguiente sección de esta guía le explicaremos el procedimiento para aplicar y publicar las modificaciones al contrato electrónico en el SECOP II, ya que este procedimiento es transversal independiente del tipo de modificación que se encuentre gestionando.

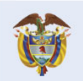

El futuro es de todos DNP Departamento Nacional de Planeación **A** 

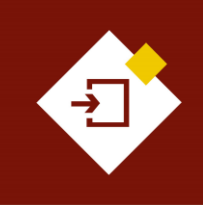

| GUÍA SECOP II | - GESTIÓN CONTRACTUAL PAR            | RA ENTIDADE | S ESTATALES |  |  |  |
|---------------|--------------------------------------|-------------|-------------|--|--|--|
| Código        | CCE-SEC-GI-13                        | Página      | 51 de 77    |  |  |  |
| /igencia      | encia Desde 08 de septiembre de 2021 |             |             |  |  |  |
| /ersión No.   | 1                                    |             |             |  |  |  |

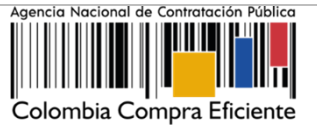

#### a. Suspensión del contrato:

Con esta modificación el SECOP II detiene la ejecución del contrato.

| Colombia Compra Eficiente                       |                                                                                                    |                        |                   | Aumentar el contraste     | UTC                         | -5 16:16:45<br>AGENCI    |
|-------------------------------------------------|----------------------------------------------------------------------------------------------------|------------------------|-------------------|---------------------------|-----------------------------|--------------------------|
| Procesos 🔻 Contratos Pro                        | reedores 🔻 Menú 🔻 Ir a 🗨                                                                                                    |                        |                   |                           | Busca                       | r 🔍                      |
| Escritorio> Menú> Administración de con         | atos → Modificar contrato                                                                                                    |                        |                   |                           | Id de página:: 2            | 3001150 Ayuda 🕐          |
| 1 Modificación del Contrato                     | Volver                                                                                                    | Finalizar modificacion | Evaluar proveedor | Cancelar modificación     | Guardar modificación        | Ver modificación         |
| 2 Información general                           | lr a                                                                                                    |                        | _                 |                           |                             |                          |
| 3 Condiciones A<br>4 Bienes y servicios         | Suspender el contrato                                                                                                    |                        |                   |                           |                             |                          |
| 5 Documentos del Prov<br>6 Documentos del contr | Suspender temporalmente la ejecución del o                                                                                                    | contrato               |                   |                           |                             |                          |
| 7 Información presupue A                        | Adición al contrato<br>Ejecución de una modificación - Modificar unitatensimente el contrato<br>Ceder el contrato                                                                                                    |                        |                   |                           |                             |                          |
|                                                 | Camatar e proviector da contrato Terminar, terminar cuindarralmentes o caducar el contrato Epicución de una modificación - Terminar, terminar unidatenalmente o caducar el contrato Cerar el contrato Ececución de una modificación - Cenar el contrato (argún lo espenado) |                        |                   |                           |                             |                          |
|                                                 | Justificación de la modificación                                                                                                    |                        |                   |                           |                             |                          |
|                                                 | Documentos de la modificación<br>Anexos Anexos Accumentos 🕶<br>Puede añadir otros documentos que no han sido solicitados por el Entidad Estatal                                                                                                    |                        |                   |                           |                             |                          |
|                                                 | € Volver                                                                                                    | Finalizar modificacion | Evaluar proveedor | Cancelar modificación     | Guardar modificación        | Ver modificación         |
| © VORTAL 2019 Términos de uso Polític           | de privacidad Normativa Ayuda español (Colombia) 🗸                                                                                                    |                        | 018000-52-        | 0808 www.colombiacompra.g | ov.co/soporte Lunes a Viern | es 7:00 a.m. a 7:00 p.m. |

Luego de confirmar la modificación, el SECOP II le solicitará que confirme si esta modificación requiere verificación y aprobación por parte del Proveedor. En este caso particular, al ser una modificación que requiere la aprobación de las dos partes, Entidad Estatal y Proveedor por defecto, la opción de "Requiere reconocimiento del proveedor" se encontrará marcada por defecto y no se podrá editar.

El SECOP II mostrará un mensaje en color verde en la parte superior de la pantalla el cual afirma que el "Contrato será SUSPENDIDO después que la modificación sea publicada". Así mismo, a través de esta modificación no podrá editar ninguna de las secciones del contrato electrónico.

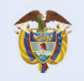

El futuro

DNP Departamento Nacional de Planeación es de todos

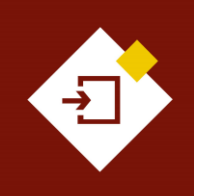

| GUÍA SECOP  | II - GESTIÓN CONTRACTU | AL PARA ENTIDADE | S ESTATALES | Agencia Nacional de Contratación Público |
|-------------|------------------------|------------------|-------------|------------------------------------------|
| Código      | CCE-SEC-GI-13          | 52 de 77         |             |                                          |
| Vigencia    | Desde 08 de septiem    | bre de 2021      |             |                                          |
| Versión No. | 1                      |                  |             | Colombia Compra Eficiente                |

| a Compra Eficiente             |                                                                                          |                        | Aumentar ei contraste | ANCP CCE             | AGENCI 🔻       |
|--------------------------------|------------------------------------------------------------------------------------------|------------------------|-----------------------|----------------------|----------------|
| sos 🔻 Contratos P              | roveedores 🔻 Menú 👻 Ir a 👻                                                               |                        |                       | Busca                | ar             |
| o 🕂 Menú 🕂 Administración de c | antratos → Modificar contrato                                                            |                        |                       | ld de página::       | 23001150 Ayuda |
| Modificación del Contrato      | Contrato CO1.PCCNTR.74302 será SUSPENDIDO después que la Modificación sea Publicada      |                        |                       |                      |                |
| nformación general 🛛 🔒         | Volver                                                                                   | Finalizar modificacion | Cancelar modificación | Guardar modificación | Ver modificaci |
| Condiciones                    |                                                                                          |                        |                       |                      |                |
| Bienes y servicios             | ii a<br>Suenandar al contrato                                                            |                        |                       |                      |                |
| Documentos del Prov 🔒          | Suspender temporalmente la ejecución del contrato                                        |                        |                       |                      |                |
| Documentos del contr           | Contrato CO1.PCCNTR.74302 será SUSPENDIDO después que la Modifica                        | ación sea Publicada    |                       |                      |                |
|                                | Reactivar el contrato                                                                    |                        |                       |                      |                |
| nformación presupue 💷          | Reactivar contrato suspendido                                                            |                        |                       |                      |                |
|                                | Modificar el contrato                                                                    |                        |                       |                      |                |
|                                | Ejecución de una modificación - Modificar el contrato                                    |                        |                       |                      |                |
|                                | Adición al contrato                                                                      |                        |                       |                      |                |
|                                | Ejecución de una modificación - Modificar unilateralmente el contrato                    |                        |                       |                      |                |
|                                | Ceder el contrato                                                                        |                        |                       |                      |                |
|                                | Cambiar el proveedor del contrato                                                        |                        |                       |                      |                |
|                                | Terminar, terminar unilateralmente o caducar el contrato                                 |                        |                       |                      |                |
|                                | Ejecución de una modificación - Terminar, terminar unilateralmente o caducar el contrato |                        |                       |                      |                |
|                                | Cerrar el contrato                                                                       |                        |                       |                      |                |
|                                | Ejecución de una modificación - Cerrar el contrato (según lo esperado)                   |                        |                       |                      |                |
|                                | Justificación de la modificación                                                         |                        |                       |                      |                |
|                                | Suspensión del contrato                                                                  |                        |                       |                      |                |
|                                | Documentos de la modificación                                                            |                        |                       |                      |                |
|                                | Anexos Anexar documentos 🛩                                                               |                        |                       |                      |                |
|                                | Puede anadir otros documentos que no han sido solicitados por el Entidad Estatal         |                        |                       |                      |                |
|                                | € Volver                                                                                 | Finalizar modificacion | Cancelar modificación | Guardar modificación | Ver modifica   |
|                                |                                                                                          |                        |                       |                      |                |

Durante el tiempo en el que el contrato se encuentre "Suspendido" las campos de la sección de "Ejecución del contrato" se encontraran bloqueados.

| Colombia Compra Ef | ifciente             |                          |                |                       |                                                                                                    | Aumentar el contraste | UTC -5 16:13:27<br>ANCP CCE - AGENCI V |
|--------------------|----------------------|--------------------------|----------------|-----------------------|----------------------------------------------------------------------------------------------------|-----------------------|----------------------------------------|
| Procesos 👻         | Contratos            | Proveedores 👻 🛚 N        | Menú 👻 🛛 Ir    | ra 🔻                  |                                                                                                    |                       | Buscar 🔍                               |
| Escritorio> Menú   | ú → Administración c | de contratos → Ver contr | rato           |                       |                                                                                                    |                       | ld de página:: 23000036 Ayuda 🕐        |
| 1 Informaci        | ión general          | Volver                   |                |                       |                                                                                                    |                       | Modificar >                            |
| 2 Condicion        | nes                  | Identificación de        | el contrato    |                       |                                                                                                    |                       |                                        |
| 3 Bienes y s       | servicios            |                          | ID del         | contrato en SECOP     | CO1.PCCNTR.75104                                                                                                    |                       |                                        |
| Document           | tos del Proveedor    |                          | ١              | Versión del contrato  | 1                                                                                                    |                       |                                        |
|                    |                      |                          |                | Estado de contrato    | Suspendido                                                                                                    |                       |                                        |
| Document           | itos del contrato    |                          | Fecha de ge    | neración del estado   | 38 minutos de tiempo transcurrido (3/11/2020 3:34:31 PM(UTC-05:00) Bogotá, Lima, Quito)                                                         |                       |                                        |
| 6 Informació       | ón presupuestal      |                          | N              | lúmero del Contrato   | CCE-001-4H-2020                                                                                                    |                       |                                        |
| 7 Ejecución        | del Contrato         |                          |                | Objeto del contrato   | PRESTACIÓN DE SERVICIOS LOGÍSTICOS PARA EL DESARROLLO DE LAS ACTIVIDADES DE<br>BIENESTAR, ACTIVIDADES DEPORTIVAS Y LUDICAS DE LOS FUNCIONARIOS. |                       |                                        |
| Madifianai         | ionas dal Contrata   |                          |                | Tipo de Contrato      | Prestación de servicios                                                                                                    |                       |                                        |
| Mounicaci          | aones dei Comitato   |                          | ¿Asocia        | ido a otro contrato?  | ○ Sí <sup>©</sup> No                                                                                                    |                       |                                        |
| 9 Incumplim        | nientos              |                          | Du             | uración del contrato  | 4 Meses                                                                                                    |                       |                                        |
|                    |                      |                          | Fecha d        | le inicio de contrato | 8 minutos de tiempo transcurrido (3/11/2020 4:05:00 PM(UTC-05:00) Bogotá, Lima, Quito)                                                          |                       |                                        |
|                    |                      |                          | Fecha de termi | inación del contrato  | 1/03/2021 11:59:00 PM ((UTC-05:00) Bogolá, Lima, Guito)                                                                                         |                       |                                        |
|                    |                      |                          | Tiemp          | o adiciones en días   | 0 días                                                                                                    |                       |                                        |
|                    |                      |                          |                | Liquidación           | ◎ Sí ◯ No                                                                                                    |                       |                                        |
|                    |                      |                          | Fecha de i     | nicio de liquidación  | 2/03/2021 12:00:00 AM ((UTC-05:00) Bogolá, Lima, Quito)                                                                                         |                       |                                        |
|                    |                      |                          | Fech           | ha fin de liquidación | 2/10/2021 11:59:00 PM ((UTC-05:00) Bagatá, Lima, Quito)                                                                                         |                       |                                        |
|                    |                      |                          | Obliga         | ciones Ambientales    | ○ Sí <sup>®</sup> No                                                                                                    |                       |                                        |
|                    |                      |                          | Obligaci       | iones pos consumo     | ○ Sí <sup>®</sup> No                                                                                                    |                       |                                        |
|                    |                      |                          |                | Reversión             | ○ Sí <sup>®</sup> No                                                                                                    |                       |                                        |
|                    |                      |                          |                |                       |                                                                                                    |                       |                                        |

#### b. Reactivar el contrato:

Esta modificación estará activa únicamente en contratos electrónicos en estado "Suspendido" y permitirá que el contrato vuelva a quedar en estado "En ejecución".

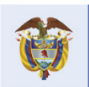

**Colombia Compra Eficiente** Tel. (+57 1) 7956600 • Carrera 7 No. 26- 20 Piso 17 • Bogotá- Colombia

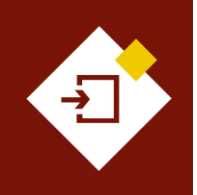

| GUÍA SECOP II | - GESTIÓN CONTRACTUAL P/ | S ESTATALES | Agencia Nacional de Contratación Público |                           |
|---------------|--------------------------|-------------|------------------------------------------|---------------------------|
| Código        | CCE-SEC-GI-13            | 53 de 77    |                                          |                           |
| Vigencia      | Desde 08 de septiembre o | de 2021     |                                          |                           |
| Versión No.   | 1                        |             |                                          | Colombia Compra Eficiente |

| Colombia Compre Eficiente                       |                                                                                          |                        | Aumentar el contraste      | ANCP CCE -                   | -5 16:50:17<br>AGENCI |
|-------------------------------------------------|------------------------------------------------------------------------------------------|------------------------|----------------------------|------------------------------|-----------------------|
| Procesos 🔻 Contratos Provee                     | edores 🔻 Menú 🔻 Ir a 👻                                                                   |                        |                            | Buscar                       |                       |
| Escritorio - Menú - Administración de contrato: | ₅ → Modificar contrato                                                                   |                        |                            | Id de página:: 2             | 3001150 Ayuda 🕐       |
| 1 Modificación del Contrato                     | E Volver                                                                                 | Finalizar modificacion | Cancelar modificación      | Guardar modificación         | Ver modificación      |
| 2 Información general                           | lr a                                                                                     |                        |                            |                              |                       |
| 3 Condiciones                                   | Suspender el contrato                                                                    |                        |                            |                              |                       |
| Bienes y servicios                              | Suspender temporalmente la elecución del contrato                                        |                        |                            |                              |                       |
| 5 Documentos del Prov                           | Reactivar el contrato                                                                    |                        |                            |                              |                       |
| 6 Documentos del contr                          | Reactivar contrato suspendido                                                            |                        |                            |                              |                       |
| 7 Información presupue 🔒                        | Adición al contrato                                                                      |                        |                            |                              |                       |
|                                                 | Ejecución de una modificación - Modificar unilateralmente el contrato                    |                        |                            |                              |                       |
|                                                 | Ceder el contrato                                                                        |                        |                            |                              |                       |
|                                                 | Terminar, ferminar unilateralmente o caducar el contrato                                 |                        |                            |                              |                       |
|                                                 | Ejecución de una modificación - Terminar, terminar unitateralmente o caducar el contrato |                        |                            |                              |                       |
|                                                 | Cerrar el contrato                                                                       |                        |                            |                              |                       |
|                                                 | цессных на или техникалия - сели и стелина (зедит те сарства)                            |                        |                            |                              |                       |
|                                                 | Justificación de la modificación                                                         |                        |                            |                              |                       |
|                                                 |                                                                                          |                        |                            |                              |                       |
|                                                 | Documentos de la modificación                                                            |                        |                            |                              |                       |
|                                                 | Anexos Anexar documentos 👻                                                               |                        |                            |                              |                       |
|                                                 | Puede añadir otros documentos que no han sido solicitados por el Entidad Estatal         |                        |                            |                              |                       |
|                                                 | C Volver                                                                                 | Finalizar modificación | Cancelar modificación      | Guardar modificación         | Ver modificación      |
| © VORTAL 2019 Términos de uso Política de       | e privacidad Normativa Ayuda español (Colombia) 🗸                                        | 018000-52-080          | 8 www.colombiacompra.gov.e | co/soporte Lunes a Viernes 7 | 1:00 a.m. a 7:00 p.m. |

Luego de confirmar la modificación, el SECOP II le solicitará que confirme si esta modificación requiere verificación y aprobación por parte del Proveedor. En este caso particular, al ser una modificación que requiere la aprobación de las dos partes, Entidad Estatal y Proveedor por defecto, la opción de "Requiere reconocimiento del proveedor" se encontrará marcada por defecto y no se podrá editar.

El SECOP II mostrará un mensaje en color verde en la parte superior de la pantalla el cual afirma que el "Contrato será REACTIVADO después que la modificación sea publicada".

| io Menú Administración de o | mentes → Modificar contrato                                                                                                    |                            |                           | ld de página::             | 23001150 Avuda (?    |
|-----------------------------|----------------------------------------------------------------------------------------------------|----------------------------|---------------------------|----------------------------|----------------------|
| Modificación del Contrato   | Contrato CO1 PCCNTR 74302 será REACTIVADO después que la Modificación sea Publi                                                                      | cada                       |                           |                            |                      |
| Información deneral         |                                                                                                    | cudu                       |                           |                            |                      |
|                             | € Volver                                                                                                    | Finalizar modificacion     | Cancelar modificación     | Guardar modificación       | Ver modificación     |
| Condiciones                 | Ira                                                                                                    |                            |                           |                            |                      |
| Bienes y servicios          | Suspender el contrato                                                                                                    |                            |                           |                            |                      |
| Documentos del Prov 🔒       | Suspender temporalmente la ejecución del contrato                                                                                                    |                            |                           |                            |                      |
| Documentos del contr 🔒      | Reactivar el contrato                                                                                                    |                            |                           |                            |                      |
| nformación presupue 🔒       | Contrato CO1.PCCNTR.74302 será REACTIVADO después que la l                                                                                           | Modificación sea Publicada |                           |                            |                      |
|                             | Modificar el contrato                                                                                                    |                            |                           |                            |                      |
|                             | Ejecución de una modificación - Modificar el contrato                                                                                                |                            |                           |                            |                      |
|                             | Adición al contrato                                                                                                    |                            |                           |                            |                      |
|                             | Ejecución de una modificación - Modificar unilateralmente el contrato                                                                                |                            |                           |                            |                      |
|                             | Ceder el contrato                                                                                                    |                            |                           |                            |                      |
|                             | Campiar el proveedor del contrato                                                                                                    |                            |                           |                            |                      |
|                             | Terminar, terminar unilateralmente o caducar el contrato<br>Ejecución de una modificación - Terminar, terminar unilateralmente o caducar el contrato |                            |                           |                            |                      |
|                             | Cerrar el contrato                                                                                                    |                            |                           |                            |                      |
|                             | Ejecución de una modificación - Cerrar el contrato (según lo esperado)                                                                               |                            |                           |                            |                      |
|                             | Justificación de la modificación                                                                                                    |                            |                           |                            |                      |
|                             | Reactivación del contrato                                                                                                    |                            |                           |                            |                      |
|                             | Documentos de la modificación                                                                                                    |                            |                           |                            |                      |
|                             | Anexos Anexar documentos 🕶                                                                                                    |                            |                           |                            |                      |
|                             | Puede añadir otros documentos que no han sido solicitados por el Entidad Estatal                                                                     |                            |                           |                            |                      |
|                             | € Volver                                                                                                    | Finalizar modificacion     | Cancelar modificación     | Guardar modificación       | Ver modificación     |
| AL 2019 Términos de uso Pol | lica de privacidad Normativa Ayuda español (Colombia) 🗸                                                                                              | 018000-52-080              | 8 www.colombiacompra.gov. | co/soporte Lunes a Viernes | 7:00 a.m. a 7:00 p.n |

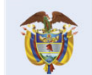

# **Colombia Compra Eficiente**

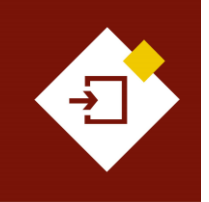

| GUÍA SECOP II | – GESTIÓN CONTRACTUAL PAR | RA ENTIDADES E | STATALES |
|---------------|---------------------------|----------------|----------|
| Código        | CCE-SEC-GI-13             | Página         | 54 de 77 |
| /igencia      | Desde 08 de septiembre de | 2021           |          |
| /ersión No.   | 1                         |                |          |

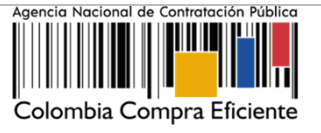

NOTA: Si posterior a la reactivación del contrato electrónico requiere ajustar información adicional. Deberá realizar nuevamente otra modificación al contrato, ya que en esta modificación no habilita la edición de la información del contrato electrónico.

#### c. Modificar el contrato:

Con esta modificación podrá ajustar información del contrato incluida en las seis (6) secciones del contrato electrónico de: Información general, Condiciones, Bienes y servicios, Documentos del Proveedor, Documentos del contrato e Información presupuestal.

| Cotombia Compra Eficiente                   |                                                                                                    |                                      |                        |                   | Aumentar el contraste     | UTC                         | -5 16:16:45               |
|---------------------------------------------|----------------------------------------------------------------------------------------------------|--------------------------------------|------------------------|-------------------|---------------------------|-----------------------------|---------------------------|
| Procesos 🔻 Contratos Pro                    | oveedores 🔻 Menú 🔻 Ir a 👻                                                                                                    |                                      |                        |                   |                           | Busca                       | r 🔍                       |
| Escritorio -> Menú -> Administración de con | mentos → Modificar contrato                                                                                                    |                                      |                        |                   |                           | ld de página:: 2            | 3001150 Ayuda 🕐           |
| 1 Modificación del Contrato                 | C Volver                                                                                                    |                                      | Finalizar modificacion | Evaluar proveedor | Cancelar modificación     | Guardar modificación        | Ver modificación          |
| 2 Información general                       | lr a                                                                                                    |                                      |                        |                   |                           |                             |                           |
| 3 Condiciones                               | Suspender el contrato                                                                                                    |                                      |                        |                   |                           |                             |                           |
| 👍 Bienes y servicios 🛛 🔒                    |                                                                                                    |                                      |                        |                   |                           |                             |                           |
| 5 Documentos del Prov 🔒                     | Modificar el contrato                                                                                                    |                                      |                        |                   |                           |                             |                           |
| 6 Documentos del contr 🔒                    | Ejecución de una n                                                                                                    | nodificación - Modificar el contrato |                        |                   |                           |                             |                           |
| 👩 Información presupue 🔒                    | Adición al contrato                                                                                                    |                                      |                        |                   |                           |                             |                           |
|                                             | Ejecución de una modificación - Modificar unilateralme                                                                                                    | nte el contrato                      |                        |                   |                           |                             |                           |
|                                             | tation Note:     tation     tation                                                                            < |                                      |                        |                   |                           |                             |                           |
|                                             | Terminar, terminar unilateralmente o caducar el con                                                                                                    | trato                                |                        |                   |                           |                             |                           |
|                                             | Ejecución de una modificación - Terminar, terminar unit                                                                                                    | ateralmente o caducar el contrato    |                        |                   |                           |                             |                           |
|                                             | Cerrar el contrato<br>Elecución de una modificación - Cerrar el contrato (seo                                                                                                    | ún lo esperado)                      |                        |                   |                           |                             |                           |
|                                             |                                                                                                    |                                      |                        |                   |                           |                             |                           |
|                                             | Justificación de la modificación                                                                                                    |                                      |                        |                   |                           |                             |                           |
|                                             |                                                                                                    |                                      |                        |                   |                           |                             |                           |
|                                             | Documentos de la modificación                                                                                                    |                                      |                        |                   |                           |                             |                           |
|                                             | Anexos Anexar documentos 🕶                                                                                                    |                                      |                        |                   |                           |                             |                           |
|                                             | Puede añadir otros documentos que no han sido solicitad                                                                                                    | os por el Entidad Estatal            |                        |                   |                           |                             |                           |
|                                             | Volver                                                                                                    |                                      | Finalizar modification | Evaluar proveedor | Cancelar modificación     | Guardar modificación        | Ver modificación          |
| © VORTAL 2019 Términos de uso Polític       | ca de privacidad Normativa Ayuda español (Colombia) 🗸                                                                                                    |                                      |                        | 018000-52-        | 0808 www.colombiacompra.g | ov.co/soporte Lunes a Viern | ies 7:00 a.m. a 7:00 p.m. |

A través de esta modificación el SECOP II le permitirá hacer varias modificaciones a la vez es decir, ajustar información incluida en cada sección. Por ejemplo, prorroga y adición. Tenga en cuenta que, este tipo de modificación desbloquea seis (6) secciones del formulario electrónico del contrato lo que permitirá realizar una edición completa del mismo.

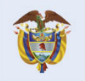

El futuro

DNP Departamento Nacional de Planeación es de todos

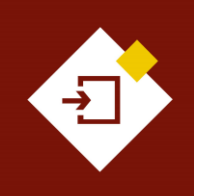

| GUÍA SECOP  | II - GESTIÓN CONTRACTU | S ESTATALES | Agencia Nacional de Contrato |                 |
|-------------|------------------------|-------------|------------------------------|-----------------|
| Código      | CCE-SEC-GI-13          | Página      | 55 de 77                     |                 |
| Vigencia    | Desde 08 de septiem    | bre de 2021 |                              |                 |
| Versión No. | 1                      |             |                              | Colombia Compra |

| nbia Compra Eficiente                                          |                                                                                                    |                                                |                       | Aumentar el contraste | ANCP                 | UTC -5 16:17:46<br>CCE - AGENCI | 2      |
|----------------------------------------------------------------|----------------------------------------------------------------------------------------------------|------------------------------------------------|-----------------------|-----------------------|----------------------|---------------------------------|--------|
| esos 🔻 Contratos P                                             | Proveedores 🔻 Menú 🔻 Ir a 👻                                                                                                    |                                                |                       |                       | E                    | luscar                          | Q      |
| sorio → Menú → Administración de c                             | contratos → Modificar contrato                                                                                                    |                                                |                       |                       | ld de på             | gina:: 23001150 Ayuc            | la (?) |
| ) Modificación del Contrato                                    | Contrato CO1.PCCNTR.74302 será MODIFICADO desp                                                                                                    | oués que la Modificación sea Publica           | ada                   |                       |                      |                                 |        |
| Información general                                            | Volver                                                                                                    | Finalizar modificacion                         | Evaluar proveedor     | Cancelar modificación | Guardar modificación | Ver modificación                | >      |
| Condiciones                                                    | lr a                                                                                                    |                                                |                       |                       |                      |                                 |        |
| Bienes y servicios                                             | Suspender el contrato                                                                                                    |                                                |                       |                       |                      |                                 | _      |
| Documentos del Proveedor                                       | Suspender temporalmente la ejecución del contrato                                                                                                    |                                                |                       |                       |                      |                                 |        |
| Documentos del contrato                                        | Reactivar el contrato<br>Reactivar contrato suspendido                                                                                                   |                                                |                       |                       |                      |                                 |        |
| Información presupuestal                                       | Modificar el contrato<br>Elecución de una modificación - Modificar el contrato                                                                           |                                                |                       |                       |                      |                                 |        |
|                                                                | Contrato CO1.                                                                                                    | PCCNTR.74302 será MODIFICADO después que la Mo | dificación sea Public | ada                   |                      |                                 |        |
|                                                                | Adlición al contrato<br>Ejecución de una modificación - Modificar unitateralmente el contrato<br>Cedere el contrato<br>Cambiar el proveedor del contrato |                                                |                       |                       |                      |                                 |        |
|                                                                | Terminar, terminar unilateralmente o caducar el contrato<br>Elecución de una modificación - Terminar, terminar unilateralmente o caducar el contrato     |                                                |                       |                       |                      |                                 |        |
|                                                                | Cerrar el contrato<br>Ejecución de una modificación - Cerrar el contrato (según lo esperado)                                                             |                                                |                       |                       |                      |                                 |        |
|                                                                | Justificación de la modificación                                                                                                    |                                                |                       |                       |                      |                                 |        |
|                                                                |                                                                                                    |                                                |                       |                       |                      |                                 |        |
| ontrato CO1.PCCN1<br>IODIFICADO despué<br>Iodificación sea Put | IR.74302 será<br>s que la umentos v<br>ocumentos v<br>ocumentos que no han sido selicitados por el Entidad Estatal                                       |                                                |                       |                       |                      |                                 |        |
|                                                                | C Volver                                                                                                    | Finalizar modificacion                         | Evaluar proveedor     | Cancelar modificación | Guardar modificación | Ver modificación                | >      |
|                                                                |                                                                                                    |                                                |                       |                       |                      |                                 |        |

Por ejemplo, para realizar una prórroga y una adición del contrato primero haga clic en la sección de "Información general" y ajuste el campo de "Fecha de terminación del contrato". Una vez publique la modificación el SECOP II contabilizará automáticamente el "Tiempo adiciones en días" con el total de días calendario prorrogados desde la fecha de terminación del contrato inicial.

| dentificación del contrato     |                                                                                                    |
|--------------------------------|----------------------------------------------------------------------------------------------------|
| ID del contrato en SECOP       | CO1.PCONTR.74302                                                                                                    |
| Versión del contrato           | 0.1                                                                                                    |
| Estado de contrato             | En ejecución                                                                                                    |
| Fecha de generación del estado | 2 días de liempo transcurrido (28/10/2020 9:53:47 AM(UTC-05:00) Bogotá, Lima, Quito)                                                            |
| Número del Contrato            | CCE-001-4H-2020                                                                                                    |
| Objeto del contrato            | PRESTACIÓN DE SERVICIOS LOGÍSTICOS PARA EL DESARROLLO DE LAS ACTIVIDADES<br>DE BIENESTAR, ACTIVIDADES DEPORTIVAS Y LUDICAS DE LOS FUNCIONARIOS. |
| Tipo de Contrato               | Prestación de servicios                                                                                                    |
| ¿Asociado a otro contrato?     | ' O sí 🖲 No *                                                                                                    |
| Duración del contrato          | 4 Meses V                                                                                                    |
| Eecha de inicio de contrato    | 30(10/2020 5:00 PM 🛤 -                                                                                                    |
| Fecha de terminaci             | ión del contrato 02/04/2021 23:59 🚔 *                                                                                                    |
| Tiempo ad                      | liciones en días 0 días                                                                                                    |
| Fecha fin de liquidación       | 2/10/2021 11:59 PM 📰 *                                                                                                    |
| Obligaciones Ambientales       | 5 O Sí 🖲 No                                                                                                    |
| Obligaciones pos consumo       | ) 🔿 Sí 🖲 No                                                                                                    |
| Reversión                      |                                                                                                    |

En la sección de "Condiciones" a través de esta modificación podrá solicitar garantías adicionales para esto, seleccione la garantía correspondiente y configure las condiciones requeridas. La forma en la que realice esta solicitud dependerá de la configuración realizada en el Proceso de

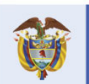

# **Colombia Compra Eficiente**

55

ición Pública

Eficiente

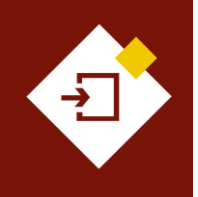

| GUÍA SECOP II | – GESTIÓN CONTRACTUAL PAR | RA ENTIDADES E | STATALES |
|---------------|---------------------------|----------------|----------|
| Código        | CCE-SEC-GI-13             | Página         | 56 de 77 |
| Vigencia      | Desde 08 de septiembre de | 2021           |          |
| Versión No.   | 1                         |                |          |

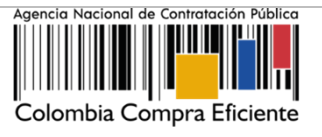

Contratación. Si no requiere solicitar garantías adicionales modifique las fechas de las garantías conforme al tiempo prorrogado.

El SECOP II le permitirá al Proveedor actualizar las garantías de acuerdo con las modificaciones realizadas al contrato.

| Configuración financier                    | Configuración financiera - Garantías                       |                    |                                |                                                                                              |  |  |  |
|--------------------------------------------|------------------------------------------------------------|--------------------|--------------------------------|----------------------------------------------------------------------------------------------|--|--|--|
| ¿Solicitud de garantías?                   | Sí ○ No                                                    |                    |                                |                                                                                              |  |  |  |
| Garantías por lotes,<br>grupos o etapas    | ○ Sí ® No                                                  |                    |                                |                                                                                              |  |  |  |
| Cumplimiento                               | ● Sí ○ No                                                  |                    |                                |                                                                                              |  |  |  |
|                                            | Buen manejo y correcta inversión del anticipo              |                    |                                |                                                                                              |  |  |  |
|                                            | Devolución del pago anticipado                             |                    |                                |                                                                                              |  |  |  |
|                                            | Cumplimiento del contrato                                  |                    |                                |                                                                                              |  |  |  |
|                                            | % del valor del contrato                                   | 20,00              | Fecha de vigencia (desde)      | 9/04/2021 9:00 AM                                                                            |  |  |  |
|                                            | 🔿 Valor de la garantía                                     |                    | Fecha de vigencia (hasta)      | 8/07/2022 11:59 PM                                                                           |  |  |  |
|                                            | Pago de salarios                                           |                    |                                |                                                                                              |  |  |  |
|                                            | Estabilidad y calidad de la obra                           |                    |                                |                                                                                              |  |  |  |
|                                            | Calidad del servicio                                       |                    |                                |                                                                                              |  |  |  |
|                                            | % del valor del contrato                                   | 20,00              | Fecha de vigencia (desde)      | 9/04/2021 9:00 AM                                                                            |  |  |  |
|                                            | O Valor de la garantía                                     |                    | Fecha de vigencia (hasta)      | 8/07/2022 11:59 PM                                                                           |  |  |  |
|                                            | Calidad y correcto funcionamiento de los bienes            |                    |                                |                                                                                              |  |  |  |
|                                            | Otro:                                                      |                    |                                |                                                                                              |  |  |  |
| Responsabilidad civil<br>extra contractual | ○ Sí ® No                                                  |                    |                                |                                                                                              |  |  |  |
| Fecha límite para entrega<br>de garantías: | 13 horas para terminar (9/04/2021 8:00:00 AM(UTC-05:00) Bo | gotá, Lima, Quito) | Fecha de entrega de garantías: | 4 minutos de tiempo transcurrido<br>(8/04/2021 6:09:50 PM(UTC-05:00)<br>Bogotá, Lima, Quito) |  |  |  |

En el caso de la adición diríjase a la sección de "Bienes y servicios" y ajuste la información de los bienes y servicios contratados agregando un nuevo artículo con el detalle de la adición.

| Biene | s y servicios |               |   |                                                                                                    |                                                     |                   |                                       |             |                |                               |                                                     |
|-------|---------------|---------------|---|----------------------------------------------------------------------------------------------------|-----------------------------------------------------|-------------------|---------------------------------------|-------------|----------------|-------------------------------|-----------------------------------------------------|
|       |               |               |   |                                                                                                    | Cuantía del contrato origi<br>Nuevo valor del contr | inal 1.<br>ato 1. | 100.000.000 COP<br>375.000.000,00 COP |             |                |                               |                                                     |
| ΕΞ    |               |               |   |                                                                                                    |                                                     |                   |                                       |             |                |                               |                                                     |
| 1     | -             |               |   | incluya el                                                                                                    | precio como lo indique la Entidad Est               | atal              |                                       |             |                | Agregat                       | artículo Borrar artículo                            |
|       |               |               |   |                                                                                                    |                                                     |                   |                                       |             |                | Precio total estimado Incl    | iya el precio como lo indique<br>la Entidad Estatal |
|       |               |               |   |                                                                                                    |                                                     |                   |                                       |             |                | 1.475.000.000,00              | 1.375.000.000,00                                    |
|       | Ref. Artículo | Código UNSPSC |   | Descripción                                                                                                    | Cantidad                                            | Unidad            | Precio unitario est                   | imado P     | recio unitario | Precio total estimado Incluy. | el precio como lo indique la<br>Entidad Estatal     |
|       | 1             | 81141601      |   | PRESTACIÓN DE SERVICIOS LOGÍSTICOS<br>PARA EL DESARROLLO DE LAS<br>ACTIVIDADES DE BIENESTAR, ACTIVIDADES<br>DEPORTIVAS Y LUTINOS ACTIVIDADES<br>EL INCIDADEROS | 1.00                                                | UN                | 1.200.000                             | 000.00 1.10 | 0.000.000,00   | 1.200.000.000,00              | 1.100.000.000,00                                    |
|       | 2             | 81141601      | P | Adición y Prórroga                                                                                                    | 1                                                   | ,00,              | 275.000.                              |             |                | 275.000.000,00                | 275.000.000,00                                      |

De igual forma, deberá dirigirse a la sección de "Información presupuestal" para ajustar el valor total del contrato registrado en la sección de "Fuente de los recursos" con el nuevo valor total de la adición, ya que no podrá continuar con la modificación si estos valores son diferentes.

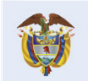

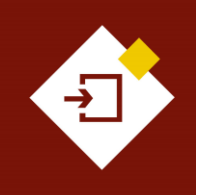

| GUÍA SECOP II | - GESTIÓN CONTRACTUAL | S ESTATALES | Agencia Nacional de Contratación Público |                           |
|---------------|-----------------------|-------------|------------------------------------------|---------------------------|
| Código        | CCE-SEC-GI-13         | 57 de 77    |                                          |                           |
| Vigencia      | Desde 08 de septiembr |             |                                          |                           |
| Versión No.   | 1                     |             |                                          | Colombia Compra Eficiente |

ratación Pública

| Información presupuestal                                                                          |                                                                                                    |                            |
|---------------------------------------------------------------------------------------------------|----------------------------------------------------------------------------------------------------|----------------------------|
| Proyecto del Plan Marco para la Implementación del Acuerdo de<br>Paz o asociado al Acuerdo de Paz | O Si ● No * Gasto Posconflicto como aquel relacionado con el Plan Marco de Im<br>derivado de intervenciones en cumplimiento del Acuerdo. | plementación (CONPES 3932) |
| Destinación del gasto                                                                             | Funcionamiento                                                                                                    | ✓ *                        |
| Fuente de los recursos:                                                                           | Draeunuaeto General de la Nación DGN                                                                                                    | Valor                      |
|                                                                                                   | Sistema General de Participaciones - SGP. No Incluye AESGPRI                                                                             | 0                          |
|                                                                                                   | Sistema General de Regalias - SGR                                                                                                    | 0                          |
|                                                                                                   | Recursos Própios (Alcaldías y Gobernaciones)                                                                                             | 0                          |
|                                                                                                   | Recursos de Crédito                                                                                                    | 687.500.000                |
|                                                                                                   | Otros Recursos (Especie, Privados, Cooperación, Propios Entidades Autónomas,<br>Asignación Especial SGP para Resguardos Indígenas)       | 0                          |
|                                                                                                   | Tota                                                                                                    | al 1.375.000.000           |
| Entidad Estatal registrada en el SIIF                                                             | © Sí ◯ No                                                                                                    |                            |
| Código de autorización                                                                            |                                                                                                    |                            |

Adicionalmente, ajuste la información del Certificado de Disponibilidad Presupuestal - CDP en la sección de "Información presupuestal" con el valor total de la adición. El SECOP II le permitirá agregar un nuevo Certificado de Disponibilidad Presupuestal - CDP, si así lo requiere.

| CDP/Vigencias F | Futuras (Rec | Entidad Estatal ro<br>Códi<br>Código unidad/su<br>cuerde que es neces | egistrada en el SIIF 💿 Sí<br>igo de autorización<br>ubunidad ejecutora 00-00-<br>sario agregar al menos un G | No<br>00<br>CDP o una AVF Extraordinaria si es el caso) |                     |                    |                 |                       |
|-----------------|--------------|-----------------------------------------------------------------------|----------------------------------------------------------------------------------------------------|---------------------------------------------------------|---------------------|--------------------|-----------------|-----------------------|
| c               | Código       | Tipo                                                                  | Estado                                                                                                    | Saldo                                                   | Saldo a comprometer | Código unidad/subu | nidad ejecutora |                       |
| □ 2             | 261020       | CDP                                                                   | No validado                                                                                                  |                                                         | 1.200.000.000 COP   | 00-00-00           |                 | Editor                |
|                 |              |                                                                       |                                                                                                    |                                                         |                     |                    | •               | Euitai                |
|                 |              |                                                                       | Saldo de CDP 0 COF                                                                                           | •                                                       |                     |                    |                 |                       |
|                 |              | Saldo de                                                              | e vigencias futuras 0 COP                                                                                    | •                                                       |                     |                    | A               | Damas                 |
|                 |              | Saldo to                                                              | otal a comprometer                                                                                           |                                                         |                     |                    | Agregar         | Borrar                |
|                 |              | Últi                                                                  | ima consulta a SIIF                                                                                          |                                                         |                     |                    |                 |                       |
|                 |              | Fecl                                                                  | ha de consulta SIIF -                                                                                        |                                                         |                     |                    |                 |                       |
|                 |              |                                                                       |                                                                                                    |                                                         |                     |                    |                 | Consulta SIIF Validar |

NOTA: Si requiere realizar una modificación para reducir el valor total del contrato. El SECOP II, le permitirá reducir el valor unitario y/o las cantidades de los artículos o eliminarlos en la sección del contrato "Bienes y servicios" y deberá ajustar el valor total del contrato registrado en la sección de "Información presupuestal" en "Fuente de los recursos" así como la información del Certificado de Disponibilidad Presupuestal - CDP.

#### d. Adición del contrato:

Con esta modificación podrá adicionar el valor del contrato agregando unidades a los artículos solicitados o nuevos artículos. Tenga en cuenta que, a través de esta modificación no podrá modificar fechas de inicio o terminación del contrato.

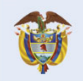

DNP El futuro Departamento Nacional de Planeación es de todos

**Colombia Compra Eficiente** Tel. (+57 1) 7956600 • Carrera 7 No. 26- 20 Piso 17 • Bogotá- Colombia

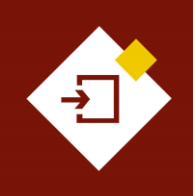

| GUÍA SECOP II | - GESTIÓN CONTRACTUAL PA | RA ENTIDADE | S ESTATALES | Agencia Nacional de Contratación Pública |
|---------------|--------------------------|-------------|-------------|------------------------------------------|
| Código        | CCE-SEC-GI-13            | Página      | 58 de 77    |                                          |
| Vigencia      | Desde 08 de septiembre d | e 2021      |             |                                          |
| Versión No.   | 1                        |             |             | Colombia Compra Eficiente                |

| Colombia Compre Eficiente                   |                                                                                                    |                                           |                        |                   | Aumentar el contraste     | UTC ANCP CCE -              | -5 16:16:45<br>AGENCI 👻  |
|---------------------------------------------|----------------------------------------------------------------------------------------------------|-------------------------------------------|------------------------|-------------------|---------------------------|-----------------------------|--------------------------|
| Procesos 🔻 Contratos Pro                    | oveedores 🔻 Menú 🔻 Ir a 💌                                                                                        |                                           |                        |                   |                           | Busca                       | r 🔍                      |
| Escritorio -> Menú -> Administración de con | <sub>totatos</sub> → Modificar contrato                                                                          |                                           |                        |                   |                           | Id de página:: 2            | 3001150 Ayuda 🕐          |
| 1 Modificación del Contrato                 | Colver                                                                                                    |                                           | Finalizar modificacion | Evaluar proveedor | Cancelar modificación     | Guardar modificación        | Ver modificación         |
| 2 Información general                       | lr a                                                                                                    |                                           |                        |                   |                           |                             |                          |
| 3 Condiciones                               | Suspender el contrato                                                                                            |                                           |                        |                   |                           |                             |                          |
| Bienes y servicios                          |                                                                                                    |                                           |                        |                   |                           |                             |                          |
| 5 Documentos del Prov 🔒                     | Reactivar en contrato<br>Reactivar contrato suspendido                                                           |                                           |                        |                   |                           |                             |                          |
| 6 Documentos del contr 🔒                    | Modificar el contrato                                                                                            |                                           |                        |                   |                           |                             |                          |
| 7 Información presupue 🔒                    | Adición al contrato                                                                                              |                                           |                        |                   |                           |                             |                          |
|                                             | Ejecución de una modificac                                                                                       | ión - Modificar unilateralmente el cont   | rato                   |                   |                           |                             |                          |
|                                             | Terminar, terminar unilateralmente o caducar el cont<br>Ejecución de una modificación - Terminar, terminar unilo | rato<br>iteralmente o caducar el contrato |                        |                   |                           |                             |                          |
|                                             | Cerrar el contrato                                                                                               |                                           |                        |                   |                           |                             |                          |
|                                             | Ejecución de una modificación - Cerrar el contrato (segu                                                         | in lo esperado)                           |                        |                   |                           |                             |                          |
|                                             | Justificación de la modificación                                                                                 |                                           |                        |                   |                           |                             |                          |
|                                             |                                                                                                    |                                           |                        |                   |                           |                             |                          |
|                                             | Documentos de la modificación                                                                                    |                                           |                        |                   |                           |                             |                          |
|                                             | Anexos Anexar documentos  Puede añadir otros documentos que no han sido solicitado                               | s por el Entidad Estatal                  |                        |                   |                           |                             |                          |
|                                             | E Volver                                                                                                    |                                           | Finalizar modificación | Evaluar proveedor | Cancelar modificación     | Guardar modificación        | Ver modificación         |
| © VORTAL 2019 Términos de uso Políti        | ca de privacidad Normativa Ayuda español (Colombia) 🗸                                                            |                                           |                        | 018000-52-        | 0808 www.colombiacompra.g | ov.co/soporte Lunes a Viern | es 7:00 a.m. a 7:00 p.m. |

Para ajustar el valor del contrato deberá cambiar la información de:

- Bienes y servicios  $\checkmark$
- ✓ Información presupuestal

Sin embargo, si lo requiere podrá ajustar la información contenida en las secciones de: Condiciones, Documentos del Proveedor y Documentos del contrato.

| Colombia Compra Eficiente                   |                                                                                                    |                                                   | Ā                        | umentar el contraste | ANCP 0                     | UTC -5 17:04:15<br>CCE - AGENCI 🔻 |      |
|---------------------------------------------|----------------------------------------------------------------------------------------------------|---------------------------------------------------|--------------------------|----------------------|----------------------------|-----------------------------------|------|
| Procesos 🔻 Contratos Pro                    | veedores 🔻 Menú 🔻 Ir a 👻                                                                                                    |                                                   |                          |                      | В                          | uscar                             | Q    |
| Escritorio -+ Menú -+ Administración de con | ratos → Modificar contrato                                                                                                    |                                                   |                          |                      | ld de pág                  | ina:: 23001150 Ayud               | la 🕐 |
| 1 Modificación del Contrato                 | C Volver                                                                                                    | Finalizar modificacíon                            | Evaluar proveedor Canc   | elar modificación    | Guardar modificación       | Ver modificación                  | >    |
| 2 Información general                       | Ir a                                                                                                    |                                                   |                          |                      |                            |                                   |      |
| 3 Condiciones                               | Suspender el contrato                                                                                                    |                                                   |                          |                      |                            |                                   |      |
| Bienes y servicios                          | Suspender temporalmente la ejecución del contrato                                                                                                    |                                                   |                          |                      |                            |                                   |      |
| 5 Documentos del Proveedor                  | Reactivar el contrato Reactivar contrato suspendido                                                                                                  |                                                   |                          |                      |                            |                                   |      |
| 6 Documentos del contrato                   | Modificar el contrato                                                                                                    |                                                   |                          |                      |                            |                                   |      |
| 7 Información presupuestal                  | Adición al contrato                                                                                                    |                                                   |                          |                      |                            |                                   |      |
|                                             | Ejecución de una modificación - Modificar unilateralmente el contrato                                                                                |                                                   |                          |                      |                            |                                   |      |
|                                             | Contrato CO                                                                                                    | 01.PCCNTR.74302 será MODIFICADO después que la Mo | dificación sea Publicada |                      |                            |                                   |      |
|                                             | Ceder el contrato<br>Cambiar el proveedor del contrato                                                                                               |                                                   |                          |                      |                            |                                   |      |
|                                             | Terminar, terminar unilateralmente o caducar el contrato<br>Ejecución de una modificación - Terminar, terminar unilateralmente o caducar el contrato |                                                   |                          |                      |                            |                                   |      |
|                                             | Cerrar el contrato                                                                                                    |                                                   |                          |                      |                            |                                   |      |
|                                             | Ejecución de una modificación - Cerrar el contrato (según lo esperado)                                                                               |                                                   |                          |                      |                            |                                   |      |
|                                             | Justificación de la modificación                                                                                                    |                                                   |                          |                      |                            |                                   |      |
|                                             |                                                                                                    |                                                   |                          |                      |                            | 1.                                |      |
|                                             | Documentos de la modificación                                                                                                    |                                                   |                          |                      |                            |                                   |      |
|                                             | Anexos Anexar documentos v<br>Puede añadir otros documentos rue no han sido solicitados nor el Entidad Estatal                                       |                                                   |                          |                      |                            |                                   |      |
|                                             | E Volver                                                                                                    | Finalizar modificacíon                            | Evaluar proveedor Canc   | elar modificación    | Guardar modificación       | Ver modificación                  | >    |
| © VORTAL 2019 Términos de uso Polític       | a de privacidad Normativa Ayuda español (Colombia) 🗸                                                                                                 |                                                   | 018000-52-0808           | www.colombiacompra.  | gov.co/soporte Lunes a Vie | ernes 7:00 a.m. a 7:00            | p.m. |

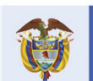

# **Colombia Compra Eficiente**

58

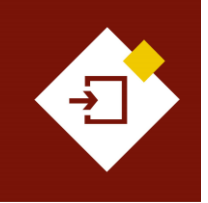

8114160

| GUÍA SECOP II – GESTIÓN CONTRACTUAL PARA ENTIDADES ESTATALES |                      |            |  |  |  |  |  |
|--------------------------------------------------------------|----------------------|------------|--|--|--|--|--|
| lódigo CCE-SEC-GI-13 Página 59 de 77                         |                      |            |  |  |  |  |  |
| /igencia                                                     | Desde 08 de septiemb | re de 2021 |  |  |  |  |  |
| /ersión No.                                                  | 1                    |            |  |  |  |  |  |

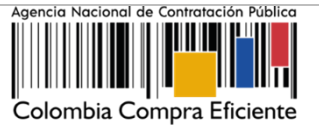

Para realizar la adición en la sección de "Bienes y servicios" tiene dos opciones:

Bienes y servicios Cuantía del contrato original 1.100.000.000 COF Nuevo valor del contrato 1.375.000.000,00 COF ΕH 1.475.000.000,00 Ref. Artículo Código UNSPS N DE SER 1,00 275.000.000.00 1

## I. Modificar la cantidad o el valor unitario de los bienes y servicios contratados.

II. Agregar un nuevo artículo a la lista de precios con el detalle de la adición: En la descripción indique el detalle de la modificación.

200.000

| Biene | s y servicios |               |   |                                                                                                    |                                                    |                       |                                   |                  |                                                  |                                                                       |
|-------|---------------|---------------|---|----------------------------------------------------------------------------------------------------|----------------------------------------------------|-----------------------|-----------------------------------|------------------|--------------------------------------------------|-----------------------------------------------------------------------|
|       |               |               |   |                                                                                                    | Cuantía del contrato orig<br>Nuevo valor del contr | inal 1.10<br>ato 1.37 | 0.000.000 COP<br>5.000.000.00 COP |                  |                                                  |                                                                       |
| жн    |               |               |   |                                                                                                    |                                                    |                       | ,                                 |                  |                                                  |                                                                       |
| 1     | -             |               |   | Incluya                                                                                                    | el precio como lo indique la Entidad Est           | atal                  |                                   |                  | Agregar a                                        | rtículo Borrar artículo                                               |
|       |               |               |   |                                                                                                    |                                                    |                       |                                   |                  | Precio total estimado Incluy<br>1.475.000.000,00 | a el precio como lo indique<br>la Entidad Estatal<br>1.375.000.000,00 |
|       | Ref. Artículo | Código UNSPSC |   | Descripción                                                                                                    | Cantidad                                           | Unidad                | Precio unitario estimado          | Precio unitario  | Precio total estimado Incluya e                  | I precio como lo indique la<br>Entidad Estatal                        |
|       | 1             | 81141601      |   | PRESTACIÓN DE SERVICIOS LOGÍSTICOS<br>PARA EL DESARROLLO DE LAS<br>ACTIVIDADES DE BIENESTAR, ACTIVIDADES<br>DEPORTIVES Y LUDICAS DE LOS<br>FUNCIONARIOS | 1,00                                               | UN                    | 1.200.000.000.00                  | 1.100.000.000,00 | 1.200.000.000.00                                 | 1.100.000.000,00                                                      |
|       | 2             | 81141601      | Q | Adición y Prórroga al contrato CCE-001-                                                                                                    | 1,00                                               | JN V                  | 275.000.                          |                  | 275.000.000,00                                   | 275.000.000,00                                                        |

Tenga en cuenta que, si va a adquirir otro bien o servicio diferente a los que estaban relacionados en la lista, deberá agregar un nuevo artículo y detallar el código UNSPSC, la cantidad, el precio unitario estimado acordado con el Proveedor.

De igual forma, deberá dirigirse a la sección de "Información presupuestal" para ajustar el valor total del contrato registrado en la sección de "Fuente de los recursos" con el nuevo valor total de la adición, ya que no podrá continuar con la modificación si estos valores son diferentes.

| Información presupuestal                                                                              |                                        |                                                                                                    |                  |
|----------------------------------------------------------------------------------------------------|----------------------------------------|----------------------------------------------------------------------------------------------------|------------------|
| Proyecto del Plan Marco para la Implementación del Acuerdo de<br>Paz o asociado al Acuerdo de Paz     | ○ Sí                                   | Gasto Posconflicto como aquel relacionado con el Plan Marco de Implementación<br>derivado de intervenciones en cumplimiento del Acuerdo. | ón (CONPES 3932) |
| Destinación del gasto                                                                                 | Funcionamiento                         |                                                                                                    | <b>v</b> *       |
| Fuente de los recursos:                                                                               |                                        | Valor                                                                                                    |                  |
|                                                                                                    | Presupuesto General de la Nacion - PGN |                                                                                                    | 687.500.000      |
|                                                                                                    | Sistema General de Pa                  | rticipaciones - SGP. No Incluye AESGPRI                                                                                                  | 0                |
|                                                                                                    | Sistema General de Re                  | galias - SGR                                                                                                    | 0                |
|                                                                                                    | Recursos Própios (Alc                  | aldías y Gobernaciones)                                                                                                    | 0                |
|                                                                                                    | Recursos de Crédito                    |                                                                                                    | 687.500.000      |
| Otros Recursos (Especie, Privados, Cooperación, P<br>Asignación Especial SGP para Resguardos Indígen: |                                        | ie, Privados, Cooperación, Propios Entidades Autónomas,<br>GP para Resguardos Indígenas)                                                 | 0                |
|                                                                                                    |                                        | Total                                                                                                    | 1.375.000.000    |
| Entidad Estatal registrada en el SIIF                                                                 | Sí No                                  |                                                                                                    |                  |
| Cátha da substantia                                                                                   |                                        |                                                                                                    |                  |

Adicionalmente, ajuste la información del Certificado de Disponibilidad Presupuestal - CDP en la

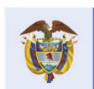

DNP El futuro Departamento Nacional de Planeación es de todos

# **Colombia Compra Eficiente**

59

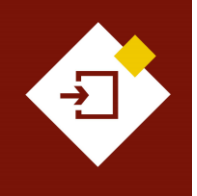

| GUÍA SECOP II – GESTIÓN CONTRACTUAL PARA ENTIDADES ESTATALES |                           |                                |          |  |  |  |
|--------------------------------------------------------------|---------------------------|--------------------------------|----------|--|--|--|
| Código                                                       | CCE-SEC-GI-13             | Página                         | 60 de 77 |  |  |  |
| Vigencia                                                     | Desde 08 de septiembre de | Desde 08 de septiembre de 2021 |          |  |  |  |
| Versión No.                                                  | 1                         |                                |          |  |  |  |

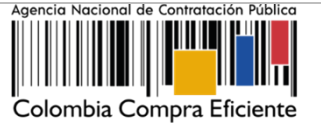

sección de "Información presupuestal" con el valor total de la adición. El SECOP II le permitirá agregar un nuevo Certificado de Disponibilidad Presupuestal - CDP si así lo requiere.

|            |                 | Entidad Estatal r<br>Cód<br>Código unidad/s | registrada en el SIIF 💿 Sí 🔍 No<br>ligo de autorización<br>subunidad ejecutora 00-00-00 |                                       |                     |                    |                 |                       |
|------------|-----------------|---------------------------------------------|-----------------------------------------------------------------------------------------|---------------------------------------|---------------------|--------------------|-----------------|-----------------------|
| CDP/Vigenc | ias Futuras (Re | ecuerde que es nece                         | sario agregar al menos un CDP o                                                         | una AVF Extraordinaria si es el caso) |                     |                    |                 |                       |
|            | Código          | Тіро                                        | Estado                                                                                  | Saldo                                 | Saldo a comprometer | Código unidad/subu | nidad ejecutora |                       |
|            | 261020          | CDP                                         | No validado                                                                             |                                       | 1.200.000.000 COP   | 00-00-00           |                 | Editor                |
|            |                 |                                             |                                                                                         |                                       |                     |                    | •               | Eultai                |
|            |                 |                                             | Saldo de CDP 0 COP                                                                      |                                       |                     |                    |                 |                       |
|            |                 | Saldo d                                     | le vigencias futuras 0 COP                                                              |                                       |                     |                    | Agrogar         | Porrar                |
|            |                 | Saldo t                                     | total a comprometer                                                                     |                                       |                     |                    | Ayreyar         | Duitai                |
|            |                 | ÚI                                          | tima consulta a SIIF                                                                    |                                       |                     |                    |                 |                       |
|            |                 | Fed                                         | cha de consulta SIIF -                                                                  |                                       |                     |                    |                 |                       |
|            |                 |                                             |                                                                                         |                                       |                     |                    |                 | Consulta SIIF Validar |

#### e. Cesión del contrato:

Con esta modificación podrá ceder el contrato de un Proveedor a otro. El Proveedor al que la Entidad Estatal va a ceder el contrato debe estar registrado en el SECOP II. Al realizar la cesión, el SECOP II le permitirá a el nuevo Proveedor acceder al contrato y solo le permitirá al primer Proveedor consultar los detalles del contrato establecidos hasta el momento de la cesión.

| Colombia Compra Eficiente                   |                                                                                          |                        |                   | Aumentar el contraste     | UTC ANCP CCE -              | -5 16:16:45              |
|---------------------------------------------|------------------------------------------------------------------------------------------|------------------------|-------------------|---------------------------|-----------------------------|--------------------------|
| Procesos 🔻 Contratos Prov                   | veedores ▼ Menú ▼ Ir a ▼                                                                 |                        |                   |                           | Busca                       | r 🔍                      |
| Escritorio → Menú → Administración de contr | atos → Modificar contrato                                                                |                        |                   |                           | Id de página:: 2            | 3001150 Ayuda 🕐          |
| 1 Modificación del Contrato                 | Volver                                                                                   | Finalizar modificacion | Evaluar proveedor | Cancelar modificación     | Guardar modificación        | Ver modificación         |
| 2 Información general                       | lr a                                                                                     |                        |                   |                           |                             |                          |
| 3 Condiciones                               | Suspender el contrato Suspender temporalmente la elecución del contrato                  |                        |                   |                           |                             |                          |
| 👍 Bienes y servicios 🛛 🔒                    |                                                                                          |                        |                   |                           |                             |                          |
| 5 Documentos del Prov 🔒                     | Reactivar el contrato Reactivar contrato suspendido                                      |                        |                   |                           |                             |                          |
| 6 Documentos del contr 🔒                    | Modificar el contrato                                                                    |                        |                   |                           |                             |                          |
| 7 Información presupue 🔒                    | Ejecución de una modificación - Modificar el contrato                                    |                        |                   |                           |                             |                          |
|                                             | Adicion al contrato                                                                      |                        |                   |                           |                             |                          |
|                                             | Ceder el contrato                                                                        |                        |                   |                           |                             |                          |
|                                             | Cambiar el proveedor del contrato                                                        |                        |                   |                           |                             |                          |
|                                             |                                                                                          |                        |                   |                           |                             |                          |
|                                             | Cerrar el contrato                                                                       |                        |                   |                           |                             |                          |
|                                             | Electricar de una modificación - centar el contrato (segun lo esperado)                  |                        |                   |                           |                             |                          |
|                                             | Justificación de la modificación                                                         |                        |                   |                           |                             |                          |
|                                             |                                                                                          |                        |                   |                           |                             |                          |
|                                             | Documentos de la modificación                                                            |                        |                   |                           |                             |                          |
|                                             | Anexos<br>Puede añadir otros documentos veno han sido solicitados por el Entidad Estatal |                        |                   |                           |                             |                          |
|                                             | C Volver                                                                                 | Finalizar modificacion | Evaluar proveedor | Cancelar modificación     | Guardar modificación        | Ver modificación         |
| © VORTAL 2019 Términos de uso Política      | i de privacidad Normativa Ayuda español (Colombia) 🗸                                     |                        | 018000-52-        | 0808 www.colombiacompra.g | ov.co/soporte Lunes a Viern | es 7:00 a.m. a 7:00 p.m. |

Luego de confirmar la modificación, el SECOP II le solicitará que confirme si esta modificación requiere verificación y aprobación por parte del Proveedor. En este caso particular, al ser una modificación que requiere la aprobación de las dos partes, Entidad Estatal y Proveedor por defecto, la opción de "Requiere reconocimiento del proveedor" se encontrará marcada por defecto y no se podrá editar. Por lo cual, el Proveedor que deberá aprobar esta modificación del contrato, es el Proveedor al cual se le está cediendo el contrato.

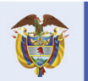

El futuro Departamento Nacional de Planeación es de todos

ĥ

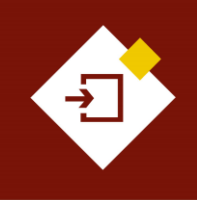

| GUÍA SECOP II – GESTIÓN CONTRACTUAL PARA ENTIDADES ESTATALES |                                |        |          |  |  |
|--------------------------------------------------------------|--------------------------------|--------|----------|--|--|
| Código                                                       | CCE-SEC-GI-13                  | Página | 61 de 77 |  |  |
| Vigencia                                                     | Desde 08 de septiembre de 2021 |        |          |  |  |
| Versión No.                                                  | 1                              |        |          |  |  |

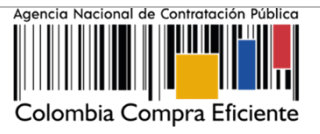

El SECOP II mostrará el nombre del Proveedor seleccionado o adjudicado y le permitirá buscar el Proveedor al cual se le cederá el contrato. Para esto, haga clic en la "Lupa".

| Colombia Compra Eficiente                  |                                                                                                    | Aurentar                                                     | r el contraste 🖂       | UTC -                   | -5 16:58:58          |
|--------------------------------------------|----------------------------------------------------------------------------------------------------|--------------------------------------------------------------|------------------------|-------------------------|----------------------|
| Procesos - Contratos Pr                    | roveedores 👻 Menú 👻 🛛 Ir a 🗣                                                                                    |                                                              |                        | Buscar                  | 🔍                    |
| Escritorio 😁 Menú 🛶 Administración de co   | ontratos → Modificar contrato                                                                                   |                                                              |                        | Id de página:: :        | 23001150 Ayuda 🕐     |
| 1 Modificación del Contrato                | Contrato CO1.PCCNTR.75104 ser                                                                                   | á CEDIDO después que la modificación sea publicada           |                        |                         |                      |
| 2 Información general                      | Volver                                                                                                    | Finalizar modificacion Cancela                               | lar modificación G     | Guardar modificación    | Ver modificación     |
| 3 Condiciones                              | Ira                                                                                                    |                                                              |                        |                         |                      |
| 👍 Bienes y servicios 🛛 🔒                   | Suspender el contrato                                                                                           |                                                              |                        |                         |                      |
| 5 Documentos del Prov                      | Reactivar el contrato                                                                                           |                                                              |                        |                         |                      |
| 6 Documentos del contr 🔒                   | Reactivar contrato suspendido                                                                                   |                                                              |                        |                         |                      |
| 7 Información presupue 🔒                   | Modificar el contrato<br>Ejecución de una modificación - Modificar el contrato                                  |                                                              |                        |                         |                      |
|                                            | Adición al contrato                                                                                             | e el contrato                                                |                        |                         |                      |
|                                            | Ceder el contrato                                                                                               |                                                              |                        |                         |                      |
|                                            | Cambiar el proveedor del contrato                                                                               | CO1.PCCNTR.75104 será CEDIDO después que la modificación sea | u publicada            |                         |                      |
|                                            |                                                                                                    | Provide estudio ODUDO EMPREOADIAL COLD                       |                        |                         |                      |
|                                            |                                                                                                    | Proveedor actual: GROPO EMPRESARIAL GOLD                     |                        |                         |                      |
|                                            | Terminar, terminar unilateralmente o caducar el cont<br>Ejecución de una modificación - Terminar, terminar unil | Nuevo proveedor: Por favor seleccione 🔍                      |                        |                         |                      |
|                                            | Cerrar el contrato                                                                                              |                                                              |                        |                         |                      |
| Contrato CO1.PCCNT                         | Ejecución de una modificación - Cerrar el contrato (segú<br>R.75104 será                                        | n lo esperado)                                               |                        |                         |                      |
| CEDIDO después que<br>modificación sos pub | la Justificación de la modificación                                                                             |                                                              |                        |                         |                      |
| mounicación sea pub                        | licaua                                                                                                    |                                                              |                        |                         |                      |
|                                            | Documentos de la modificación                                                                                   |                                                              |                        |                         |                      |
|                                            | Anexos Anexar documentos 👻                                                                                      |                                                              |                        |                         |                      |
|                                            | Volver                                                                                                    | Finalizar modificación Cancela                               | lar modificación G     | Guardar modificación    | Ver modificación     |
|                                            |                                                                                                    |                                                              |                        |                         |                      |
| © VORTAL 2019 Términos de uso Polí         | tica de privacidad Normativa Ayuda español (Colombia) 🗸                                                         | 018000-52-0808 www.colo                                      | ombiacompra.gov.co/soj | porte Lunes a Viernes 7 | :00 a.m. a 7:00 p.m. |

El SECOP II habilitará un buscador. Diligencie los datos de identificación del Proveedor (nombre o número de identificación). Verifique la información del Proveedor, confirme esta selección y haga clic en "Agregar".

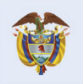

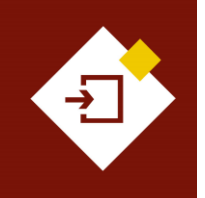

| GUÍA SECOP II | Agencia Naciona           |                                |          |          |
|---------------|---------------------------|--------------------------------|----------|----------|
| Código        | CCE-SEC-GI-13             | Página                         | 62 de 77 |          |
| Vigencia      | Desde 08 de septiembre de | Desde 08 de septiembre de 2021 |          |          |
| Versión No.   | 1                         |                                |          | Colombia |

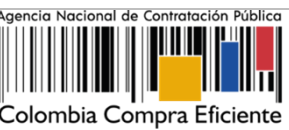

|           |                      |                                                      |                            | x                                                                                               |
|-----------|----------------------|------------------------------------------------------|----------------------------|-------------------------------------------------------------------------------------------------|
| Buscar en | tidad para seleccion | nar.                                                 |                            |                                                                                                 |
|           | Buscar               | JARAMILLO ROJAS S.A.S                                |                            | Buscar                                                                                          |
|           | Proveedores          |                                                      |                            | Contactos                                                                                       |
| ۲         | Proveedores          | S JARAMILLO<br>ROJAS<br>S.A.S<br>COLOMBIA,<br>Bogotá | 0<br>Recomendación<br>(es) | Telefono del contacto: 7956600<br>correo electronico del contacto:<br>pruebassecopfor@gmail.com |
|           |                      |                                                      |                            |                                                                                                 |
|           |                      |                                                      |                            | <u>Cancelar</u> Agregar                                                                         |

El SECOP II mostrará la selección del Proveedor en el campo de "Nuevo proveedor".

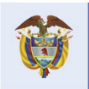

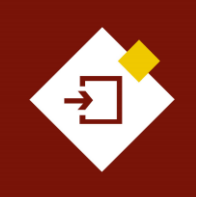

| GUÍA SECOP II – GESTIÓN CONTRACTUAL PARA ENTIDADES ESTATALES |                                |        |          |  |  |  |
|--------------------------------------------------------------|--------------------------------|--------|----------|--|--|--|
| Código                                                       | CCE-SEC-GI-13                  | Página | 63 de 77 |  |  |  |
| /igencia                                                     | Desde 08 de septiembre de 2021 |        |          |  |  |  |
| ersión No.                                                   | 1                              |        |          |  |  |  |

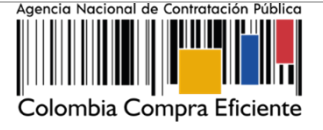

| Colombia Compra Eficiente                |                                                                                                    | Aumentar el contraste       |                            | UTC -5 17:02:05<br>CCE - AGENCI ▼ | 2    |
|------------------------------------------|----------------------------------------------------------------------------------------------------|-----------------------------|----------------------------|-----------------------------------|------|
| Procesos 🔻 Contratos Pro                 | oveedores 🔻 Menú 💌 Ir a 👻                                                                                                    |                             | l                          | Buscar                            | Q    |
| Escritorio - Menú - Administración de co | tratos → Modificar contrato                                                                                                    |                             | id de p                    | ágina:: 23001150 Ayud             | ia ? |
| 1 Modificación del Contrato              | C Volver                                                                                                    | Cancelar modificación       | Guardar modificación       | Ver modificación                  | >    |
| 2 Información general                    | lr a                                                                                                    |                             |                            |                                   |      |
| 3 Condiciones                            | Suspender el contrato                                                                                                    |                             |                            |                                   |      |
| Bienes y servicios                       |                                                                                                    |                             |                            |                                   |      |
| 5 Documentos del Proveedor               | Reactivar el contrato Reactivar contrato suspendido                                                                                                  |                             |                            |                                   |      |
| 6 Documentos del contrato                | Modificar el contrato                                                                                                    |                             |                            |                                   |      |
| 7 Información presupuestal               | Ejecucion de una modificacion - Modificar el contrato                                                                                                |                             |                            |                                   |      |
| -                                        | Ejecución de una modificación - Modificar unilateralmente el contrato                                                                                |                             |                            |                                   |      |
|                                          | Ceder el contrato<br>Cambiar el proveedor del contrato                                                                                               |                             |                            |                                   |      |
|                                          | CO1.PCCNTR.75104 será CEDIDO después que la modificar                                                                                                | ción sea publicada          |                            |                                   |      |
|                                          | Proveedor actual: GRUPO EMPRESARIAL GO                                                                                                    | DLD                         |                            |                                   |      |
|                                          | Nuevo proveedor: JARAMILLO ROJAS S.A.                                                                                                    | s                           |                            |                                   |      |
|                                          | Terminar, terminar unilateralmente o caducar el contrato<br>Ejecución de una modificación - Terminar, terminar unilateralmente o caducar el contrato |                             |                            |                                   |      |
|                                          | Cerrar el contrato                                                                                                    |                             |                            |                                   |      |
|                                          | Ejecución de una modificación - Cerrar el contrato (según lo esperado)                                                                               |                             |                            |                                   |      |
|                                          | Justificación de la modificación                                                                                                    |                             |                            |                                   |      |
|                                          |                                                                                                    |                             |                            |                                   |      |
|                                          | Documentos de la modificación                                                                                                    |                             |                            |                                   |      |
|                                          | Anexos Anexar documentos 💌                                                                                                    |                             |                            |                                   |      |
|                                          | Puede añadir otros documentos que no han sido solicitados por el Entidad Estatal                                                                     |                             |                            |                                   |      |
|                                          | € Volver Finalizar modificacion                                                                                                    | Cancelar modificación       | Guardar modificación       | Ver modificación                  | >    |
| © VORTAL 2019 Términos de uso Polít      | ca de privacidad Normativa Ayuda español (Colombia) 🗸 018000                                                                                         | 0-52-0808 www.colombiacompr | a.gov.co/soporte Lunes a \ | fiernes 7:00 a.m. a 7:00          | p.m. |

Adicionalmente, en la sección de "Documentos del proveedor" podrá solicitarle al nuevo Proveedor los documentos necesarios para gestionar la modificación ajustando los existentes o agregando adicionales. El SECOP II, habilitará una sección que reflejará el historial de documentos del Proveedor anterior, con la opción para descargarlos. Y los documentos agregados por el nuevo Proveedor serán visibles para cualquier interesado una vez la Entidad Estatal publique la modificación.

**NOTA:** Antes de realizar la modificación de cesión, sí la Entidad Estatal o el Proveedor inicial no marcaron los documentos como confidenciales en la suscripción del contrato electrónico, al realizar la cesión la Entidad Estatal podrá seleccionar los documentos cargados por el Proveedor inicial como confidenciales -todos o algunos según acuerden las partes-. Esta opción permitirá que, sólo la Entidad Estatal y el Proveedor inicial puedan visualizar los documentos.

El nuevo Proveedor -a quien ceden el contrato-, podrá solicitar a la Entidad Estatal qué documentos serán confidenciales o la Entidad Estatal podrá seleccionarlos si así lo requiere antes de publicar la modificación.

De igual forma, si lo requiere podrá ajustar la información contenida en las secciones de: *Información general, Condiciones, Documentos del Proveedor y Documentos del contrato.* 

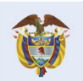

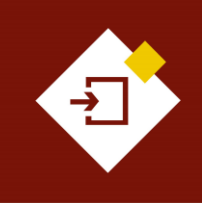

| GUÍA SECOP II – GESTIÓN CONTRACTUAL PARA ENTIDADES ESTATALES |                                |        |          |  |  |
|--------------------------------------------------------------|--------------------------------|--------|----------|--|--|
| Código                                                       | CCE-SEC-GI-13                  | Página | 64 de 77 |  |  |
| Vigencia                                                     | Desde 08 de septiembre de 2021 |        |          |  |  |
| Versión No.                                                  | 1                              |        |          |  |  |

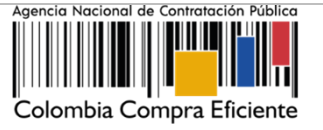

#### Terminar, terminar unilateralmente o caducar el contrato: f.

Con esta modificación las Entidades Estatales podrán realizar la terminación del contrato en el SECOP II. La entidad lo podrá hacer si requiere, cambiar el estado del contrato a "Terminado" y si tiene disponibles los documentos relacionados con la terminación o con la liquidación, si aplica. Lo anterior teniendo en cuenta que esta modificación bloqueará cualquier cambio al contrato electrónico solo tendrá habilitada las sección de "Ejecución del contrato" para gestionar las solicitudes de pago pendientes en el "Plan de pagos" o la opción de anexar documentos adicionales, por ejemplo, el acta de liquidación en "Documentos de la ejecución".

| Colombia Compra Eficiente                   |                                                                                    |                                 |                        |                   | Aumentar el contraste     | UTC                         | -5 16:16:45<br>AGENCI     |
|---------------------------------------------|------------------------------------------------------------------------------------|---------------------------------|------------------------|-------------------|---------------------------|-----------------------------|---------------------------|
| Procesos 🔻 Contratos Pro                    | oveedores 🔻 Menú 👻 Ir a 💌                                                          |                                 |                        |                   |                           | Busca                       | r 🔍                       |
| Escritorio -> Menú -> Administración de con | ntratos → Modificar contrato                                                       |                                 |                        |                   |                           | Id de página:: 2            | 3001150 Ayuda 🕐           |
| 1 Modificación del Contrato                 | C Volver                                                                           |                                 | Finalizar modificacion | Evaluar proveedor | Cancelar modificación     | Guardar modificación        | Ver modificación          |
| 2 Información general                       | lr a                                                                               |                                 |                        |                   |                           |                             |                           |
| 3 Condiciones                               | Suspender el contrato                                                              |                                 |                        |                   |                           |                             |                           |
| Bienes y servicios                          | Suspender temporalmente la ejecución del contrato                                  |                                 |                        |                   |                           |                             |                           |
| 5 Documentos del Prov 🔒                     | Reactivar el contrato Reactivar contrato suspendido                                |                                 |                        |                   |                           |                             |                           |
| 6 Documentos del contr 🔒                    | Modificar el contrato                                                              |                                 |                        |                   |                           |                             |                           |
| 7 Información presupue 🔒                    | Ejecucion de una modificación - Modificar el contrato                              |                                 |                        |                   |                           |                             |                           |
|                                             | Ejecución de una modificación - Modificar unilateralmen                            | nte el contrato                 |                        |                   |                           |                             |                           |
|                                             | Terminar, terminar ur                                                              | nilateralmente o caducar e      | el contrato            |                   |                           |                             |                           |
|                                             | Ejecución de una r                                                                 | nodificación - Terminar, termii | nar unilateraln        | nente o ca        | aducar el co              | ontrato                     |                           |
| L                                           | Justificación de la modificación                                                   |                                 |                        |                   |                           |                             |                           |
|                                             |                                                                                    |                                 |                        |                   |                           |                             |                           |
|                                             | Locumentos de la modificación                                                      |                                 |                        |                   |                           |                             |                           |
|                                             | Anexos Anexar documentos  Puede añadir otros documentos que no han sido solicitado | os por el Entidad Estatal       |                        |                   |                           |                             |                           |
|                                             | Volver                                                                             |                                 | Finalizar modificacion | Evaluar proveedor | Cancelar modificación     | Guardar modificación        | Ver modificación          |
| © VORTAL 2019 Términos de uso Polític       | ca de privacidad Normativa Ayuda español (Colombia) 🗸                              |                                 |                        | 018000-52-0       | 0808 www.colombiacompra.g | ov.co/soporte Lunes a Vierr | ies 7:00 a.m. a 7:00 p.m. |

Al seleccionar esta modificación, el SECOP II mostrará mensaje con la pregunta "¿Requiere reconocimiento del proveedor?". Por defecto, esta opción viene seleccionada, lo cual, indica que la modificación requiere aprobación del Proveedor. Si va a realizar una terminación bilateral del contrato deberá dejar seleccionada esta opción. Para el caso de una terminación unilateral o caducar el contrato, deje esta opción sin marcar.

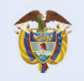

El futuro

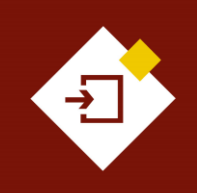

| GUÍA SECOP II | - GESTIÓN CONTRACTUAL PAR | Agencia Nacional de Contratación Pública |          |                           |
|---------------|---------------------------|------------------------------------------|----------|---------------------------|
| Código        | CCE-SEC-GI-13             | Página                                   | 65 de 77 |                           |
| Vigencia      | Desde 08 de septiembre de | 2021                                     |          |                           |
| Versión No.   | 1                         |                                          |          | Colombia Compra Eficiente |

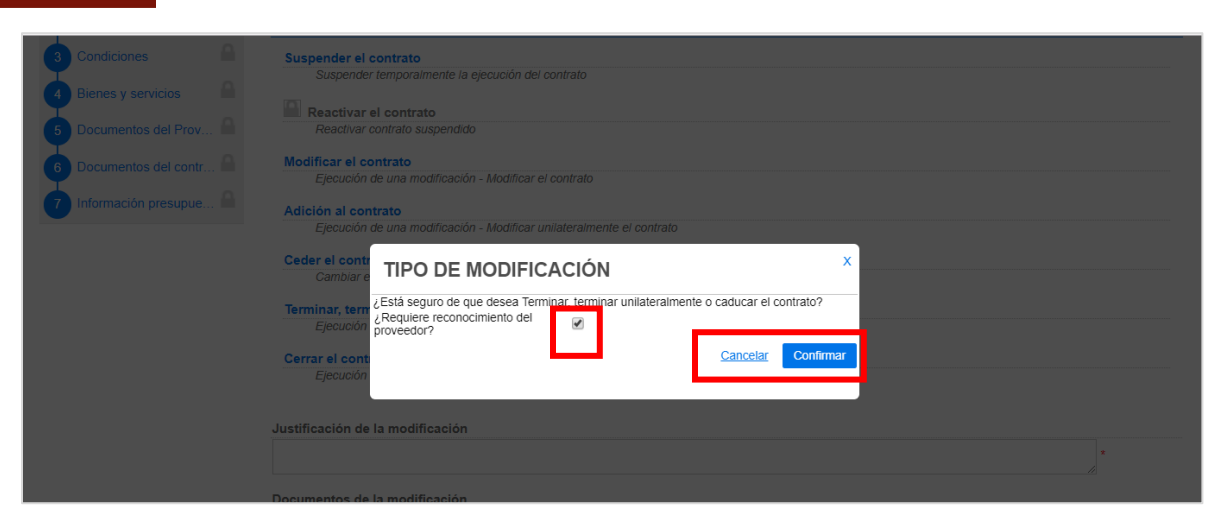

El SECOP II habilitará una venta emergente en donde podrá actualizar la fecha de liquidación u obligaciones (ambientales, posconsumo, reversión) en caso de que las haya configurado previamente. Y podrá anexar los documentos soporte correspondientes.

|                                |                                                         | ×                  |
|--------------------------------|---------------------------------------------------------|--------------------|
| Terminar el Contrato           |                                                         |                    |
| Liquidación                    |                                                         |                    |
| Fecha de inicio de liquidación | 2/03/2021 12:00:00 AM ((UTC-05:00) Bogotá, Lima, Quito) |                    |
| Fecha fin de liquidaciór       | 3/11/2021 5:00 PM                                       |                    |
| Obligaciones Ambientales       | ○ Sí <sup>®</sup> No                                    |                    |
| Obligaciones pos consumo       | ○ Sí <sup>®</sup> No                                    |                    |
| Reversión                      | ○ Sí <sup>®</sup> No                                    |                    |
| Acta de liquidación            |                                                         |                    |
| Descripción                    | Nombre del documento                                    |                    |
| LIQUIDACIÓN.pdf                | LIQUIDACIÓN.pdf                                         | Descargar          |
|                                |                                                         | Borrar Anexar      |
|                                |                                                         | Cancelar Confirmar |

Una vez publique la modificación de "Terminar, terminar unilateralmente o caducar el contrato" el estado del contrato quedará como "Terminado".

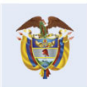

El futuro es de todos DPP Departamento Nacional de Planeación

Colombia Compra Eficiente Tel. (+57 1) 7956600 • Carrera 7 No. 26- 20 Piso 17 • Bogotá- Colombia

<del>85</del>

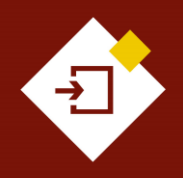

| GUÍA SECOP II                        | - GESTIÓN CONTRACTU                     | Agencia Nacional de Contratación Público |  |                           |
|--------------------------------------|-----------------------------------------|------------------------------------------|--|---------------------------|
| Código CCE-SEC-GI-13 Página 66 de 77 |                                         |                                          |  |                           |
| Vigencia                             | Vigencia Desde 08 de septiembre de 2021 |                                          |  |                           |
| Versión No.                          | 1                                       |                                          |  | Colombia Compra Eficiente |

ntratación Pública

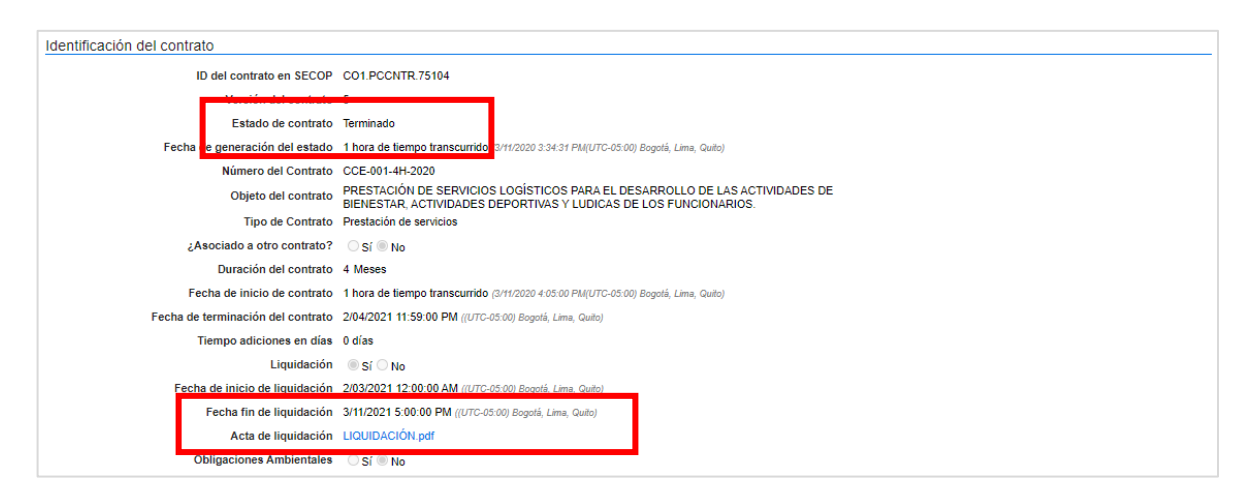

Tenga en cuenta que, el SECOP II no termina automáticamente un contrato electrónico así se haya cumplido la fecha de terminación del contrato.

### g. Cerrar el contrato:

Con esta modificación la Entidad Estatal podrá realizar al cierre total del expediente contractual. Esta modificación, se debe realizar únicamente cuando se hayan cumplido todas las obligaciones postcontractuales y la Entidad Estatal tenga todos los documentos soporte de cada obligación. En el caso de que no se hayan cumplido todas las fechas asociadas al contrato y la Entidad Estatal requiera cerrar el mismo deberá realizar una la modificación ajustando estas fechas, y posteriormente proceder con la terminación y cierre del expediente del contrato.

Tenga en cuenta que, una vez realizada esta modificación el contrato se cierra, en consecuencia, la plataforma bloqueará el cargue posterior de cualquier documento o actualización adicional en el contrato electrónico.

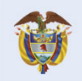

El futuro

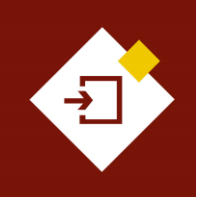

| GUÍA SECOP II – GESTIÓN CONTRACTUAL PARA ENTIDADES ESTATALES |                           |        |          | Agencia Nacional de Contratación Pública |
|--------------------------------------------------------------|---------------------------|--------|----------|------------------------------------------|
| Código                                                       | CCE-SEC-GI-13             | Página | 67 de 77 |                                          |
| Vigencia                                                     | Desde 08 de septiembre de | 9 2021 |          |                                          |
| Versión No.                                                  | 1                         |        |          | Colombia Compra Eficiente                |

| Colombia Compra Eficiente                 |                                                                                                    |                                  |                        |                   | Aumentar el contraste     | UTC ANCP CCE -              | -5 16:16:45              |
|-------------------------------------------|----------------------------------------------------------------------------------------------------|----------------------------------|------------------------|-------------------|---------------------------|-----------------------------|--------------------------|
| Procesos 🔻 Contratos Pro                  | veedores 🔻 Menú 👻 🛛 Ir a 🔍                                                                                                    |                                  |                        |                   |                           | Busca                       | r 🔍                      |
| Escritorio → Menú → Administración de con | ratos → Modificar contrato                                                                                                    |                                  |                        |                   |                           | ld de página:: 2            | 3001150 Ayuda 🕐          |
| 1 Modificación del Contrato               | C Volver                                                                                                    |                                  | Finalizar modificacion | Evaluar proveedor | Cancelar modificación     | Guardar modificación        | Ver modificación         |
| 2 Información general                     | lr a                                                                                                    |                                  |                        |                   |                           |                             |                          |
| 3 Condiciones                             | Suspender el contrato                                                                                                    |                                  |                        |                   |                           |                             |                          |
| Bienes y servicios                        | Suspender temporalmente la ejecución del contrato                                                                                                    |                                  |                        |                   |                           |                             |                          |
| 5 Documentos del Prov                     | Reactivar el contrato<br>Reactivar contrato suspendido                                                                                                    |                                  |                        |                   |                           |                             |                          |
| 6 Documentos del contr                    | Modificar el contrato                                                                                                    |                                  |                        |                   |                           |                             |                          |
| Tinformación presupue 🔒                   | Ejecución de una modificación - Modificar el contrato<br>Adición al contrato<br>Ejecución de una modificación - Modificar unitateralmen<br>Ceder el contrato<br>Cambiar el proveedor del contrato | to el contrato                   |                        |                   |                           |                             |                          |
|                                           | Cerrar el contrato<br>Ejecución de una modifica                                                                                                    | ción - Cerrar el contrato (según | lo esperado)           |                   |                           |                             |                          |
| •                                         |                                                                                                    |                                  |                        |                   |                           |                             |                          |
|                                           | Documentos de la modificación                                                                                                    |                                  |                        |                   |                           |                             |                          |
|                                           | Anexos Anexar documentos  Puede añadir otros documentos que no han sido solicitado                                                                                                    | s por el Entidad Estatal         |                        |                   |                           |                             |                          |
|                                           | C Volver                                                                                                    |                                  | Finalizar modificación | Evaluar proveedor | Cancelar modificación     | Guardar modificación        | Ver modificación         |
| © VORTAL 2019 Términos de uso Polític     | a de privacidad Normativa Ayuda español (Colombia) 🗸                                                                                                    |                                  |                        | 018000-52-        | 0808 www.colombiacompra.g | ov.co/soporte Lunes a Viern | es 7:00 a.m. a 7:00 p.m. |

El SECOP II, habilitará la sección de "Documentos del contrato" en esta sección podrá anexar los documentos que considere necesarios para realizar el cierre del expediente contractual.

| cesss * Contratos Proveedores * Meni * Ir a   cesss * Contratos Proveedores * Meni * Ir a   Buscar   toto * Meni * Administración de contrato   Modificación del Contrato   Modificación del Contrato   Condiciones   Benes y servicios   Documentos del Prov   Documentos del contrato   Segender el contrato   Benes y servicios   Documentos del contrato   Benes y servicios   Documentos del Contrato   Benes y servicios   Documentos del Contrato   Benes y servicios   Documentos del contrato   Benes y servicios   Documentos del contrato   Benes y servicios   Documentos del contrato   Benes y servicios   Documentos del contrato   Benes y servicios   Documentos del contrato   Benes y servicios   Documentos del contrato   Benes y servicios   Modificar el contrato   Benes y servicios   Documentos del contrato   Benes y servicios   Modificar el contrato   Benes y servicios   Modificar el contrato   Becculo de una modificación - Modificar unalitateralmente el contrato   Becculo de una modificación - Modificar unalitateralmente el contrato   Becculo de una modificación - Modificar unalitateralmente el contrato   Becculo de una modificación - Centra el contrato   Becculo de una modificación - Centra el contrato   Becculo de una modificación - Centra el contrato                                                                                                    | mbia Compra Eficiente          |                                                                                                    |                                                                                                    |                      | Aumentar el               | AC                   | SENCIA NACIONAL      | Ċ   |
|----------------------------------------------------------------------------------------------------|--------------------------------|----------------------------------------------------------------------------------------------------|----------------------------------------------------------------------------------------------------|----------------------|---------------------------|----------------------|----------------------|-----|
| av dweit verband weben verband weben verband 2000 method                                                                                                    | esos 🔻 Contratos Prov          | veedores 🔻 Menú 👻 🛛 Ir a                                                                                                    | -                                                                                                    |                      |                           | l                    | Buscar               |     |
| Modificación del Contrato     Información general   Condiciones     Bienes y servicios   Documentos del Porve     Documentos del contrato   Modificación de una modificación - de locatato   Beners y servicios   Documentos del contrato     Modificar el contrato   Beners y servicios   Modificar el contrato   Beners y servicios   Documentos del contrato     Modificar el contrato   Beners y servicios   Beners y servicios   Documentos del contrato     Modificar el contrato   Beners y servicios   Beners y servicios   Beners y servicios   Beners y servicios   Documentos del contrato   Beners y servicios   Beners y servicios                                                                                                    | rio → Menú → Administración de | contratos Modificar contrato                                                                                                    |                                                                                                    |                      |                           | ld de                | página: 23001150 Ayu | ada |
| Información general   Condiciones   Blenes y servicios   Documentos del Prov   Documentos del contrato   Supender el contrato   Buendor temporalimente la ejecución del contrato   Buendor temporalimente la ejecución del contrato   Buendor temporalimente la ejecución del contrato   Buendor temporalimente la ejecución del contrato   Buendor temporalimente la ejecución del contrato   Buendor temporalimente la ejecución del contrato   Buendor de una modificación - Modificar unitateralimente el contrato   Bección de una modificación - Modificar unitateralimente el contrato   Bección de una modificación - Modificar unitateralimente el contrato   Bección de una modificación - Modificar unitateralimente o caducar el contrato   Bección de una modificación - Modificar unitateralimente o caducar el contrato   Bección de una modificación - Reminar unitateralimente o caducar el contrato   Bección de una modificación - Reminar unitateralimente o caducar el contrato   Bección de una modificación - Reminar unitateralimente o caducar el contrato   Bección de una modificación - Reminar unitateralimente o caducar el contrato   Bección de una modificación - Centrato (beguín lo esperado)   Contrato COLPCCNTR.76103 será cerrado después que la Modificación sea Publicada                                                                                                    | Modificación del Contrato      | Contrato CO1.PCCNTR.76                                                                                                    | 103 será cerrado desp                                                                                            | ués que la Mo        | dificación sea Pu         | ublicada             |                      |     |
| Condiciones   Bienes y servicios   Documentos del contrato   Documentos del contrato   Supender el contrato   Supender el contrato   Benes y servicios   Modificar el contrato   Reactivar contrato supendido   Modificar el contrato   Benes y servicios   Modificar el contrato   Benes y servicios   Modificar el contrato   Benes y servicios   Modificar el contrato   Benes y servicios   Modificar el contrato   Benes y servicios   Modificar el contrato   Benes y servicios   Modificar el contrato   Benes y servicios   Benes y servicios   Modificar el contrato   Benes y servicios   Benes y servicios y servicios y servicios y servicios y servicios y servicios y servicios y servicios y servicios y servicios y servicios y servicios y servicios y servicios y servicios y servicios y servicios y servicios y ser                                                                                                    | nformación general 🔒           | • Volver                                                                                                    | Finalizar modificacion                                                                                           | Evaluar proveedor    | Cancelar modificación     | Guardar modificación | Ver modificación     | 1   |
| ienes y servicios <ul> <li>Suspender el contrato</li> <li>Suspender temporalmente la ejecución del contrato</li> <li>Suspender temporalmente la ejecución del contrato</li> <li>Reactivar el contrato</li> <li>Reactivar el contrato</li> <li>Cedar el contrato</li> <li>Reactivar el contrato</li> <li>Reactivar el contrato (reagin lo espenedo)</li></ul> | ondiciones 🔒                   | lr a                                                                                                    |                                                                                                    |                      |                           |                      |                      |     |
| Cerrar el contrato<br>Ejecución de una modificación - Cerrar el contrato (según lo esperado)<br>Contrato CO1.PCCNTR.76103 será cerrado después que la Modificación ses Publicada<br>Justificación de la modificación                                                                                                    | enes y servicios               | Suspender el contrato<br>Suspender temporalmente la ejecución del d<br>Reactivar el contrato<br>Reactivar contrato<br>Modificar el contrato<br>Ejecución de una modificación - Modificar el<br>Adición al contrato<br>Ejecución de una modificación - Modificar un<br>Ejecución de una modificación - Modificar un<br>Ceder el contrato<br>Cambiar el proveedor del contrato<br>Terminar, terminar unilateralmente o caduc<br>Ejecución de una modificación - Terminar, te | contrato<br>i contrato<br>nilateralmente el contrato<br>car el contrato<br>emmar unilateralmente o caducar el co | sninato              |                           |                      |                      |     |
| Contrato CO1.PCCNTR.76103 será cerrado después que la Modificación sea Publicada Justificación de la modificación                                                                                                    |                                | Cerrar el contrato<br>Ejecución de una modificación - Cerrar el co                                                                                                    | ontrato (según lo esperado)                                                                                      |                      |                           |                      |                      |     |
| Justificación de la modificación                                                                                                    |                                | c                                                                                                    | Contrato CO1.PCCNTR.76103 serv                                                                                   | á cerrado después qu | e la Modificación sea Put | blicada              |                      |     |
| ·                                                                                                    |                                | Justificación de la modificación                                                                                                    |                                                                                                    |                      |                           |                      |                      |     |
|                                                                                                    |                                |                                                                                                    |                                                                                                    |                      |                           |                      | ŀ                    |     |
| Documentos de la modificación                                                                                                    |                                | Documentos de la modificación                                                                                                    |                                                                                                    |                      |                           |                      |                      |     |

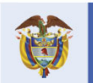

DNP Departamento Nacional de Planeación El futuro es de todos

# **Colombia Compra Eficiente**

67

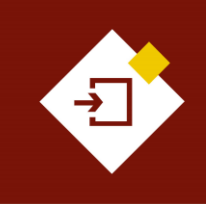

| GUÍA SECOP II – GESTIÓN CONTRACTUAL PARA ENTIDADES ESTATALES |                           |        |          |  |  |  |
|--------------------------------------------------------------|---------------------------|--------|----------|--|--|--|
| Código                                                       | CCE-SEC-GI-13             | Página | 68 de 77 |  |  |  |
| Vigencia                                                     | Desde 08 de septiembre de | 2021   |          |  |  |  |
| Versión No.                                                  | 1                         |        |          |  |  |  |

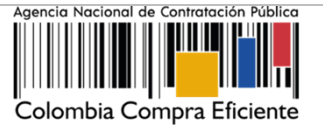

#### 2. Aprobación de la modificación:

Después de crear la modificación y de ajustar las secciones del contrato requeridas para cada tipo de modificación. Deberá diligenciar la justificación y adjuntar los documentos soporte de la modificación que está realizando.

| Colombia Compra Eficiente           |                                                                                                    |                                                |                        |                        | Aumentar el contraste     | ANCP                       | UTC -5 16:34:28<br>CCE - AGENCI |
|-------------------------------------|----------------------------------------------------------------------------------------------------|------------------------------------------------|------------------------|------------------------|---------------------------|----------------------------|---------------------------------|
| Procesos 🔻 Contratos P              | roveedores 🔻 Menú 🔻 Ir a                                                                                | •                                              |                        |                        |                           | E                          | Buscar 🔍                        |
| Escritorio Menú Administración de o | ontratos → Modificar contrato                                                                           |                                                |                        |                        |                           | ld de på                   | igina:: 23001150 Ayuda 🕐        |
| 1 Modificación del Contrato         | Datos guardados                                                                                         |                                                |                        |                        |                           |                            |                                 |
| 2 Información general               | C Volver                                                                                                |                                                | Finalizar modificacion | Evaluar proveedor      | Cancelar modificación     | Guardar modificación       | Ver modificación >              |
| 3 Condiciones                       | lr a                                                                                                    |                                                |                        |                        |                           |                            |                                 |
| Bienes y servicios                  | Suspender el contrato                                                                                   |                                                |                        |                        |                           |                            |                                 |
| 5 Documentos del Proveedor          | Suspender temporalmente la ejecución del contrato                                                       |                                                |                        |                        |                           |                            |                                 |
| 6 Documentos del contrato           | Reactivar el contrato<br>Reactivar contrato suspendido                                                  |                                                |                        |                        |                           |                            |                                 |
| 7 Información presupuestal          | Modificar el contrato<br>Ejecución de una modificación - Modificar el contrati                          |                                                |                        |                        |                           |                            |                                 |
|                                     |                                                                                                    | Contrato CO1.PCCNTR.74302 será MODIFIC         | CADO después que la Mo | odificación sea Public | ada                       |                            |                                 |
|                                     | Adición al contrato<br>Ejecución de una modificación - Modificar unilaterali                            | iente el contrato                              |                        |                        |                           |                            |                                 |
|                                     | Ceder el contrato<br>Cambiar el proveedor del contrato                                                  |                                                |                        |                        |                           |                            |                                 |
|                                     | Terminar, terminar unilateralmente o caducar el c<br>Ejecución de una modificación - Terminar, terminar | ntrato<br>nilateralmente o caducar el contrato |                        |                        |                           |                            |                                 |
| Justificación de la r               | nodificación                                                                                            |                                                |                        |                        |                           |                            |                                 |
|                                     |                                                                                                    |                                                |                        |                        |                           |                            | *                               |
|                                     |                                                                                                    |                                                |                        |                        |                           |                            | 11                              |
| Documentos de la r                  | nodificación                                                                                            |                                                |                        |                        |                           |                            |                                 |
|                                     |                                                                                                    |                                                |                        |                        |                           |                            |                                 |
| Anexos Anexar doc                   | umentos 🔻                                                                                               |                                                |                        |                        |                           |                            |                                 |
| Puede 🔒 Anexar                      | nuevo documento an sido solicitados                                                                     | oor el Entidad Estatal                         |                        |                        |                           |                            |                                 |
|                                     | -                                                                                                    |                                                |                        |                        |                           |                            |                                 |
| © VORTAL 2019 Términos de uso Pol   | itica de privacidad Normativa Ayuda español (Colombia) 🗸                                                |                                                |                        | 018000-                | 52-0808 www.colombiacompr | a.gov.co/soporte Lunes a V | lernes 7:00 a.m. a 7:00 p.m.    |

# Luego haga clic en "Finalizar modificación".

| Colombia Compra Eficiente              |                                                                                |                                                          | Aumentar el contraste                   | UTC -5 16:34:28                         |
|----------------------------------------|--------------------------------------------------------------------------------|----------------------------------------------------------|-----------------------------------------|-----------------------------------------|
| Procesos 🔻 Contratos Pr                | oveedores 🔻 Menú 🔻 Ir a 🗨                                                      |                                                          |                                         | Buscar 🔍                                |
| Escritorio> Menú> Administración de co | ntratos → Modificar contrato                                                   |                                                          |                                         | ld de página:: 23001150 Ayuda 🕐         |
| 1 Modificación del Contrato            | Oatos guardados                                                                |                                                          |                                         |                                         |
| 2 Información general                  | Volver                                                                         | Finalizar modificación                                   | Evaluar proveedor Cancelar modificación | Guardar modificación Ver modificación > |
| 3 Condiciones                          | Ira                                                                            |                                                          |                                         |                                         |
| Bienes y servicios                     | Suspender el contrato                                                          |                                                          |                                         |                                         |
| 5 Documentos del Proveedor             | Suspender temporalmente la ejecución del contrato                              |                                                          |                                         |                                         |
| 6 Documentos del contrato              | Reactivar el contrato Reactivar contrato suspendido                            |                                                          |                                         |                                         |
| 7 Información presupuestal             | Modificar el contrato<br>Ejecución de una modificación - Modificar el contrato |                                                          |                                         |                                         |
|                                        |                                                                                | Contrato CO1.PCCNTR.74302 será MODIFICADO después que la | Modificación sea Publicada              |                                         |
|                                        | Adición al contrato                                                            |                                                          |                                         |                                         |

Verifique y confirme el valor total del contrato. En el caso en el que este cambie cerciórese que sea el nuevo valor total resultado de la modificación.

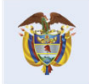

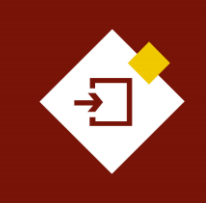

| GUÍA SECOP II - GESTIÓN CONTRACTUAL PARA ENTIDADES ESTATALES |                           |        |          |  |  |  |
|--------------------------------------------------------------|---------------------------|--------|----------|--|--|--|
| Código                                                       | CCE-SEC-GI-13             | Página | 69 de 77 |  |  |  |
| Vigencia                                                     | Desde 08 de septiembre de | 2021   |          |  |  |  |
| Versión No.                                                  | 1                         |        |          |  |  |  |

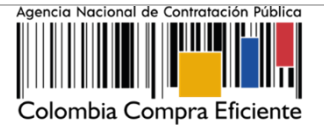

| MENSAJE            |                                                                                                    |
|--------------------|----------------------------------------------------------------------------------------------------|
|                    | El valor total del contrato será 1.650.000.000,00 COP.<br>Mil millones seiscientos cincuenta millones COP |
| ra <b>S2</b><br>ur | ¿Desea continuar?<br>✓ Acepto el valor del contrato                                                       |
|                    | <u>Cancelar</u> Confirmar                                                                                 |
| 01                 | CO1 DCCNTR 75104 será CEDIDO después que la modificación sea publicada                                    |

Si el Usuario Administrador configuró Flujos de Aprobación para la aprobación de las modificaciones al contrato, deberá confirmar el o los usuarios que deben verificar y aprobar la modificación y esperar a que el o los usuarios correspondientes realicen esta aprobación, antes de enviar la modificación al Proveedor, si aplica o publicarla. Tenga en cuenta que, la aprobación final de las modificaciones la deberá realizar el Ordenador del Gasto o Representante Legal de la Entidad Estatal, ya que estas remplazan el acuerdo inicial.

| Contratic competitions<br>Processor C Contratos Prov<br>Estato - Mani - Administratión de contra<br>Árica De Aprobación 1<br>Fujos de aprobación 1 | reedores<br>atos → N   | a ▼ Menú ▼ Ir a<br>Iodificar contrato                                           | ▼<br>Proceso pendie                        | nte de aprobación/apertura           |               | Vista que el SEC<br>habilitará para un u<br>aprobador. | OP II        |
|----------------------------------------------------------------------------------------------------|------------------------|---------------------------------------------------------------------------------|--------------------------------------------|--------------------------------------|---------------|--------------------------------------------------------|--------------|
| MOSTRAR DETALLES                                                                                                    |                        |                                                                                 |                                            |                                      |               |                                                        |              |
| Flujo de aprobación<br>Documentos (0)<br>Tareas del flujo; (0/1)<br>Comentarios (0)                                                                | Tareas<br>Detaile<br>T | del flujo<br>del flujo de aprobación. Debe asegurar que<br>FLUJOS DE APROBACIÓN | todas las tareas estén asignadas a un usua | 10.                                  |               |                                                        |              |
|                                                                                                    | Ξ                      |                                                                                 |                                            | Aprobar la modificación del contrato |               |                                                        |              |
|                                                                                                    | -                      | Nivel 1 - Sin Orden - 1 aprobación(es) requ                                     | erida(s)                                   |                                      |               |                                                        |              |
|                                                                                                    |                        | Asunto                                                                          | Estado                                     | Asignado a                           | Realizado por | Fecha del estado                                       |              |
|                                                                                                    | л                      | Aprobación modificaciones al contrato -<br>Ordenador del gasto                  | En espera de aprobación                    | Gabriela Gongora Bermudez            |               |                                                        | Redistribuir |
|                                                                                                    |                        |                                                                                 |                                            |                                      |               |                                                        |              |
|                                                                                                    |                        |                                                                                 |                                            |                                      |               | Aprobar                                                | Rechazar     |

Una vez el usuario o los usuarios realicen la aprobación de la modificación el SECOP II habilitará la opción de "Enviar al Proveedor para su verificación y aprobación. En caso contrario encontrará la opción de "Publicar la modificación".

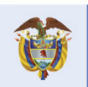

El futuro es de todos DNP Departamento Nacional de Planeación Colombia Compra Eficiente Tel. (+57 1) 7956600 • Carrera 7 No. 26- 20 Piso 17 • Bogotá- Colombia

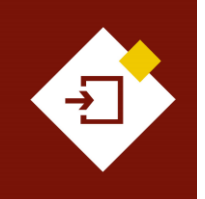

| GUÍA SECOP II - GESTIÓN CONTRACTUAL PARA ENTIDADES ESTATALES |                                |        |          |  |  |
|--------------------------------------------------------------|--------------------------------|--------|----------|--|--|
| Código                                                       | CCE-SEC-GI-13                  | Página | 70 de 77 |  |  |
| Vigencia                                                     | Desde 08 de septiembre de 2021 |        |          |  |  |
| Versión No.                                                  | 1                              |        |          |  |  |

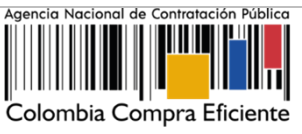

|                                     |                                                                                                    | Aumer                      | ntar el contraste               | UTC -5 16:44:46                   |
|-------------------------------------|----------------------------------------------------------------------------------------------------|----------------------------|---------------------------------|-----------------------------------|
| Procesos V Contratos Pr             | oveedores 👻 Menú 💌 Ira                                                                                       |                            |                                 | Buscar                            |
| Escritorio                          | montates → Modificar contrato                                                                                |                            |                                 | Id de página :: 23001150 Avuda ?  |
| ÁREA DE APROBACIÓN                  |                                                                                                    |                            |                                 |                                   |
|                                     |                                                                                                    |                            |                                 |                                   |
|                                     | La fase del proceso fue aprobada.                                                                            |                            |                                 |                                   |
| Flujos de aprobación 1              |                                                                                                    |                            |                                 |                                   |
| MOSTRAR DETALLES                    |                                                                                                    |                            |                                 |                                   |
|                                     |                                                                                                    |                            |                                 |                                   |
|                                     |                                                                                                    |                            |                                 |                                   |
| 1 Modificación del Contrato         | Volver                                                                                                    | Cancelar modif             | Enviar al                       | proveedor                         |
| 2 Información general               | Ira                                                                                                    |                            |                                 |                                   |
| 3 Condiciones                       | Suspender el contrato                                                                                        |                            |                                 |                                   |
| 4 Bienes y servicios                | Suspender temporalmente la ejecución del contrato                                                            |                            |                                 |                                   |
| 5 Documentos del Proveedor          | Reactivar el contrato Reactivar contrato suspendido                                                          |                            |                                 |                                   |
| C Documentos del contrato           | Modificar el contrato<br>Elecución de una modificación - Modificar el contrato                               |                            |                                 |                                   |
|                                     | Adición al contrato                                                                                          |                            |                                 |                                   |
| Información presupuestar            | Ejecución de una modificación - Modificar unitateralmente el contrato                                        |                            |                                 |                                   |
|                                     | Contrato CO1.PCCNTR.75104 será MODIFICADO después que la                                                     | Modificación sea Publicada |                                 |                                   |
|                                     | Ceder el contrato Cambiar el proveedor del contrato                                                          |                            |                                 |                                   |
|                                     | Terminar, terminar unilateralmente o caducar el contrato                                                     |                            |                                 |                                   |
|                                     | Cerrar el contrato                                                                                           |                            |                                 |                                   |
|                                     | Ejecución de una modificación - Cerrar el contrato (según lo esperado)                                       |                            |                                 |                                   |
|                                     | Justificación de la modificación                                                                             |                            |                                 |                                   |
|                                     | ADICION AL CONTRATO                                                                                          |                            |                                 |                                   |
|                                     | Locumentos de la mounicación                                                                                 |                            |                                 |                                   |
|                                     | Anexos Anexar documentos<br>Puede añadir otros documentos que no han sido solicitados por la Entidad Estatal |                            |                                 |                                   |
|                                     |                                                                                                    | Cancelar modificat         | ción Editar Enviar al pro       | veedor Ver modificación >         |
| © VORTAL 2019 Términos de uso Polít | ca de privacidad Normativa Ayuda español (Colombia) 🗸                                                        | 018000-52-0808             | www.colombiacompra.gov.co/sopor | e Lunes a Viernes 7:00 am a 19:00 |
|                                     |                                                                                                    |                            |                                 |                                   |

#### 3. Publicación de la modificación:

Una vez el Proveedor verifica y aprueba la modificación al contrato, la Entidad Estatal deberá publicarla. Diríjase a la sección de "Modificaciones del contrato" verifique el estado de la modificación y haga clic en "Editar".

|   | Colombia Compra Eficiente                                         |      |                       |                       |                                       |                                       | Aumentar el contr | aste 🖂    | UTC -5         | 5 10:39:14 | 0  |
|---|-------------------------------------------------------------------|------|-----------------------|-----------------------|---------------------------------------|---------------------------------------|-------------------|-----------|----------------|------------|----|
| P | rocesos 🔻 Contratos Prov                                          | veed | lores 🔻 Menú 🔻 🛛 Ir   | a ▼                   |                                       |                                       |                   |           | Buscar.        |            | Q, |
| E | Escritorio -> Menú -> Administración de contratos -> Ver contrato |      |                       |                       |                                       |                                       |                   |           |                |            |    |
|   | ▲ ÁREA DE APROBACIÓN                                              |      |                       |                       |                                       |                                       |                   |           |                |            |    |
|   | 1 Información general<br>2 Condiciones                            | ¢    | • Volver              |                       |                                       |                                       |                   | Evaluar p | proveedor Moc  | lificar <  | >  |
|   | 3 Bienes v servicios                                              | IV   | iodificación del Cont | rato                  |                                       |                                       |                   |           |                |            | -  |
|   |                                                                   |      | Ref. de Modificación  | Tipo de modificación  | Fecha de modificación                 | Fecha de Aprobación                   | Estado            | Versión   | Versión previa | Cambios    |    |
|   | 4 Documentos del Proveedor                                        |      | CO1.CTRMOD.79601      | Modificar el contrato | 28/02/2019 10:19 AM<br>(UTC -5 horas) | 28/02/2019 10:24 AM<br>(UTC -5 horas) | Aceptado          | por       | •              | Editar     |    |
|   | 5 Documentos del contrato                                         |      |                       |                       |                                       |                                       | el provee         | dor       |                |            |    |
|   | 6 Información presupuestal                                        |      |                       |                       |                                       |                                       |                   |           |                |            |    |
|   | 7 Ejecución del Contrato                                          |      |                       |                       |                                       |                                       |                   |           |                |            |    |
| ( | 8 Modificaciones del Con                                          |      |                       |                       |                                       |                                       |                   |           |                |            |    |
|   | 9 Incumplimientos                                                 |      |                       |                       |                                       |                                       |                   |           |                |            |    |

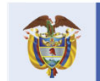

# Colombia Compra Eficiente

70

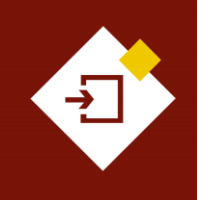

| GUÍA SECOP II – GESTIÓN CONTRACTUAL PARA ENTIDADES ESTATALES |               |        |          |  |  |  |  |
|--------------------------------------------------------------|---------------|--------|----------|--|--|--|--|
| Código                                                       | CCE-SEC-GI-13 | Página | 71 de 77 |  |  |  |  |
| Vigencia Desde 08 de septiembre de 2021                      |               |        |          |  |  |  |  |
| Versión No.                                                  | 1             |        |          |  |  |  |  |

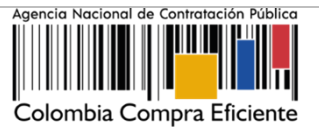

Luego haga clic en "Publicar la modificación".

| Colombia Compra Eficiente                                        |                                                                                              | Aument                                          | ar el contraste       |
|------------------------------------------------------------------|----------------------------------------------------------------------------------------------|-------------------------------------------------|-----------------------|
| Procesos 🔻 Contratos Prove                                       | eedores 🔻 Menú 🗶 Ir a 🗸 🗸                                                                    |                                                 | Buscar 🔍              |
| Escritorio $\rightarrow$ Menú $\rightarrow$ Administración de co | ntratos → Modificar contrato                                                                 |                                                 |                       |
| 1 Modificación del Contrato                                      | C Volver                                                                                     | Evaluar proveedor Rechazar modificac            | Publicar modificación |
| 2 Información general                                            | lr a                                                                                         |                                                 | ·                     |
| 3 Condiciones                                                    | Suspender el contrato                                                                        |                                                 |                       |
| Bienes y servicios                                               | Reactivar el contrato                                                                        |                                                 |                       |
| 5 Documentos del Proveedor                                       | Reactivar contrato suspendido                                                                |                                                 |                       |
| 6 Documentos del contrato                                        | Modificar el contrato<br>Ejecución de una modificación - Modificar el contrato               |                                                 |                       |
| 7 Información presupuestal                                       | Contrato CO1.PCCNTR.74                                                                       | 801 será MODIFICADO después que la Modificación | sea Publicada         |
|                                                                  | Adición al contrato<br>Ejecución de una modificación - Modificar unilateralmente el contrato |                                                 |                       |

El estado de la modificación cambiará a "Publicado" y los cambios se verán reflejados en una nueva versión del contrato.

| Colombia Compra Eficiente               |                          |                       |                                    |                                       | Aumentar el con      | traste 🖂  | UTC -5 1<br>AGENCIA NA | 0:49:26<br>CIONAL |
|-----------------------------------------|--------------------------|-----------------------|------------------------------------|---------------------------------------|----------------------|-----------|------------------------|-------------------|
| Procesos 👻 Contratos Prov               |                          |                       | Buscar                             | C                                     |                      |           |                        |                   |
| Escritorio → Menú → Administración de o | contratos → Ver contrato |                       |                                    |                                       |                      |           | Id de página:: 230     | 00036 Ayuda       |
| AREA DE APROBACIÓN                      |                          |                       |                                    |                                       |                      |           |                        |                   |
| 1 Información general<br>2 Condiciones  | Volver                   | trato                 |                                    |                                       |                      | Evaluar p | oroveedor Modifi       | car < >           |
| 3 Bienes y servicios                    | Ref. de Modificación     | Tipo de modificación  | Fecha de modificación              | Fecha de Aprobación                   | Estado               | Versión   | Versión previa         | Cambios           |
| 4 Documentos del Proveedor              | CO1.CTRMOD.79601         | Modificar el contrato | 28/02/2019 10:19 AM (UTC -5 horas) | 28/02/2019 10:48 AM (UTC<br>-5 horas) | Publicado            | 2         | Ver                    | Detalle           |
| 5 Documentos del contrato               |                          |                       |                                    |                                       |                      |           |                        |                   |
| 6 Información presupuestal              |                          |                       |                                    |                                       |                      |           |                        |                   |
| 7 Ejecución del Contrato                |                          |                       |                                    | Ingrese al "De                        | etalle" p            | ara       |                        |                   |
| Modificaciones del Con                  |                          |                       |                                    | acceder a la i                        | elación              | de        |                        |                   |
| 9 Incumplimientos                       |                          |                       |                                    | cambios rea<br>contrato ele           | lizados<br>ectrónico | al<br>D.  |                        |                   |

Tenga en cuenta que, si la modificación implicó cambios en las garantías por parte del Proveedor, deberá ingresar a la sección de "Condiciones" con el fin de, aprobar las nuevas garantías que haya enviado el Proveedor. Las garantías se encontrarán en estado "Pendiente". Para la aprobación de las garantías repita el procedimiento explicado en la sección *III. Requisitos de ejecución del contrato, 1. Aprobación de garantías* de esta guía.

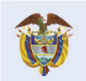

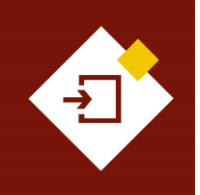

| GUÍA SECOP II - GESTIÓN CONTRACTUAL PARA ENTIDADES ESTATALES |               |        |          |  |  |  |  |
|--------------------------------------------------------------|---------------|--------|----------|--|--|--|--|
| Código                                                       | CCE-SEC-GI-13 | Página | 72 de 77 |  |  |  |  |
| Vigencia Desde 08 de septiembre de 2021                      |               |        |          |  |  |  |  |
| Versión No.                                                  | 1             |        |          |  |  |  |  |

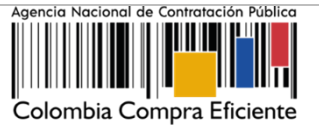

| Configuración financiera - Garantías                                                                                                    |                                                                                     |                    |                        |         |                                |                                                   |           |         |
|----------------------------------------------------------------------------------------------------|-------------------------------------------------------------------------------------|--------------------|------------------------|---------|--------------------------------|---------------------------------------------------|-----------|---------|
| ¿Solicitud de garantías?                                                                                                    | Sí ○ No                                                                             |                    |                        |         |                                |                                                   |           |         |
| Seriedad de la oferta                                                                                                    | Sí ○ No                                                                             |                    |                        |         |                                |                                                   |           |         |
|                                                                                                    | % del presupuesto oficial<br>estimado del Proceso de<br>Contratación o de la oferta | 10,0               | 00                     |         |                                |                                                   |           |         |
| Cumplimiento                                                                                                    | ◎ Sí ○ No                                                                           |                    |                        |         |                                |                                                   |           |         |
|                                                                                                    | Cumplimiento del contrato                                                           |                    |                        |         |                                |                                                   |           |         |
|                                                                                                    | % del valor del contrato                                                            | 10,00 Fecl         | ha de vigencia (desde) | 5 hora  | s de tiempo transcurrido (30/1 | 0/2020 9:00:00 AM(UTC-05:00) Bogotá, Lima, Quito) |           |         |
|                                                                                                    |                                                                                     | Fect               | ha de vigencia (hasta) | 29/08/3 | 2021 11:59:00 PM ((UTC-05:00   | ) Bogotá, Lima, Quito)                            |           |         |
| Responsabilidad civil extra contractual                                                                                                    | ○ Sí                                                                                |                    |                        |         |                                |                                                   |           |         |
| Fecha limite para entrega de garantias: 3 días para terminar (2/1/2003 8:00 04.M/UTC-93:00) Bogotá, Lima, Quitoj Fecha de entrega de garantías: 30/10/2020 2:55:45 PM (UTC-93:00) Bogotá, Lima, Quitoj |                                                                                     |                    |                        |         |                                |                                                   |           |         |
| Garantías del proveedor:                                                                                                    |                                                                                     |                    |                        |         |                                |                                                   |           |         |
| Advertencia Id de la garantía                                                                                                    | Justificación                                                                       | Tipo de garantía   |                        | Valor   | Emisor                         | Fecha fin                                         | Estado    | Detalle |
| CO1.WRT.131902                                                                                                    | Cumplimiento - Cumplimiento del contrato                                            | Contrato de seguro | 220.000.000,00 C       | DP      | ASEGURADORA AE                 | 30/08/2020 ((UTC-05:00) Bogotá, Lima, Quito)      | Pendiente | Detaile |

**NOTA:** Si el Proveedor rechaza la modificación al contrato, la Entidad Estatal recibirá la notificación del rechazo de la modificación junto con su justificación a el correo electrónico de notificaciones del SECOP II, como entidad no podrá realizar ningún cambio sobre esta, deberá cancelar la modificación y generar una nueva en caso de necesitarlo. Al ingresar a la sección de "Modificaciones al contrato" encontrará la información básica de la modificación y en el estado de esta "Rechazado por el proveedor".

| Cole | ombia Compra Efi                                                  | liciente                           |          |                                             |                       |                                       |                                       | Aumentar el contra  | iste 🖂  | UTC -5<br>AGENCIA NA | 11:23:03<br>CIONAL |
|------|-------------------------------------------------------------------|------------------------------------|----------|---------------------------------------------|-----------------------|---------------------------------------|---------------------------------------|---------------------|---------|----------------------|--------------------|
| Pro  | cesos 🔻                                                           | Contratos                          | Provee   | dores 🔻 Menú 🔻                              | Ira 🔻                 |                                       |                                       |                     |         | Buscar               | Q                  |
| Esci | Escritorio -> Menú -> Administración de contratos -> Ver contrato |                                    |          |                                             |                       |                                       |                                       |                     |         |                      |                    |
|      | ÁREA D                                                            | E APROBACIÓ                        | <b>N</b> |                                             |                       |                                       |                                       |                     |         |                      |                    |
|      | Informació<br>Condicion                                           | ón general<br>es                   | 1        | € <sup>Volver</sup><br>Modificación del Cor | ntrato                |                                       |                                       |                     | Evaluar | proveedor Modif      | car < >            |
| 3    | Bienes y s                                                        | servicios                          |          | Ref. de Modificación                        | Tipo de modificación  | Fecha de modificación                 | Fecha de Aprobación                   | Estado              | Versión | Versión previa       | Cambios            |
| 4    | Document                                                          | tos del Provee                     | dor      | CO1.CTRMOD.79604                            | Modificar el contrato | 28/02/2019 11:18 AM<br>(UTC -5 horas) | 28/02/2019 11:21 AM<br>(UTC -5 horas) | Rechazad            | 5       | Ver                  | Detalle            |
| 5    | Document<br>Informació                                            | tos del contrati<br>ón presupuesta | o<br>al  |                                             |                       |                                       |                                       | por el<br>proveedor |         |                      |                    |
|      | Ejecución                                                         | del Contrato                       |          |                                             |                       |                                       | •                                     |                     |         |                      |                    |
| 8    | Modificac                                                         | iones del Co                       | n        |                                             |                       |                                       |                                       |                     |         |                      |                    |
| 9    | Incumplim                                                         | ientos                             |          |                                             |                       |                                       |                                       |                     |         |                      |                    |
|      |                                                                   |                                    |          |                                             |                       |                                       |                                       |                     |         |                      |                    |
|      |                                                                   |                                    |          |                                             |                       |                                       |                                       |                     |         |                      |                    |
|      |                                                                   |                                    |          |                                             |                       |                                       |                                       |                     |         |                      |                    |

La Entidad Estatal tendrá habilitada la opción de "Modificar" para realizar una nueva modificación de ser necesario una vez, termine la gestión de cada modificación. Tenga en cuenta que, cada modificación publicada será registrada por el SECOP II como una nueva versión del contrato.

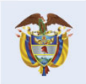
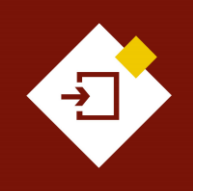

| GUÍA SECOP  | II - GESTIÓN CONTRACTU | AL PARA ENTIDADE | S ESTATALES |
|-------------|------------------------|------------------|-------------|
| Código      | CCE-SEC-GI-13          | Página           | 73 de 77    |
| Vigencia    | Desde 08 de septiem    | bre de 2021      |             |
| Versión No. | 1                      |                  |             |

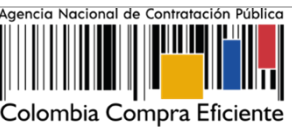

| Colombia Compra Eficiente             |                          |                       |                          |                          | Aumentar el cont | traste 🖂 | UTC -5 1<br>AGENCIA NA | 0:49:26<br>CIONAL |
|---------------------------------------|--------------------------|-----------------------|--------------------------|--------------------------|------------------|----------|------------------------|-------------------|
| Procesos 🔻 Contratos Prov             | veedores 🔻 Menú 🔻        | Ira 🔻                 |                          |                          |                  |          | Buscar                 | Q                 |
| Escritorio → Menú → Administración de | contratos → Ver contrato |                       |                          |                          |                  |          | Id de página:: 230     | 00036 Ayuda 🕐     |
| AREA DE APROBACIÓN                    |                          |                       |                          |                          |                  |          |                        |                   |
| Información general                   | Volver                   |                       |                          | Evaluar p                | roveedor         | Mod      | lificar <              | >                 |
| 2 Condiciones                         | Modificación del Cor     | itrato                |                          |                          |                  |          |                        |                   |
| Bienes y servicios                    | Ref. de Modificación     | Tipo de modificación  | Fecha de modificación    | Fecha de Aprobación      | Estado           | Versión  | Versión previa         | Cambios           |
| 4 Documentos del Proveedor            | CO1.CTRMOD.79601         | Modificar el contrato | 28/02/2019 10:19 AM (UTC | 28/02/2019 10:48 AM (UTC | Publicado        | 2        | Ver                    | Detalle           |
| 5 Documentos del contrato             |                          |                       | -5 noras)                | -J noras)                |                  |          |                        |                   |
| 6 Información presupuestal            |                          |                       |                          |                          |                  |          |                        |                   |
| 7 Ejecución del Contrato              |                          |                       |                          |                          |                  |          |                        |                   |
| 8 Modificaciones del Con              |                          |                       |                          |                          |                  |          |                        |                   |
| 9 Incumplimientos                     |                          |                       |                          |                          |                  |          |                        |                   |

## 7. INCUMPLIMIENTOS:

En esta sección podrá visualizar los incumplimientos registrados al Proveedor con relación al contrato que se encuentra verificando.

| Colombia Compra Eficiente                                                                                                    |                     |                                               |                      | Aumentar el contraste | UTC -<br>AGENCIA  | 5 10:15:20<br>NACIONAL |
|----------------------------------------------------------------------------------------------------|---------------------|-----------------------------------------------|----------------------|-----------------------|-------------------|------------------------|
| Procesos 🔻 Contratos Prov                                                                                                    | eedores 🔻 Menú      | ▼ Ira ▼                                       |                      |                       | Buscar            |                        |
| Escritorio → Menú → Administración de c                                                                                                    | ontratos → Ver cont | rato                                          |                      |                       | Id de página:: 2  | :3000036 Ayuda (       |
| A ÁREA DE APROBACIÓN                                                                                                    |                     |                                               |                      |                       |                   |                        |
| 1 Información general                                                                                                    | • Volver            |                                               |                      |                       | Evaluar proveedor | Modificar <            |
| 2 Condiciones                                                                                                    | Incumplimien        | tos al Contrato                               |                      |                       |                   |                        |
| 3 Bienes y servicios                                                                                                    | Тіро                | Fecha del incumplimiento                      | Fecha de vencimiento | Valor                 | Estado            |                        |
| 4 Documentos del Proveedor                                                                                                    | No existen re       | sultados que cumplan con los criterios de bús | squeda especificados |                       |                   |                        |
| 5 Documentos del contrato                                                                                                    |                     |                                               |                      |                       |                   |                        |
| 6 Información presupuestal                                                                                                    | Volver              |                                               |                      |                       | Evaluar proveedor | Modificar <            |
| 7 Ejecución del Contrato                                                                                                    |                     |                                               |                      |                       |                   |                        |
| 8 Modificaciones del Contrato                                                                                                    |                     |                                               |                      |                       |                   |                        |
| 9 Incumplimientos                                                                                                    |                     |                                               |                      |                       |                   |                        |
| <ul> <li>5 Documentos del contrato</li> <li>6 Información presupuestal</li> <li>7 Ejecución del Contrato</li> <li>8 Modificaciones del Contrato</li> <li>9 Incumplimientos</li> </ul> | C Volver            | sunados que complan con los cinenos de bos    | queua sopecinicados  |                       | Evaluar proveedor | Modificar              |

Sin embargo, el registro de un incumplimiento en el SECOP II lo deberá hacera través del módulo de "Registro de incumplimientos" de la barra del menú del inicio del escritorio en la opción "Proveedores". Para aprender a utilizar este módulo ingrese en el Minisito del SECOP II al siguiente enlace: <u>https://www.colombiacompra.gov.co/node/23630</u>.

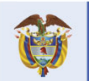

El futuro es de todos DNP Departamento Nacional de Planeación

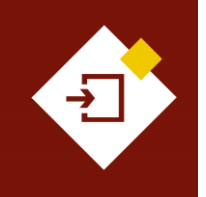

| GUÍA SECOP II – GESTIÓN CONTRACTUAL PARA ENTIDADES ESTATALES |                                |        |          |  |  |  |  |
|--------------------------------------------------------------|--------------------------------|--------|----------|--|--|--|--|
| Código                                                       | CCE-SEC-GI-13                  | Página | 74 de 77 |  |  |  |  |
| Vigencia                                                     | Desde 08 de septiembre de 2021 |        |          |  |  |  |  |
| Versión No.                                                  | 1                              |        |          |  |  |  |  |

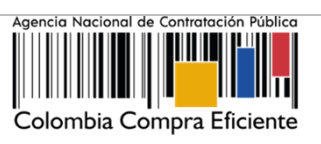

| Colombia Compra Eficiente | F                     |                                              |                             |                       |                 |                  | Au | mentar el contraste                                  | <mark>88</mark><br>⊠                                    | UTC -5                                                             | 5 20:47:14                   |
|---------------------------|-----------------------|----------------------------------------------|-----------------------------|-----------------------|-----------------|------------------|----|------------------------------------------------------|---------------------------------------------------------|--------------------------------------------------------------------|------------------------------|
| Búsqueda 🔻 Procesos 🔻     | Contra os             | Proveedores -                                | Mis procesos 🔻              | Menú 🔻 🛛 Ir           | 1               | -                |    |                                                      |                                                         | Buscar                                                             | 🔍                            |
| Escritorio                |                       | Directorio SECOR                             |                             |                       |                 |                  |    |                                                      |                                                         | Id de página:: 14                                                  | 4001307 Ayuda 🕐              |
| PROCESOS RECIENTES        |                       | Registro de incun                            | nplimientos                 |                       |                 |                  |    |                                                      |                                                         | Última A                                                           | uctualización 10h19          |
|                           |                       | Gestión de evalus                            | ciones realizadas (No.d     | isponible)            | ì               | 0                | ì  | 0                                                    | ì                                                       | 0                                                                  | -                            |
| OPORTUNIDADES             |                       | Gestión de evalua                            | aciones recibidas (No dis   | ponible)              |                 | ·                |    |                                                      |                                                         |                                                                    |                              |
| No se han encontrado      | Tareas pe             | endientes                                    | Procesos en edición         | Publicados            |                 | Procesos activos |    | En aprobación                                        |                                                         | Mensajes                                                           |                              |
| ÚLTIMAS OFERTAS           | Solicit<br>El usuario | ud de acceso<br>o jessica ortiz franco (jess | sica.ortiz0102@gmail.com) e | stá solicitando acce: | so Aceptar usua | rios             |    | El Regimen S<br>Haga clic aquí p<br>disponibilidad d | pecialAdvance<br>para activarlo. D<br>el servicio podrá | ed ya se encuentr<br>espués de la activac<br>i tardar hasta 10 mir | a disponible. Sión la nutos. |
| No se han encontrado      | Agenda                |                                              |                             |                       |                 |                  |    | El Servicio de<br>Haga clic aquí p                   | e proveedor ya                                          | a se encuentra dis<br>espués de la activac                         | sponible. S                  |

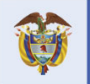

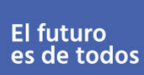

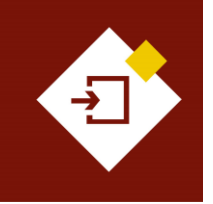

| GUÍA SECOP II – GESTIÓN CONTRACTUAL PARA ENTIDADES ESTATALES |                           |        |          |  |  |  |
|--------------------------------------------------------------|---------------------------|--------|----------|--|--|--|
| Código                                                       | CCE-SEC-GI-13             | Página | 75 de 77 |  |  |  |
| Vigencia                                                     | Desde 08 de septiembre de | 2021   |          |  |  |  |
| Versión No.                                                  | 1                         |        |          |  |  |  |

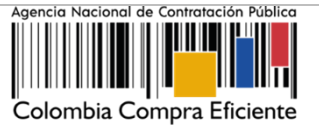

.co/pqrsd

## MESA DE SERVICIO:

Comuníquese con la Mesa de Servicio para resolver cualquier inquietud:

.co/secop-ii

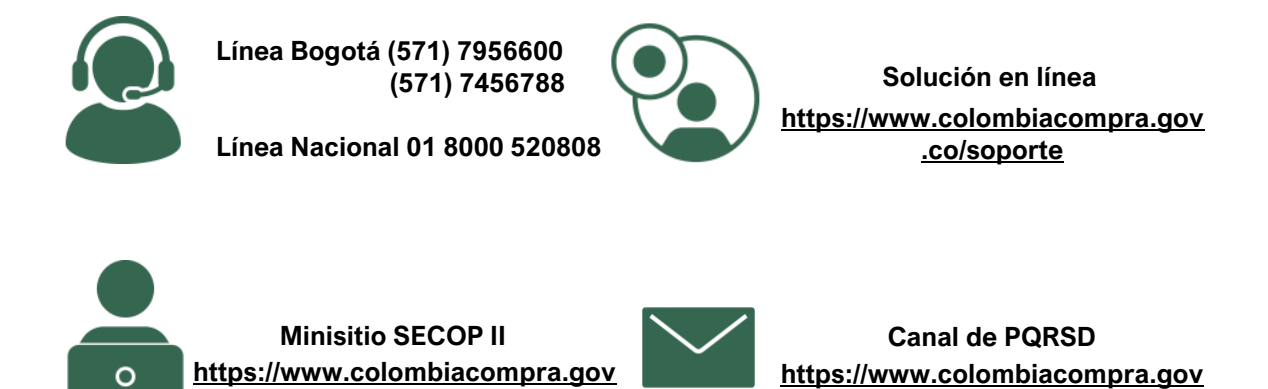

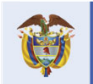

Colombia Compra Eficiente Tel. (+57 1) 7956600 • Carrera 7 No. 26- 20 Piso 17 • Bogotá- Colombia

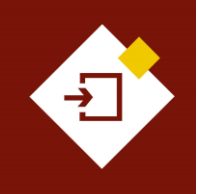

| GUÍA SECOP II – GESTIÓN CONTRACTUAL PARA ENTIDADES ESTATALES |                                |        |          |  |  |  |  |
|--------------------------------------------------------------|--------------------------------|--------|----------|--|--|--|--|
| Código                                                       | CCE-SEC-GI-13                  | Página | 76 de 77 |  |  |  |  |
| Vigencia                                                     | Desde 08 de septiembre de 2021 |        |          |  |  |  |  |
| Versión No.                                                  | 1                              |        |          |  |  |  |  |

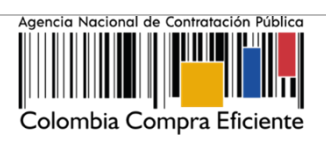

|                                                                        |                                                                                              | CUMEN                                                             | TO: 1.                                                                                                    | IDENTIFICACIO                                                                                                    |                                                                                                    | JN                                                                                            |                     |  |  |
|------------------------------------------------------------------------|----------------------------------------------------------------------------------------------|-------------------------------------------------------------------|----------------------------------------------------------------------------------------------------|----------------------------------------------------------------------------------------------------|----------------------------------------------------------------------------------------------------|-----------------------------------------------------------------------------------------------|---------------------|--|--|
| Título de                                                              | itulo del documento:                                                                         |                                                                   |                                                                                                    | Guía sobre el uso del SECOP II para Entidades Estatales – Gestión                                                                                          |                                                                                                    |                                                                                               |                     |  |  |
|                                                                        | aucumento.                                                                                   |                                                                   | Contr                                                                                                    | actual                                                                                                    |                                                                                                    |                                                                                               |                     |  |  |
| Fecha de                                                               | e aprobación:                                                                                |                                                                   | 08/09                                                                                                    | /2021                                                                                                    |                                                                                                    |                                                                                               |                     |  |  |
| Resumer<br>contenid                                                    | n / Objetiv<br>lo:                                                                           | vo de                                                             | La guía establece el procedimiento técnico para realizar la gestión contractual en el Sistema Electrónico de Contratación Pública – SECOP II desde la edición y firma del contrato electrónico, cumplimiento de requisitos de ejecución y seguimiento a la ejecución del contrato, así como prácticas oficiales de uso técnico de la plataforma. |                                                                                                    |                                                                                                    |                                                                                               |                     |  |  |
| Área /                                                                 | / Dependencia de Subdirección de Información y Desarrollo Tecnológico – Gru                  |                                                                   |                                                                                                    |                                                                                                    |                                                                                                    |                                                                                               |                     |  |  |
| autoría:                                                               | •                                                                                            |                                                                   | de Us                                                                                                    | o y Apropiación                                                                                                    | 2                                                                                                    |                                                                                               |                     |  |  |
| Código d                                                               | le estandariza                                                                               | ción:                                                             | CCE-S                                                                                                    | SEC-GI-13                                                                                                    |                                                                                                    |                                                                                               |                     |  |  |
| Categori                                                               | ia / Tipo<br>nto:                                                                            | o de                                                              | Guía                                                                                                    |                                                                                                    |                                                                                                    |                                                                                               |                     |  |  |
| Aprobac                                                                | ión por:                                                                                     |                                                                   | Riaob                                                                                                    | erto Rodriquez P                                                                                                    | eralta                                                                                                    |                                                                                               |                     |  |  |
| Informac                                                               | ión adicional:                                                                               |                                                                   |                                                                                                    | one neargeo_r                                                                                                    |                                                                                                    |                                                                                               |                     |  |  |
| Serie do                                                               | cumental segú                                                                                | in TRD                                                            | 2021                                                                                                    | / DG SGC 30 5 M                                                                                                    | anuales v quía                                                                                                    | s sobre el uso                                                                                | del SECOP           |  |  |
| link de                                                                | ubicación orig                                                                               | inal del                                                          | /                                                                                                    |                                                                                                    | andaloo y gala                                                                                                    |                                                                                               |                     |  |  |
| docume                                                                 | nto (especifique                                                                             | e donde                                                           | https:/                                                                                                    | //www.colombiac                                                                                                    | ompra.gov.co/i                                                                                                    | node/22987                                                                                    |                     |  |  |
| so aleia o roposa ol degumento)                                        |                                                                                              |                                                                   |                                                                                                    |                                                                                                    |                                                                                                    |                                                                                               |                     |  |  |
| se aloja c                                                             | ) reposa el doci                                                                             | umento)                                                           |                                                                                                    |                                                                                                    |                                                                                                    |                                                                                               |                     |  |  |
| se aloja c                                                             | reposa el doci                                                                               | umento)<br>DOCUM                                                  | IENTO                                                                                                    | : 2. AUTORES                                                                                                    | Y RESPONS                                                                                                    | ABLES DE F                                                                                    | REVISIÓN Y          |  |  |
| se aloja c<br>FICHA T<br>APROBA                                        | reposa el doci<br>FECNICA DE<br>CIÓN                                                         | umento)<br>DOCUM                                                  | IENTO                                                                                                    | : 2. AUTORES                                                                                                    | Y RESPONS                                                                                                    | ABLES DE F                                                                                    | REVISIÓN Y          |  |  |
| se aloja c<br>FICHA<br>APROBA<br>Acción                                | reposa el doci<br>FECNICA DE<br>CIÓN<br>Non                                                  | umento)<br>DOCUM<br>nbre                                          | IENTO                                                                                                    | : 2. AUTORES<br>Cargo/                                                                                                    | Y RESPONS<br>Perfil                                                                                                    | ABLES DE F                                                                                    | REVISIÓN Y<br>Firma |  |  |
| se aloja c<br>FICHA<br>APROBA<br>Acción<br>Elaboró                     | o reposa el doci<br>TECNICA DE<br>CIÓN<br>Non<br>Gabriela Gong                               | umento)<br>DOCUM<br>nbre<br>gora Berm                             | IENTO<br>udez                                                                                                    | : 2. AUTORES<br>Cargo/<br>Contratista / S<br>de Información<br>Tecnolo                                                                                     | Y RESPONS<br>Perfil<br>ubdirección<br>y Desarrollo<br>ógico                                                                       | ABLES DE F<br>Fecha<br>06/07/2021                                                             | REVISIÓN Y<br>Firma |  |  |
| se aloja c<br>FICHA 1<br>APROBA<br>Acción<br>Elaboró<br>Revisó         | Gabriela Gong<br>Felipe Ruiz                                                                 | umento)<br>DOCUM<br>nbre<br>gora Berm<br>: Fernande               | IENTO<br>udez<br>ez                                                                                                    | : 2. AUTORES<br>Cargo/<br>Contratista / S<br>de Información<br>Tecnolo<br>Gestor T1 G15 /<br>de Información<br>Tecnolo                                     | Y RESPONS<br>Perfil<br>ubdirección<br>y Desarrollo<br>ógico<br>Subdirección<br>y Desarrollo<br>ógico                              | ABLES DE F           Fecha           06/07/2021           06/07/2021                          | REVISIÓN Y<br>Firma |  |  |
| se aloja c<br>FICHA<br>APROBA<br>Acción<br>Elaboró<br>Revisó<br>Aprobó | reposa el docu<br>FECNICA DE<br>CIÓN<br>Non<br>Gabriela Gong<br>Felipe Ruiz<br>Rigoberto Roc | umento)<br>DOCUM<br>nbre<br>gora Berm<br>: Fernande<br>driguez Pe | IENTO<br>udez<br>ez<br>eralta                                                                                                    | : 2. AUTORES<br>Cargo/<br>Contratista / S<br>de Información<br>Tecnolo<br>Gestor T1 G15 /<br>de Información<br>Tecnolo<br>Subdirector de<br>y Desarrollo T | Y RESPONS<br>Perfil<br>ubdirección<br>y Desarrollo<br>ógico<br>Subdirección<br>y Desarrollo<br>ógico<br>Información<br>ecnológico | ABLES DE         F           Fecha         06/07/2021           06/07/2021         08/09/2021 | REVISIÓN Y<br>Firma |  |  |

\_\_\_\_

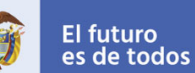

## **Colombia Compra Eficiente**

76

Tel. (+57 1) 7956600 • Carrera 7 No. 26- 20 Piso 17 • Bogotá- Colombia

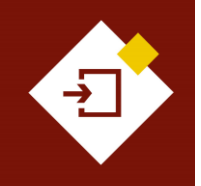

| GUÍA SECOP II | - GESTIÓN CONTRACTUAL PAI | RA ENTIDADE | S ESTATALES | Agencia Nacional de Contratación Pública |
|---------------|---------------------------|-------------|-------------|------------------------------------------|
| Código        | CCE-SEC-GI-13             | Página      | 77 de 77    |                                          |
| Vigencia      | Desde 08 de septiembre de | 2021        |             |                                          |
| Versión No.   | 1                         |             |             | Colombia Compra Eficiente                |

Nota: El control de cambios en el documento, se refiere a cualquier ajuste que se efectúe sobre el documento que describe ficha técnica del presente documento.

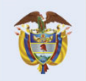

**Colombia Compra Eficiente** Tel. (+57 1) 7956600 • Carrera 7 No. 26- 20 Piso 17 • Bogotá- Colombia